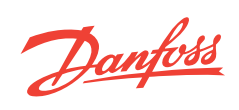

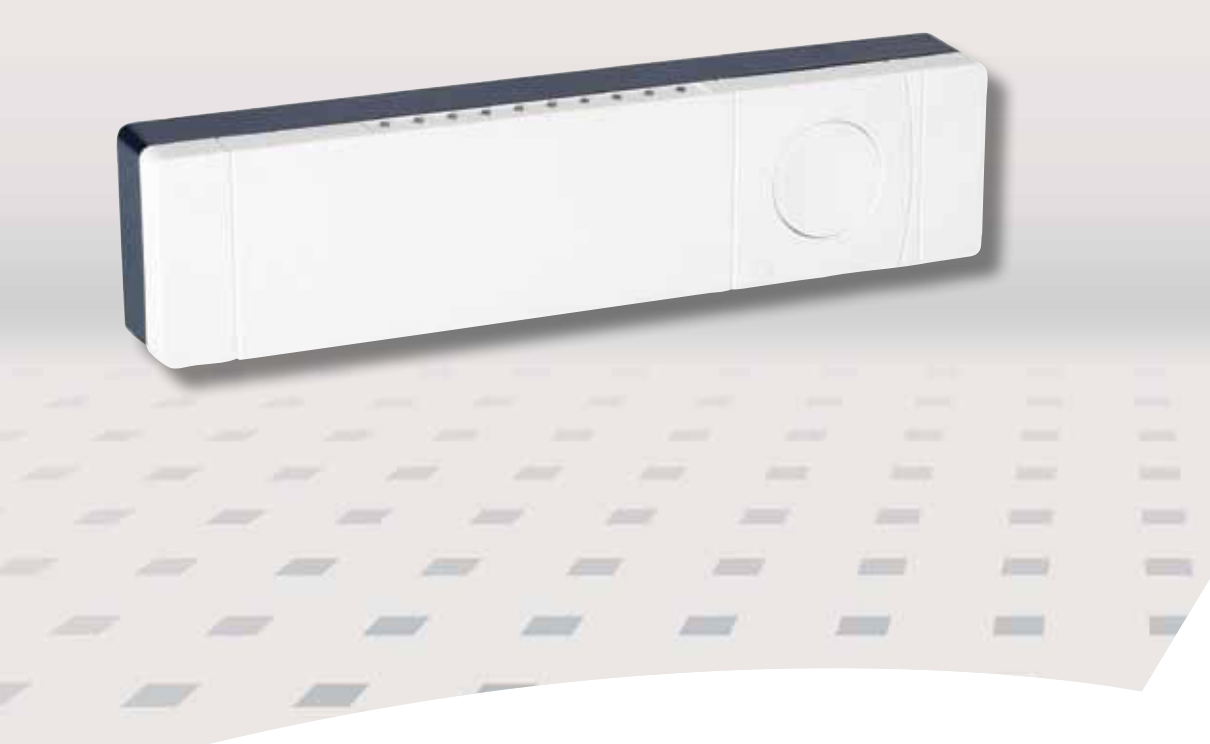

# Danfoss Link<sup>™</sup> HC Hydronic Controller Installation Guide

<u>Danfoss</u>

<u>Danfoss</u>

| Installation Guide     | GB |
|------------------------|----|
| Installationsanleitung | DE |
| Guide d'installation   | FR |
| Installationsmanual    | DK |
| Installationshandbok   | SE |
| Asennusohje            | FI |
| Installatiehandleiding | NL |
| Instrukcja instalacji  | PL |
| Instalační příručka    | cz |

Danfoss

## Index

| Introduction    |                                                      | 5  |
|-----------------|------------------------------------------------------|----|
| Mounting        | 1: Mounting on wall                                  | 5  |
|                 | 2: Mounting on DIN-rail                              | 5  |
| Connections     |                                                      |    |
|                 | 1: Connecting actuators                              | 6  |
|                 | 2: Connecting pump and boiler controls               | 6  |
|                 | 3: Connections for Away Function                     | 6  |
|                 | 4: Connections for Heating & Cooling                 | 7  |
|                 | 5: Power supply                                      |    |
|                 | 6: Wiring diagram                                    |    |
|                 | 7: External antenna                                  |    |
| Configuration   |                                                      |    |
| J               | 1: Adding Danfoss Link <sup>™</sup> HC to the system | 8  |
|                 | 2: Configure Danfoss Link™ HC                        | 8  |
|                 | 2a: Configure outputs                                |    |
|                 | 2b: Configure inputs                                 | 9  |
|                 | 3: Add an output to a room                           | 9  |
|                 | 4: Configure a room                                  |    |
|                 | 5: Remove an output                                  | 11 |
|                 | 6: Factory reset                                     | 12 |
| Trouble shoot   | ing                                                  | 13 |
| Technical spe   | rifications                                          | 13 |
| Disposal instru | uctions                                              |    |

GB

## Introduction

Danfoss Link<sup>™</sup> is a wireless control system for a variety of heating systems.

The Danfoss Link<sup>™</sup> HC (Hydronic Controller) is a part of this system allowing wireless control of manifolds for water based floor heating/cooling.

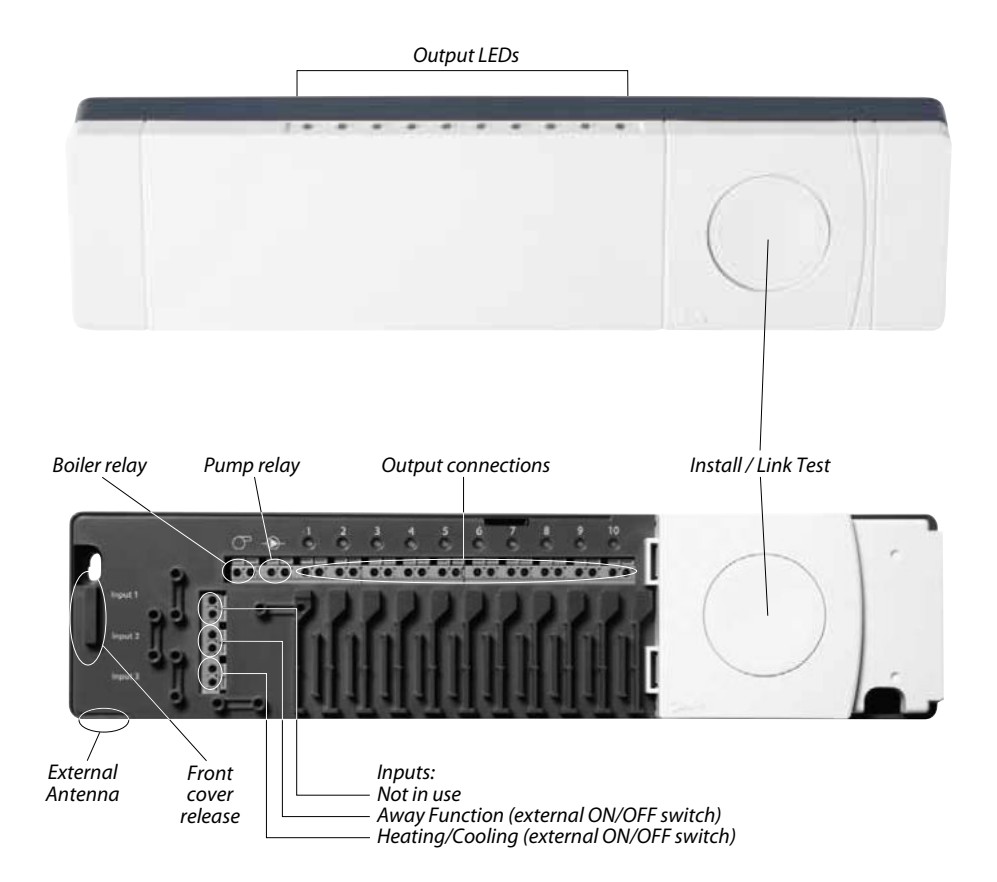

## Mounting

The Danfoss Link<sup>™</sup> HC should always be mounted in an horizontal upright position.

#### 1: Mounting on wall

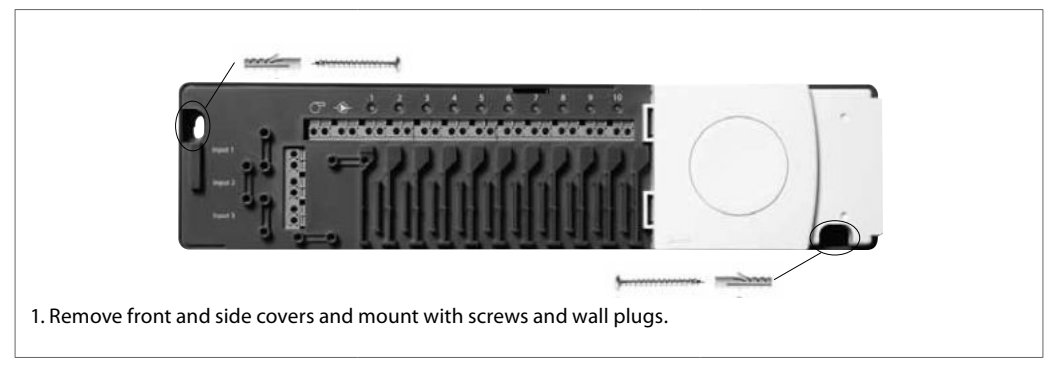

#### 2: Mounting on DIN-rail

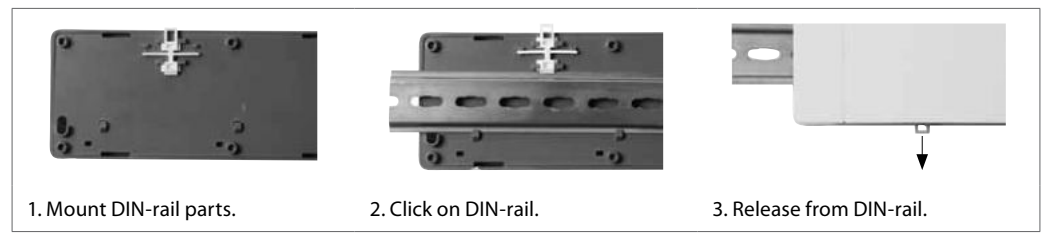

Danfoss

# Connections

Make sure that all connections to the Danfoss Link™ HC are completed, before connecting to a 230 V power supply.

#### 1: Connecting actuators (24 V)

If NC (normally closed) actuators are installed for ON/OFF regulation, no further actuator output configuration is needed.

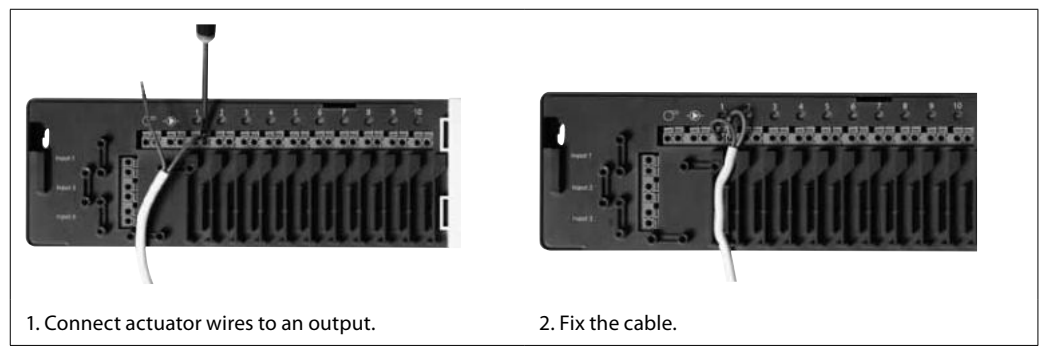

#### 2: Connecting pump and boiler controls

The relays for pump and boiler are potential free contacts and can thus NOT be used as direct power supply. Max. load is 230 V, 8 (2) A.

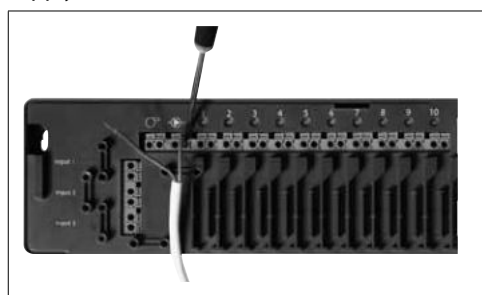

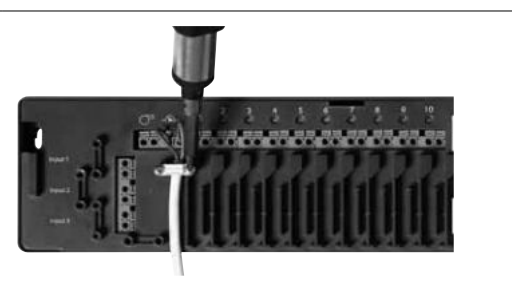

- 1. Connect wires for pump and boiler controls to their respective output.
- 2. Fix the cable.

#### **3: Connections for Away Function**

The Away Function ensures a set room temperature fixed at 15°C for all Room Thermostats, but it can be changed with the Danfoss Link<sup>™</sup> CC.

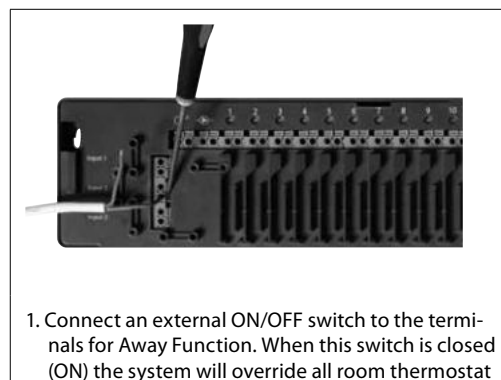

set points and change it to 15°C.

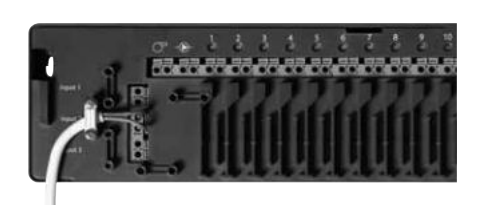

2. Fix the cable.

Danfoss

## Connections

#### 4: Connections for Heating & Cooling

When the system is in cooling mode the actuator output will be activated (ON for NC actuators / OFF for NO actuators) when the temperature in a room exceeds the set point. When the system is in cooling mode an independent dew-point alarm function should be installed.

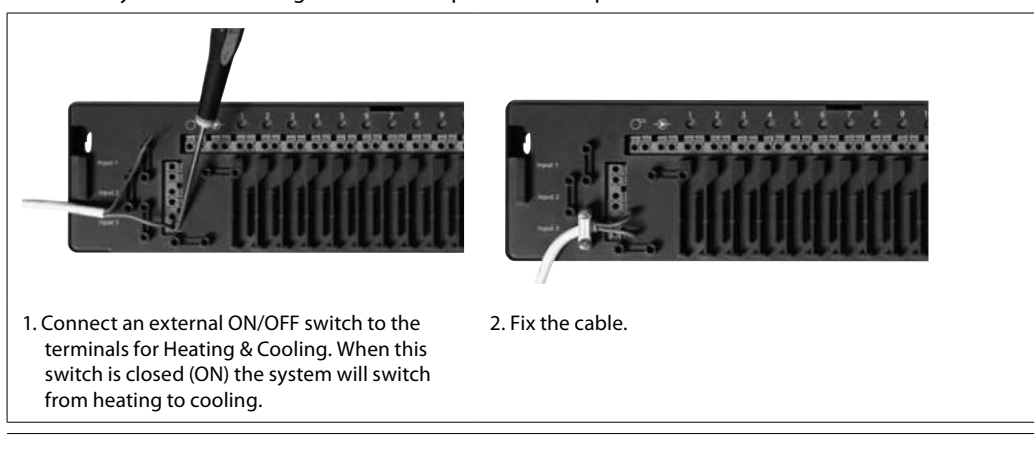

#### 5: Power supply

When all actuators, pump and boiler controls and other inputs are installed, connect the supply plug to a 230 V power supply.

If the power supply plug is removed during installation, make sure that the connection is made according to existing law/legislation.

#### 6: Wiring diagram

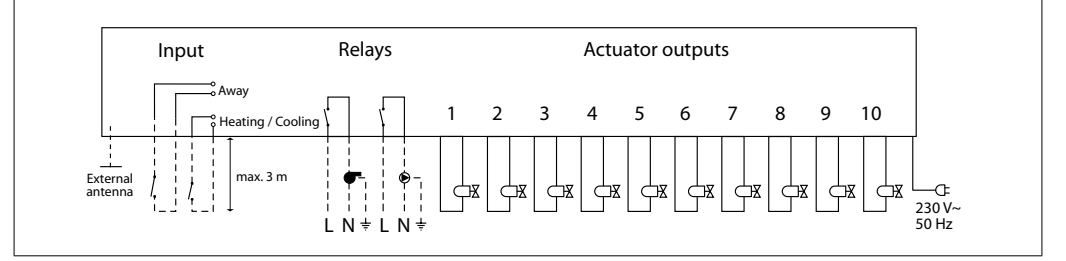

#### 7: External antenne

The external antenna is installed as diverter when there is no transmission possible through a large building, heavy construction or metal barrier, e.g. if the Danfoss Link<sup>™</sup> HC is located in a metal cabinet/ box

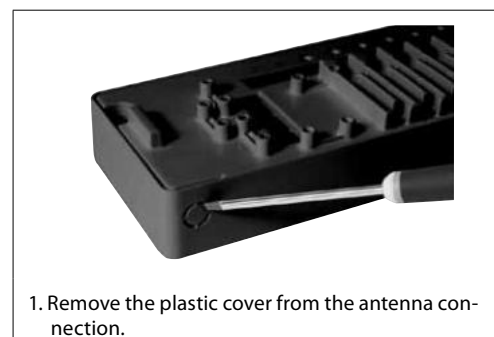

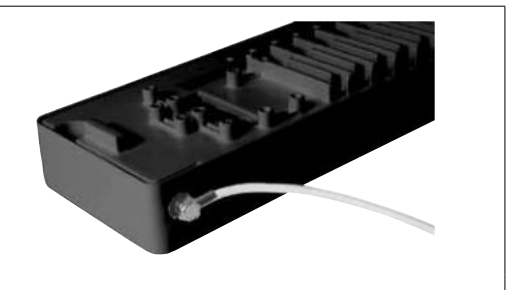

2. Connect the external antenna and place it on the other side of the transmission barrier.

Installation Guide

Danfoss

## 1: Adding Danfoss Link™ HC to the system

Adding Danfoss Link<sup>™</sup> HC to a system is made from the Danfoss Link<sup>™</sup> CC Central Controller. For further information, see the Danfoss Link<sup>™</sup> CC instruction manual: *Configuration 7: Adding service devices*.

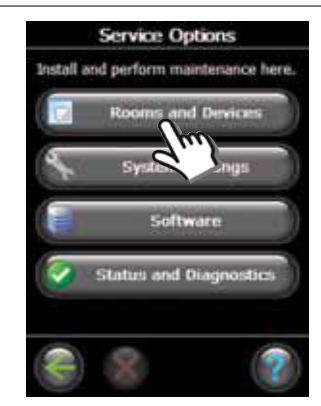

1. Select "Rooms and Devices".

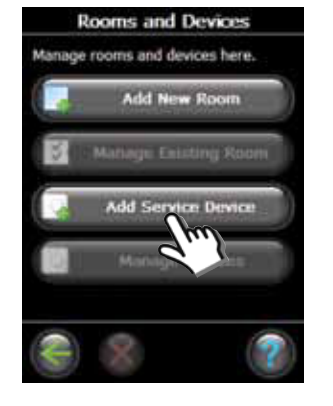

2. Select "Add Service Device".

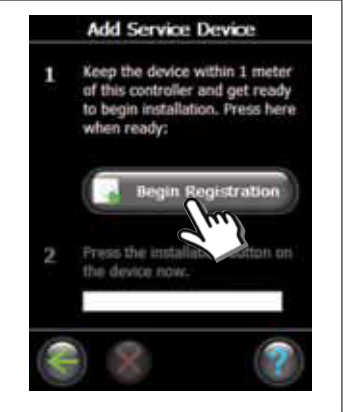

3. Select "Begin Registration".

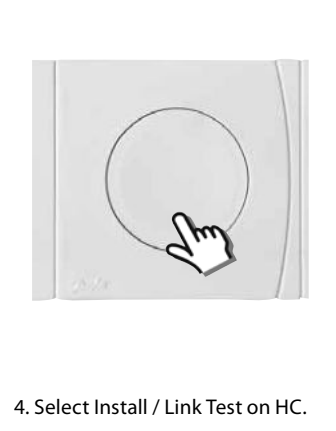

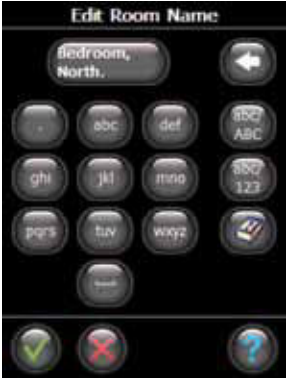

5. If wanted, edit room name with the letter keys.

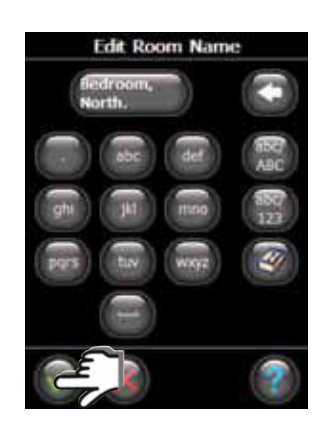

6. End with pressing "OK/Return".

#### 2: Configure Danfoss Link<sup>™</sup> HC

Configuration Danfoss Link<sup>™</sup> HC to a system is made from the Danfoss Link<sup>™</sup> CC Central Controller. For further information, see the Danfoss Link<sup>™</sup> CC instruction manual: *Configuration 7: Adding service devices*.

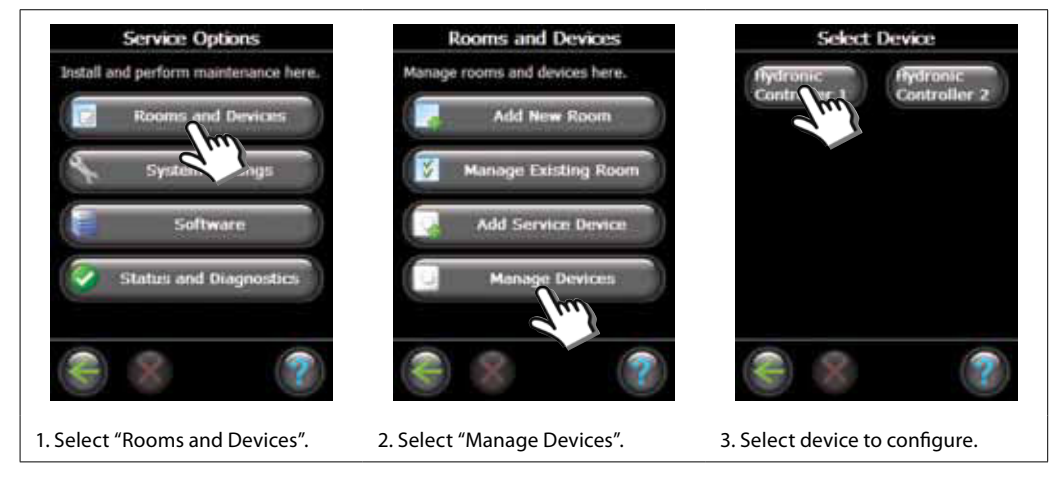

Danfoss

#### 2a: Configure outputs

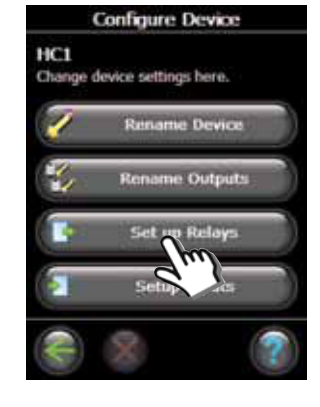

1. Select "Set up Relays".

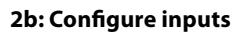

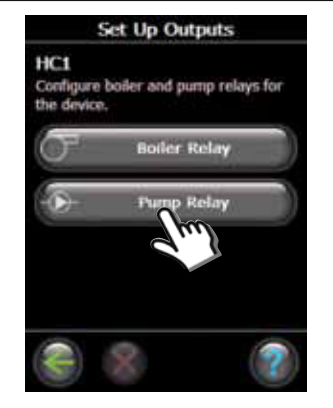

2. Select "Boiler Relay" or "Pump Relay".

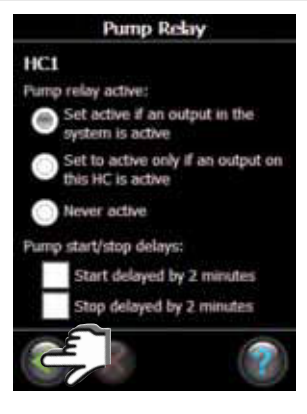

3. Choose your settings and press "OK/Return".

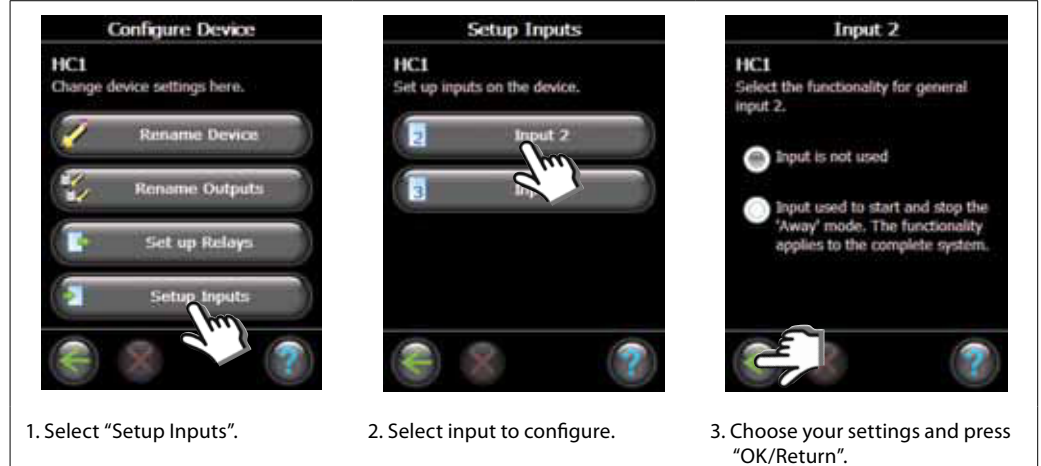

#### 3: Add an output to a room

Configuration Danfoss Link<sup>™</sup> HC to a system is made from the Danfoss Link<sup>™</sup> CC Central Controller. For further information, see the Danfoss Link<sup>™</sup> CC instruction manual: *Configuration 7: Adding service devices*.

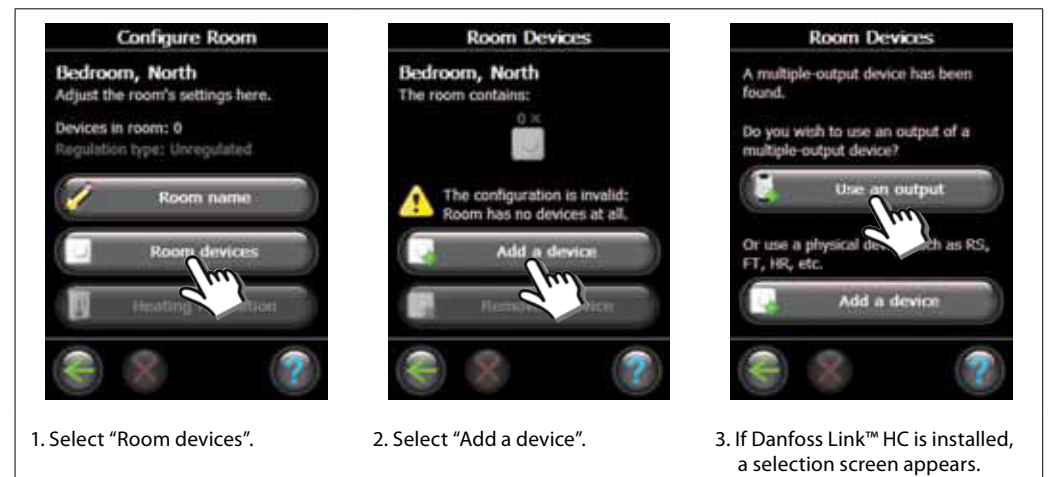

VIFZL35X © Danfoss 04/2011

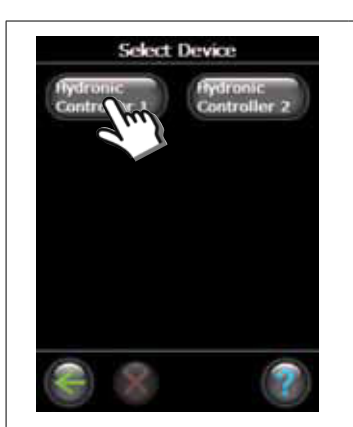

4. If more devices are installed, select a device.

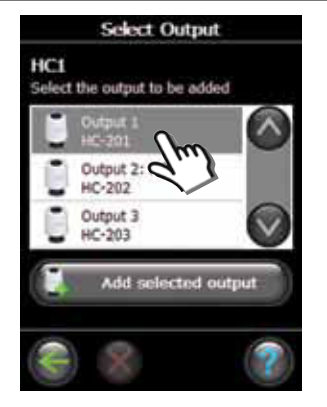

5. Select output. Only available outputs are selectable.

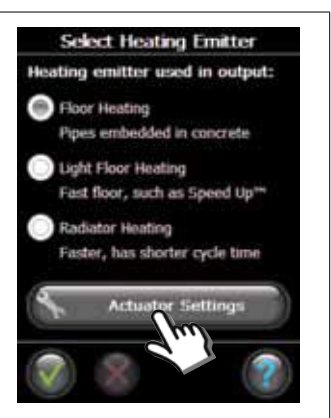

6. Select heating emitter and press "Actuator Settings".

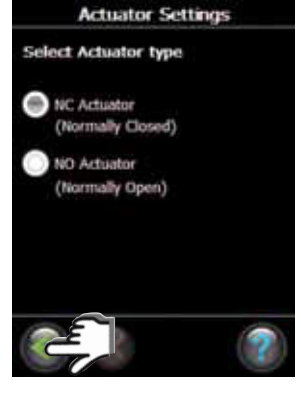

7. Select actuator type and press "OK/Return".

#### 4: Configure a room

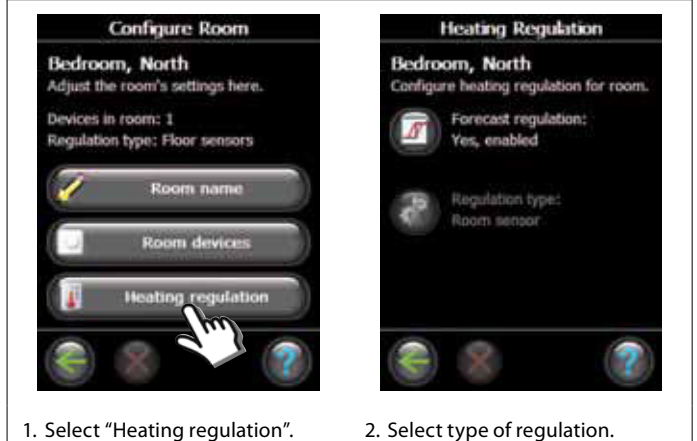

- Forecasting method: by activation of the forecast method, the system will automatically predict the heating start-up time necessary to reach desired room temperature at desired time.
- **Regulation type:** only in connection with electrical heating systems.

Danfoss

GB

# Configuration

#### 5: Remove an output

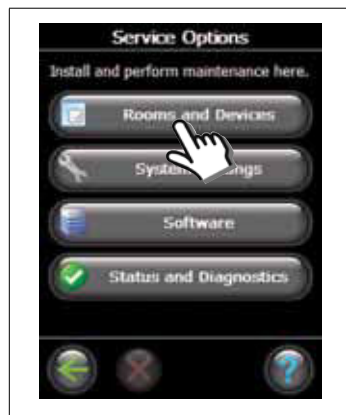

1. Select "Rooms and Devices".

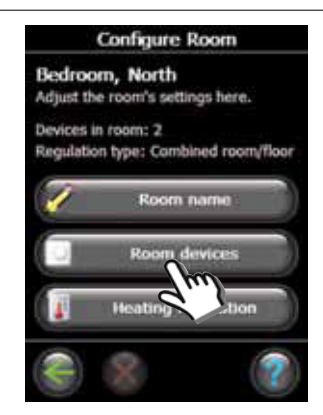

4. Select "Room devices".

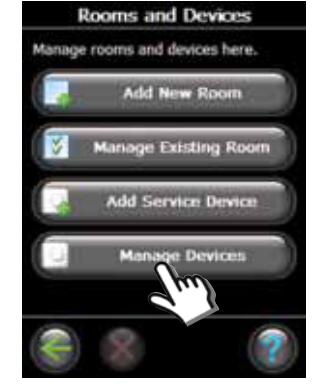

2. Select "Manage Devices".

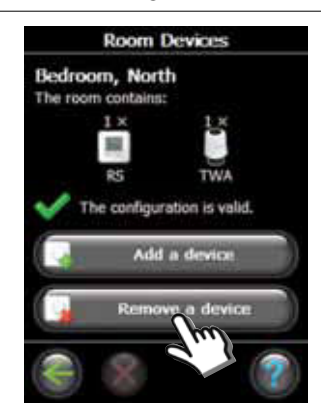

5. Select "Remove a device".

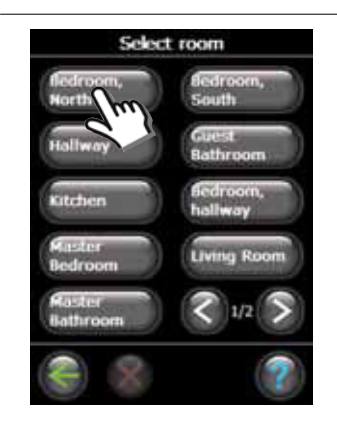

3. Select an existing room.

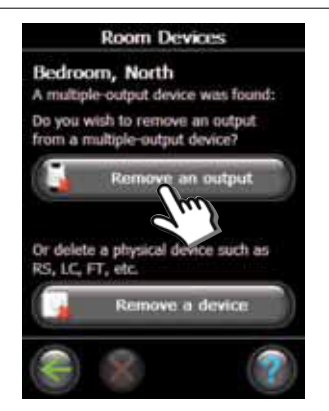

6. Select "Remove an output".

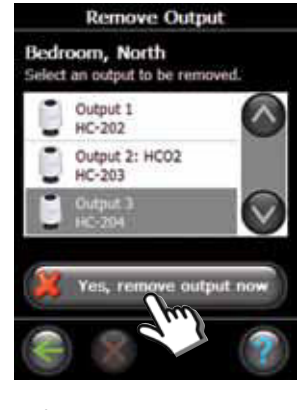

7. Select "Yes, remove an output now".

Danfoss

## 6: Factory reset

- Disconnect the power supply for Danfoss Link<sup>™</sup> HC.
- Wait for green LED to turn off.
- Press and hold the Install / Link Test.
- While holding the Install / Link Test, reconnect the power supply.
- Release the Install / Link Test, when the LED's are on.

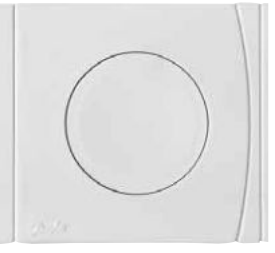

Danfoss Link™ HC Install / Link Test

<u>Danfoss</u>

GB

# **Trouble shooting**

| Degraded mode                     | The actuator will be activated with a 25% duty cycle, if the signal from the room thermostat is lost. |
|-----------------------------------|----------------------------------------------------------------------------------------------------|
| Flashing output /<br>alarm LED(s) | Output or actuator is short-circuited or the actuator is disconnected.                                |

# **Technical specifications**

| Transmission Frequency                     | 862.42 Mhz        |
|--------------------------------------------|-------------------|
| Transmission range in normal constructions | up to 30 m        |
| Transmission power                         | < 1 mW            |
| Supply voltage                             | 230 VAC, 50 Hz    |
| Actuator outputs                           | 10 x 24 VDC       |
| Max. continued output load (total)         | 35 VA             |
| Relays                                     | 230 VAC / 8 (2) A |
| Ambient temperature                        | 0 - 50°C          |
| IP class                                   | 30                |

## **Disposal instructions**

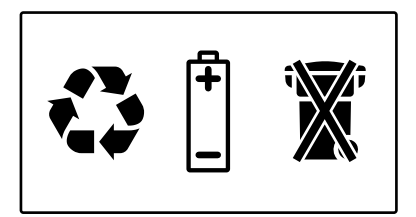

<u>Danfoss</u>

## Inhaltsverzeichnis

| Einführung                                 |             |
|--------------------------------------------|-------------|
| -                                          |             |
| Anbringung                                 |             |
| 1: Anbringung an Wand                      |             |
| 2: Anbringung an DIN-Schiene               | 15          |
| Anschlüsse                                 |             |
| 1: Anschluss von Stellantrieben            | 16          |
| 2: Anschluss von Bumpon- und Kossolroglorn | 16          |
| 2. Anschlüsse für Abwesenheitefunktion     |             |
| 4: Anschlüsse für Heizung und Kühlung      | ,           |
| 4. Anschlusse für Heizung und Kunnung      | /: 17<br>17 |
| 6. Schalthild                              | ,           |
| 0. Schaltbilu                              | /           |
| 7. Externe Anterine                        |             |
| Konfiguration                              |             |
| 1: Danfoss Link™ HC zum System hinzufügen  |             |
| 2: Danfoss Link™ HC konfigurieren          |             |
| 2a: Ausgänge konfigurieren                 |             |
| 2b: Eingänge konfigurieren                 |             |
| 3: Ausgang zu einem Raum hinzufügen        |             |
| 4: Raum konfigurieren                      |             |
| 5: Ausgang entfernen                       |             |
| 6: Rücksetzen auf Werkseinstellungen       | 22          |
| Fehlersuche und -hehehung                  | 23          |
| Technische Daten                           |             |
| Hinweise zur Entsorgung                    |             |
|                                            |             |

Danfoss

# Einführung

Danfoss Link™ ist ein funkbasiertes Regelungssystem für verschiedene Heizungssysteme.

Der Danfoss Link™ Regler HC (Hydronic Controller) ist Teil dieses Systems. Er erlaubt Funksteuerung von Verteilern für wasserbasierte Fußbodenheizung/-kühlung.

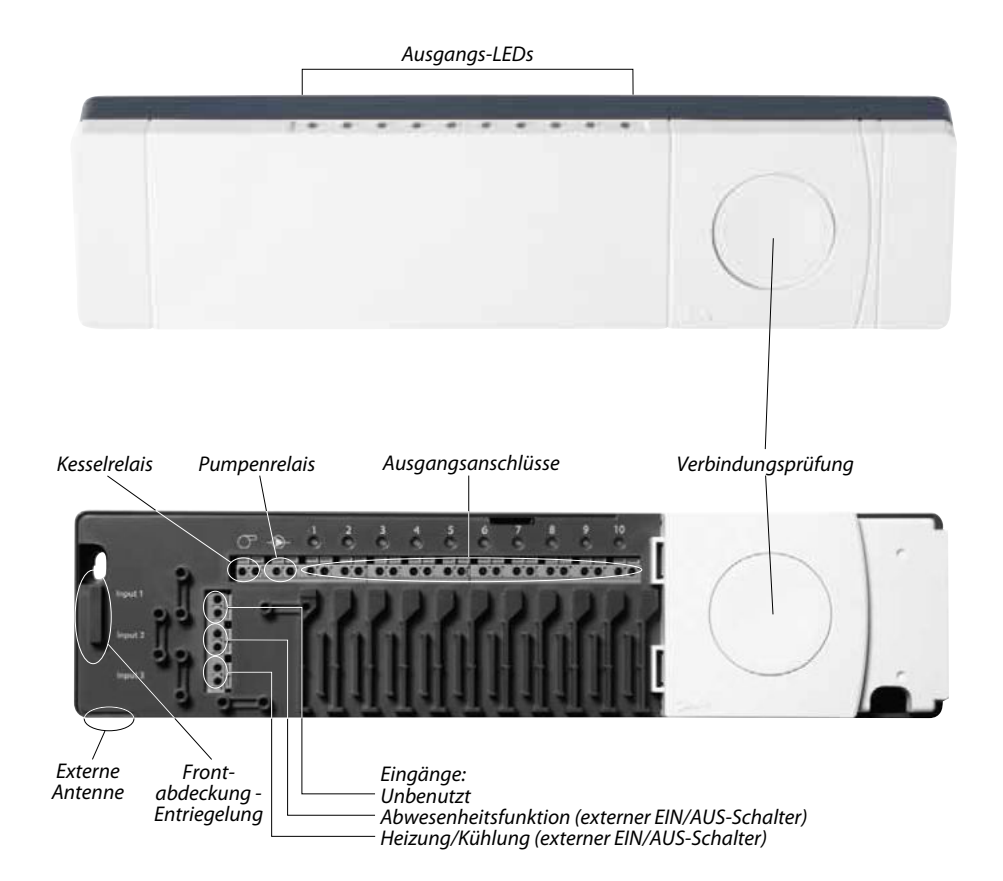

# Anbringung

Der Danfoss Link™ HC muss immer waagerecht und flach angebracht werden.

#### 1: Anbringung an Wand

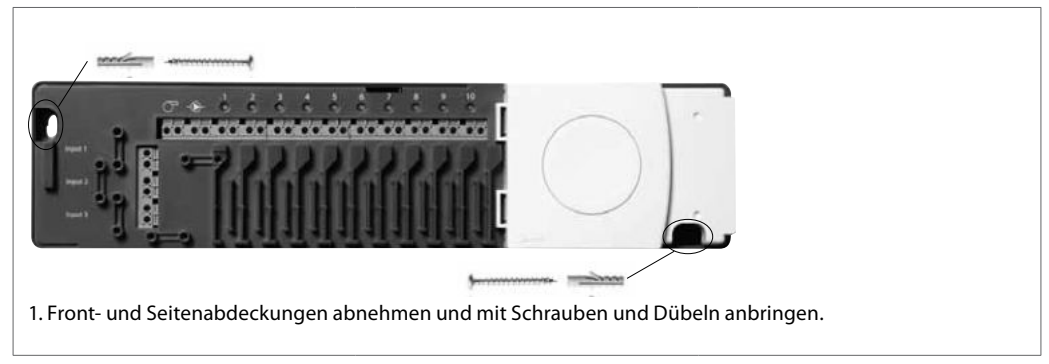

#### 2: Anbringung an DIN-Schiene

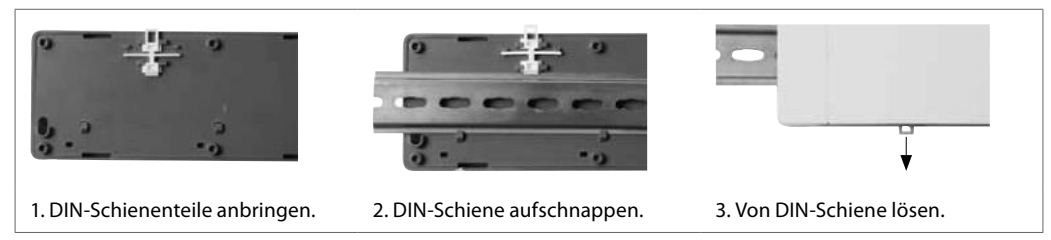

DE

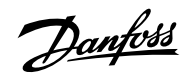

## Anschlüsse

Vor Anschluss einer 230-V-Stromversorgung sicherstellen, dass alle Anschlüsse zum Danfoss Link™ HC hergestellt sind.

#### 1: Anschluss von Stellantrieben (24 V)

Wenn stromlos geschlossene Stellantriebe (NC) zur EIN/AUS-Regelung installiert sind, muss kein weiterer Stellantriebausgang konfiguriert werden.

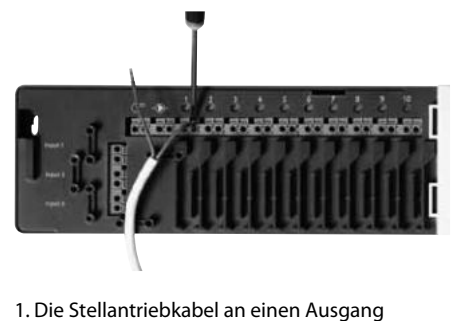

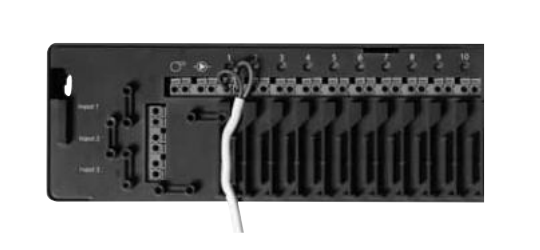

anschließen.

#### 2: Anschluss von Pumpen- und Kesselreglern

Die Relais für Pumpe und Kessel sind potentialfreie Kontakte und können daher NICHT als direkte Stromversorgung genutzt werden. Max. Last ist 230 V, 8 (2) A.

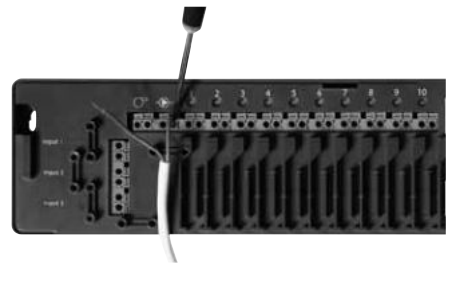

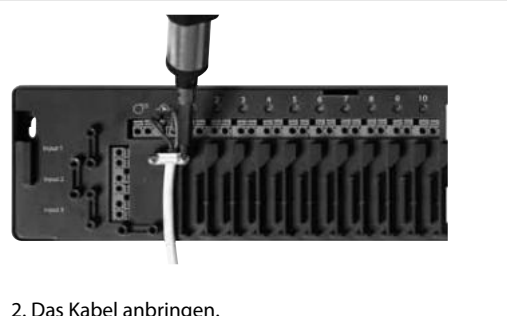

- 1. Kabel für Pumpen- und Kesselregler an ihren jeweiligen Ausgang anschließen.
- 2. Das Kabel anbringen.

2. Das Kabel anbringen.

#### 3: Anschlüsse für Abwesenheitsfunktion

Die Abwesenheitsfunktion sorgt für eine festgelegte Raumtemperatur von 15 °C für alle Raumthermostate, kann jedoch mit dem Danfoss Link™ CC geändert werden.

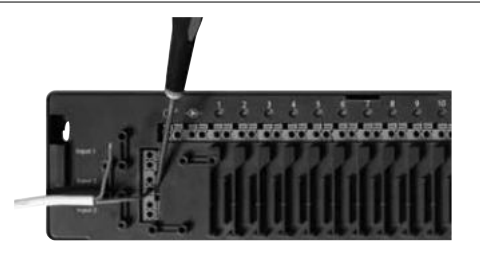

1. Einen externen EIN/AUS-Schalter an die Klemmen für die Abwesenheitsfunktion anschließen. Wenn dieser Schalter geschlossen (EIN) ist, hebt das System die Sollwerte aller Raumthermostate auf und ändert sie auf 15 °C.

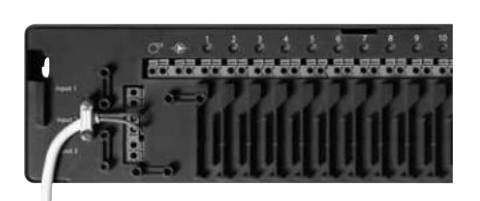

2. Das Kabel anbringen.

Danfoss

## Anschlüsse

#### 4: Anschlüsse für Heizung und Kühlung

Bei Kühlbetrieb des Systems wird der Stellantriebausgang aktiviert (EIN bei stromlos geschlossenen Stellantrieben/AUS bei stromlos offenen Stellantrieben), wenn die Temperatur in einem Raum den Sollwert übersteigt.

Bei Kühlbetrieb des Systems muss eine unabhängige Taupunktalarmfunktion installiert werden.

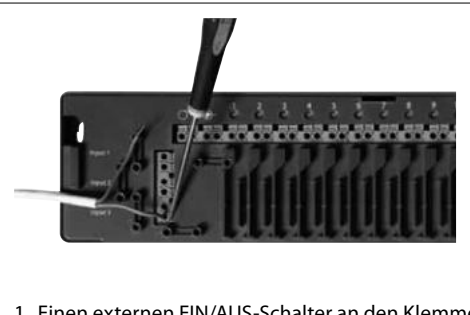

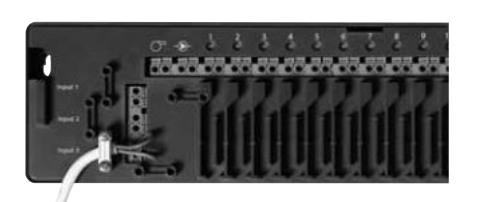

1. Einen externen EIN/AUS-Schalter an den Klemmen für Heizung und Kühlung anschließen. Wenn dieser Schalter geschlossen (EIN) ist, schaltet das System von Heizung auf Kühlung um. 2. Das Kabel anbringen.

#### 5: Stromversorgung

Sobald alle Stellantrieb, Pumpen- und Kesselregler sowie andere Eingänge installiert sind, den Gerätestecker an eine 230-V-Stromversorgung anschließen. Wird der Gerätestecker während der Installation entfernt, sicherstellen, dass der Anschluss regelgerecht erfolgt.

#### 6: Schaltbild

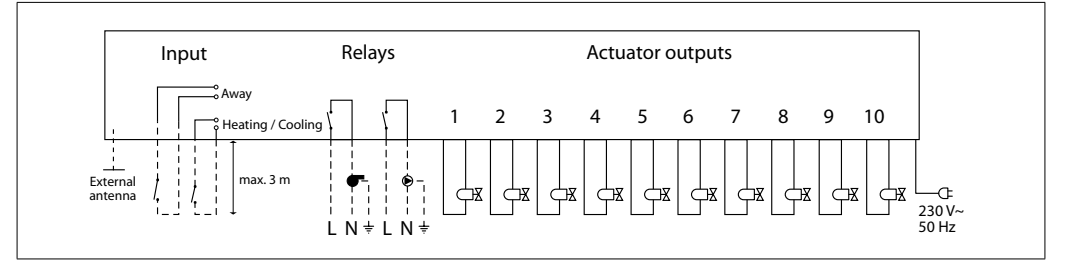

#### 7: Externe Antenne

Die externe Antenne wird verwendet, wenn eine Funkübertragung durch große Gebäude, dicke Wände mit Armierungen oder Metallsperren NICHT möglich ist, z. B. wenn sich der Danfoss Link™ HC in einem Verteilerschrank aus Metall befindet.

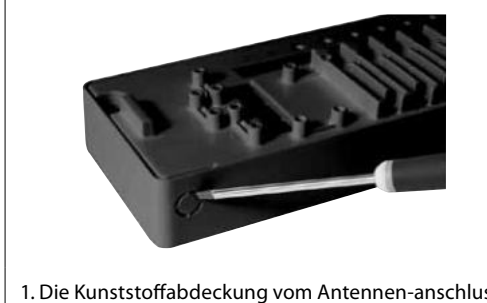

1. Die Kunststoffabdeckung vom Antennen-anschluss abnehmen.

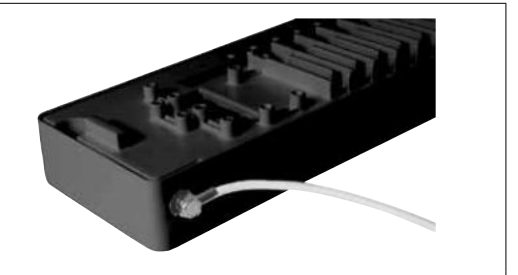

2. Die externe Antenne anschließen und auf der anderen Seite des Übertragungshindernisses anbringen.

Danfoss

## 1: Danfoss Link™ HC zum System hinzufügen

Das Hinzufügen des Danfoss Link<sup>™</sup> HC in einem System erfolgt über den Zentralregler Danfoss Link<sup>™</sup> CC. Weitere Informationen finden Sie im Produkthandbuch des Danfoss Link<sup>™</sup> CC: *Konfiguration 7: Hinzufügen von Wartungsgeräten* 

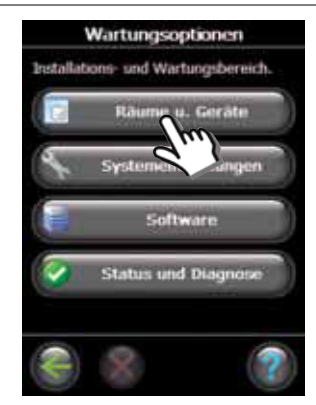

1. "Räume u. Geräte" auswählen.

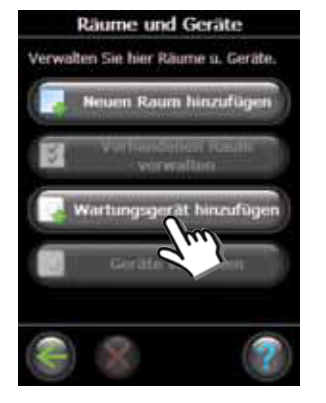

2. "Wartungsgerät hinzufügen" auswählen.

Raumname bearbeiten

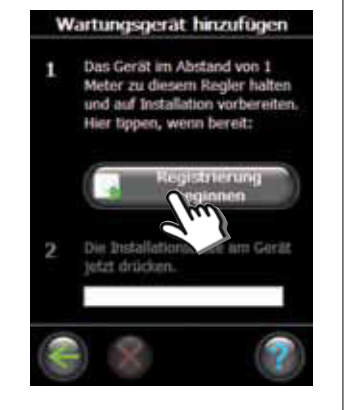

3. "Registrierung beginnen" auswählen.

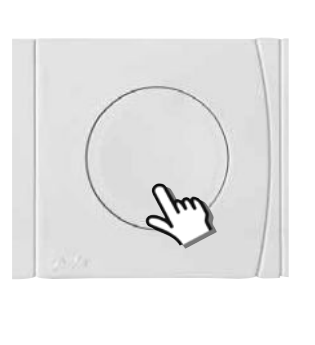

5. Auf Wunsch die

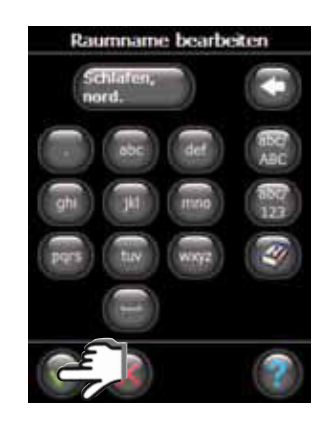

6. Mit "OK/Return" beenden.

#### 2: Danfoss Link™ HC konfigurieren

4. Verbindungsprüfung an HC

auswählen.

Die Konfiguration des Danfoss Link<sup>™</sup> HC für ein System erfolgt über den Zentralregler Danfoss Link<sup>™</sup> CC. Weitere Informationen finden Sie im Produkthandbuch des Danfoss Link<sup>™</sup> CC: *Konfiguration 7: Hinzufügen von Wartungsgeräten* 

Raumbezeichnung mit den Buchstabentasten ändern.

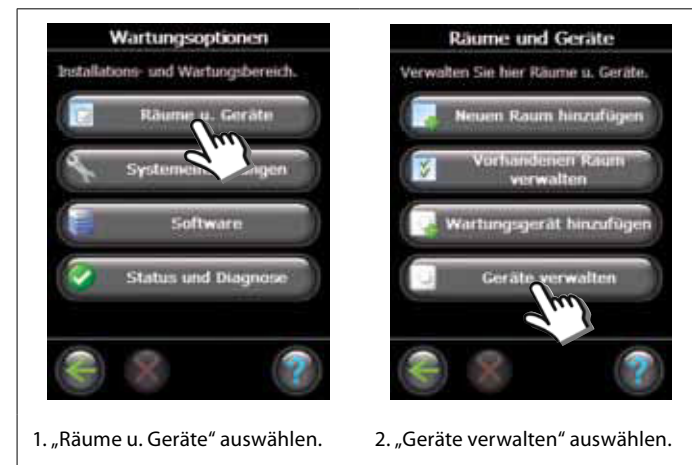

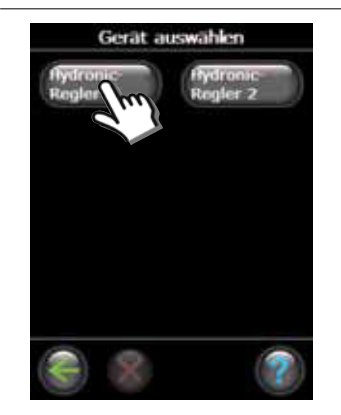

3. Das zu konfigurierende Gerät auswählen.

VIFZL35X © Danfoss 04/2011

Danfoss

DE

## Konfiguration

#### 2a: Ausgänge konfigurieren

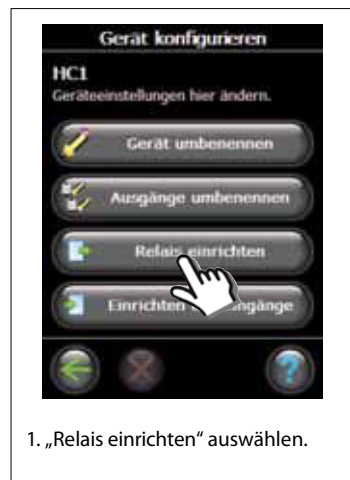

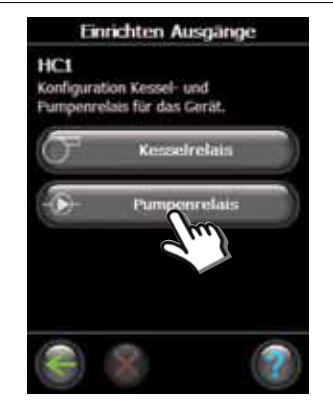

2. "Kesselrelais" oder "Pumpenrelais" auswählen.

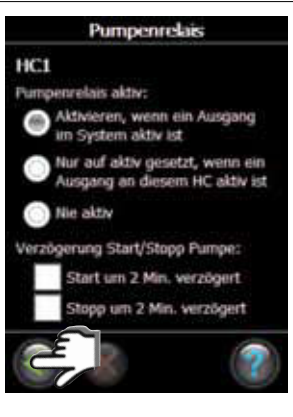

3. Die gewünschten Einstellungen wählen und "OK/Return" drücken.

#### 2b: Eingänge konfigurieren

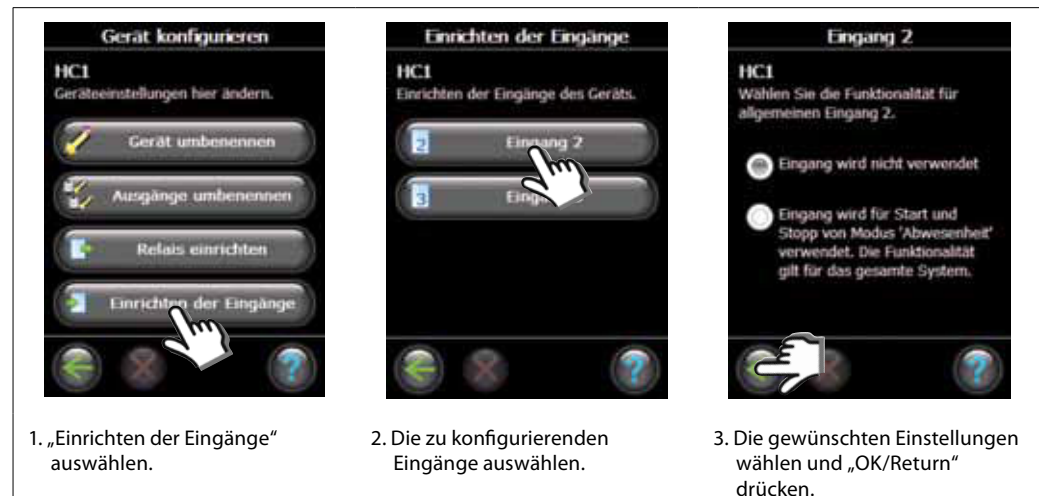

#### 3: Ausgang zu einem Raum hinzufügen

Die Konfiguration des Danfoss Link™ HC für ein System erfolgt über den Zentralregler Danfoss Link™ CC. Weitere Informationen finden Sie im Produkthandbuch des Danfoss Link™ CC: Konfiguration 7: Hinzufügen von Wartungsgeräten

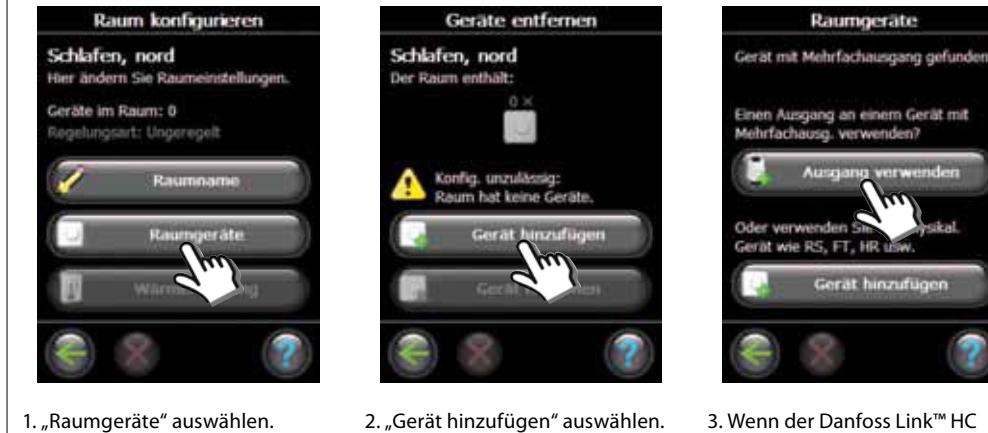

3. Wenn der Danfoss Link<sup>™</sup> HC installiert ist, wird ein Auswahlbildschirm angezeigt.

1. "Raumgeräte" auswählen.

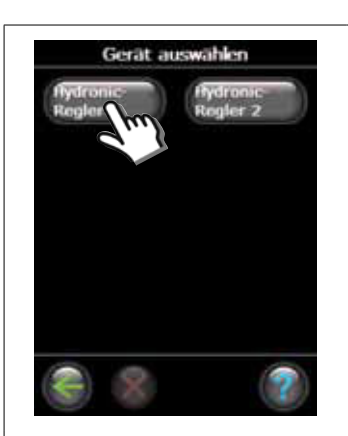

4. Wenn weitere Geräte installiert sind, ein Gerät auswählen.

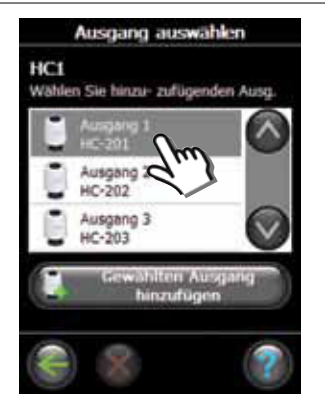

 Einen Ausgang auswählen. Nur verfügbare Ausgänge sind auswählbar.

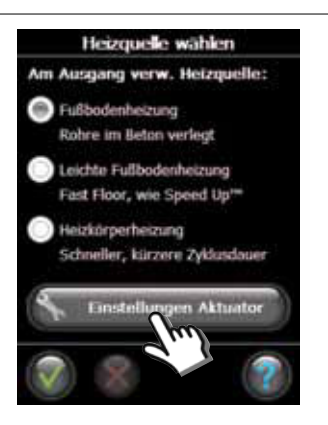

6. Heizungssender auswählen und "Einstellungen Aktuator" drücken.

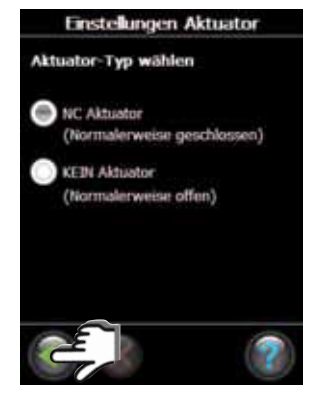

7. Einen Stellantriebtyp auswählen und "OK/Return" drücken.

#### 4: Raum konfigurieren

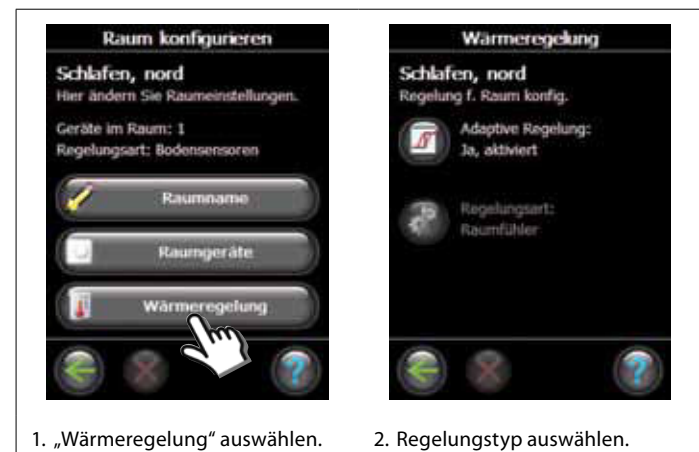

- Adaptive Regelung: Durch Aktivierung der adaptiven Regelung prognostiziert das System automatisch die erforderliche Einschaltzeit der Heizung, um zum gewünschten Zeitpunkt die gewünschte Raumtemperatur zu erreichen.
- Regelungsart: Nur bei Elektroheizungen.

Danfoss

DE

# Konfiguration

#### 5: Ausgang entfernen

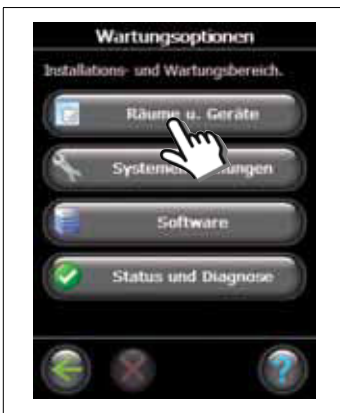

1. "Räume u. Geräte" auswählen.

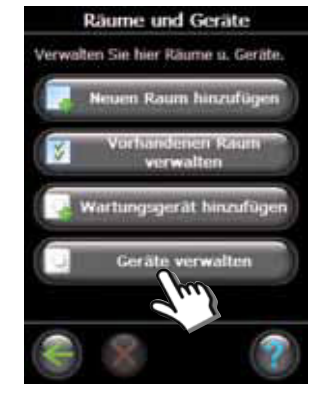

2. "Geräte verwalten" auswählen.

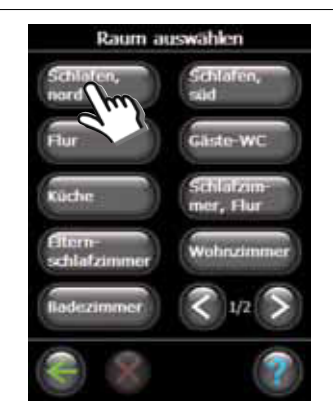

3. Einen vorhandenen Raum auswählen.

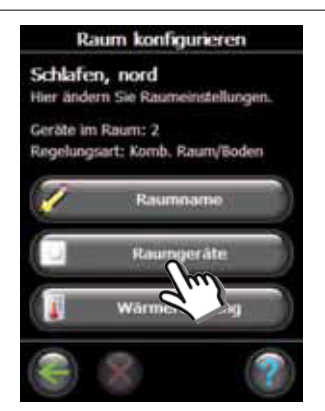

4. "Raumgeräte" auswählen.

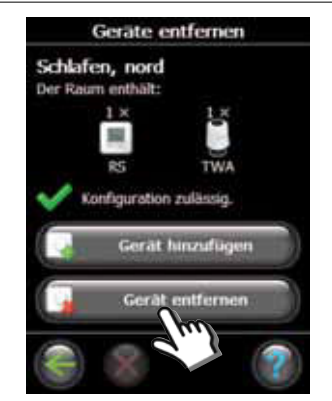

5. "Gerät entfernen" auswählen.

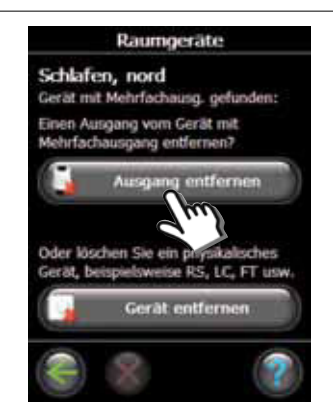

6. "Ausgang entfernen" auswählen.

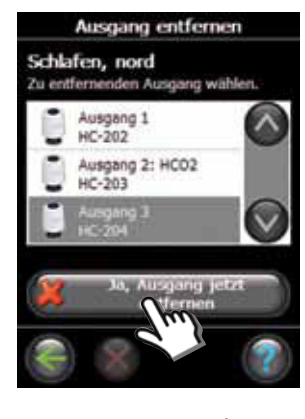

7. "Ja, Ausgang jetzt entfernen" auswählen.

Danfoss

#### 6: Rücksetzen auf Werkseinstellungen

- Die Stromversorgung für den Danfoss Link<sup>™</sup> HC trennen.
- Warten, bis die grüne LED erlischt.
- Die Taste für Verbindungsprüfung drücken und gedrückt halten.
- Die Taste für Verbindungsprüfung weiter halten und gleichzeitig die Stromversorgung wieder anschließen.
- Die Taste für Verbindungsprüfung freigeben, wenn die LEDs leuchten.

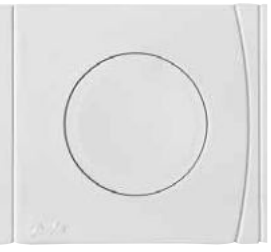

Danfoss Link™ HC-Verbindungsprüfung

<u>Danfoss</u>

# Fehlersuche und -behebung

| Reduzierter                            | Der Stellantrieb wird bei einem Arbeitszyklus von 25 % aktiviert, wenn das |
|----------------------------------------|----------------------------------------------------------------------------|
| Betrieb                                | Signal vom Raumthermostat nicht mehr vorhanden ist.                        |
| Blinkender<br>Ausgang/<br>Alarm-LED(s) | Kurzschluss von Ausgang oder Stellantrieb oder Stellantrieb getrennt.      |

## **Technische Daten**

| Übertragungsfrequenz                     | 862,42 MHz        |
|------------------------------------------|-------------------|
| Übertragungsbereich in normalen Gebäuden | bis zu 30 m       |
| Übertragungsleistung                     | < 1 mW            |
| Versorgungsspannung                      | 230 VAC, 50 Hz    |
| Stellantriebausgänge                     | 10 x 24 VDC       |
| Max. Dauerlast der Ausgänge (gesamt)     | 35 VA             |
| Relais                                   | 230 VAC / 8 (2) A |
| Umgebungstemperatur                      | 0 - 50 °C         |
| IP-Schutzart                             | 30                |

## Hinweise zur Entsorgung

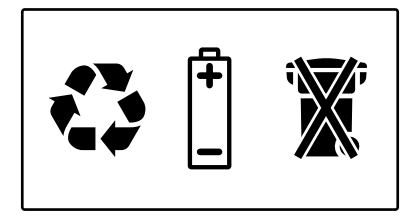

DE

<u>Danfoss</u>

## Sommaire

| Introduction                                             | 25 |
|----------------------------------------------------------|----|
| Montage 1 : Montage mural                                | 25 |
| 2 : Montage sur rail DIN                                 | 25 |
| Raccordements                                            |    |
| 1 : Baccordement des actionneurs                         | 26 |
| 2 : Raccordement de la chaudiàre et du circulateur       | 20 |
| 3 : Raccordement pour le mode absence                    | 20 |
| 4 : Raccordement pour le chauffage et le refroidissement | 20 |
| 5 · Tension d'alimentation                               | 27 |
| 6 · Schéma de câblage                                    | 27 |
| 7 : Antenne externe                                      | 27 |
|                                                          |    |
| Configuration                                            |    |
| 1 : Ajout de Danfoss Link™ HC dans le système            | 28 |
| 2 : Configuration de Danfoss Link™ HC                    | 28 |
| 2a : Configuration des sorties                           | 29 |
| 2b : Configuration des entrées                           | 29 |
| 3 : Ajout d'une sortie dans une pièce                    | 29 |
| 4 : Configuration d'une pièce                            | 30 |
| 5 : Suppression d'une sortie                             | 31 |
| 6 : Réinitialisation aux réglages d'usine                | 32 |
| Dépannage                                                | 33 |
| Caractéristiques techniques                              | 33 |
| Consignes de mise au rebut                               | 33 |

Danfoss

## Introduction

Le Danfoss Link<sup>™</sup> est un système de régulation sans fil prévu pour un éventail de systèmes de chauffage.

Au sein de ce système, le Danfoss Link™ HC (régulateur de système hydronique) assure la régulation sans fil des collecteurs des systèmes de chauffage et de refroidissement par le sol à circulation d'eau.

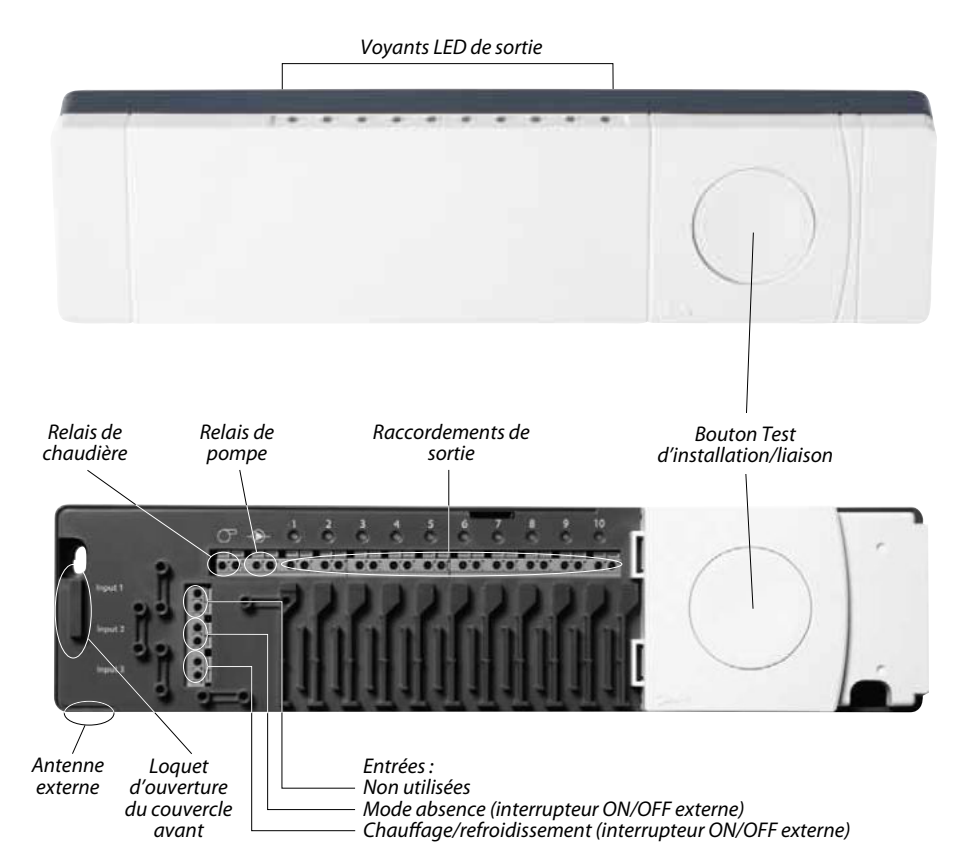

## Montage

Il est impératif de monter le Danfoss Link™ HC dans une position horizontale droite.

#### 1 : Montage mural

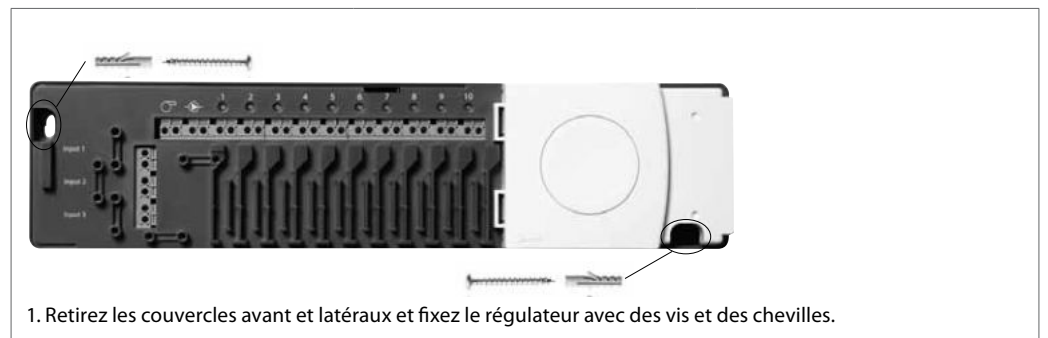

#### 2 : Montage sur rail DIN

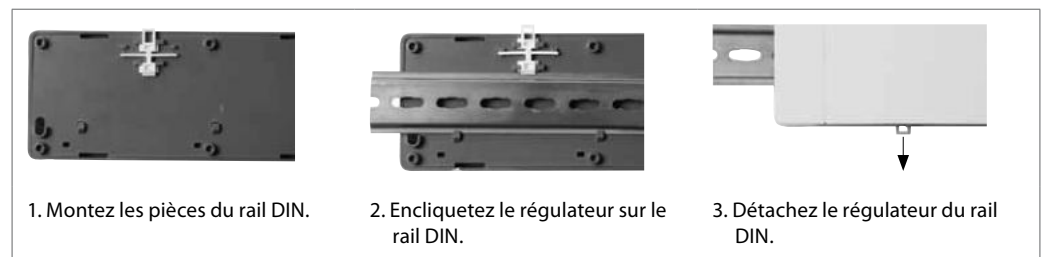

FR

## **Raccordements**

Assurez-vous que tous les raccordements au Danfoss Link™ HC sont effectués avant de le connecter à une tension d'alimentation de 230 V.

#### 1: Raccordement des actionneurs (24 V)

Si des actionneurs normalement fermés (NF) sont installés pour la régulation ON/OFF, il n'est pas nécessaire de configurer d'autres sorties d'actionneurs.

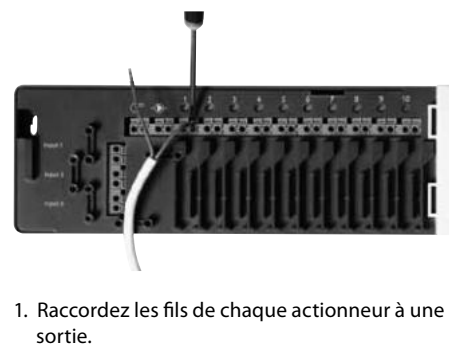

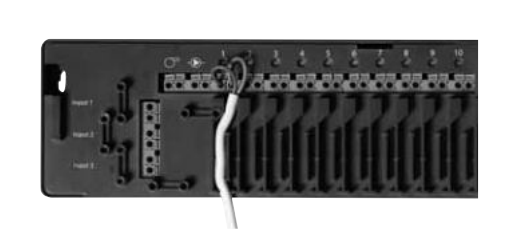

#### 2 : Raccordement de la chaudière et du circulateur

Les relais pour la chaudière et le circulateur sont des contacts libres de potentiel qui ne peuvent donc PAS être utilisés comme source d'alimentation directe. La charge maximale est de 230 V, 8 (2) A.

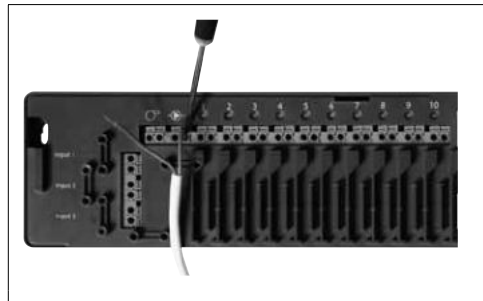

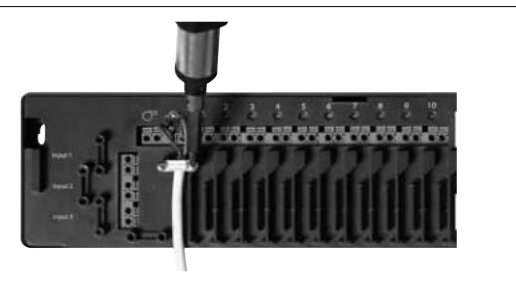

- 1. Raccordez la chaudière et le circulateur aux sorties correspondantes.
- 2. Fixez le câble.

2. Fixez le câble.

#### 3 : Raccordement pour le mode absence

Le mode absence garantit une température ambiante de 15 °C au niveau de tous les thermostats d'ambiance, mais il est possible de changer ce réglage avec le Danfoss Link™ CC.

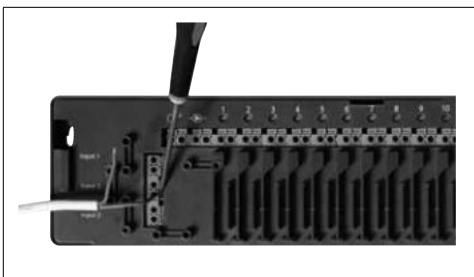

1. Raccordez un interrupteur ON/OFF externe aux bornes gérant le mode absence. Lorsque cet interrupteur est fermé (ON), le système remplace toutes les valeurs de réglage des thermostats d'ambiance par la valeur 15 °C.

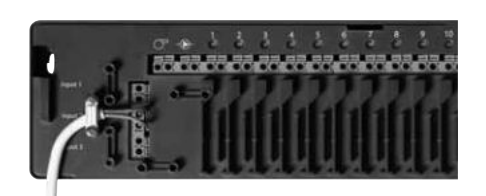

2. Fixez le câble.

Guide d'installation

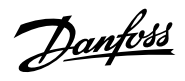

## Raccordements

#### 4 : Raccordement du chauffage et du refroidissement

Lorsque le système est en mode refroidissement, la sortie de l'actionneur est activée (ON pour les actionneurs NF/OFF pour les actionneurs NO) si la température d'une pièce dépasse la valeur définie. Lorsque le système est en mode refroidissement, il est recommandé d'installer une fonction d'alarme du point de rosée indépendante.

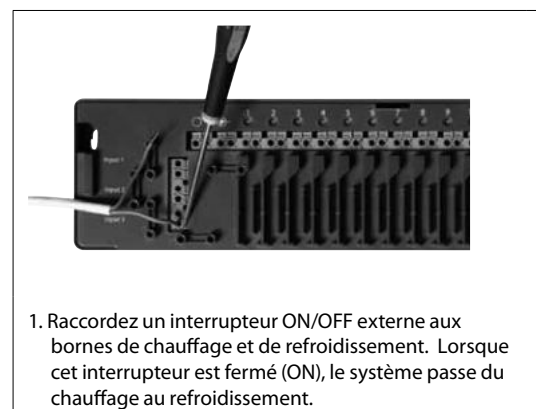

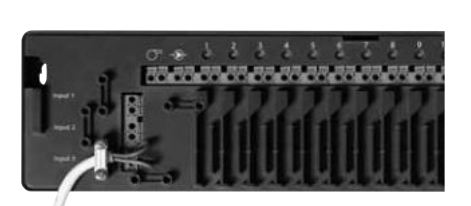

2. Fixez le câble.

#### 5 : Tension d'alimentation

Après avoir installé tous les actionneurs, raccordé la chaudière, le circulateur et les autres entrées, raccordez la fiche d'alimentation à une tension d'alimentation de 230 V. Si cette fiche est enlevée au cours de l'installation, assurez-vous que les raccordements sont conformes à la loi ou à la législation en vigueur.

#### 6 : Schéma de câblage

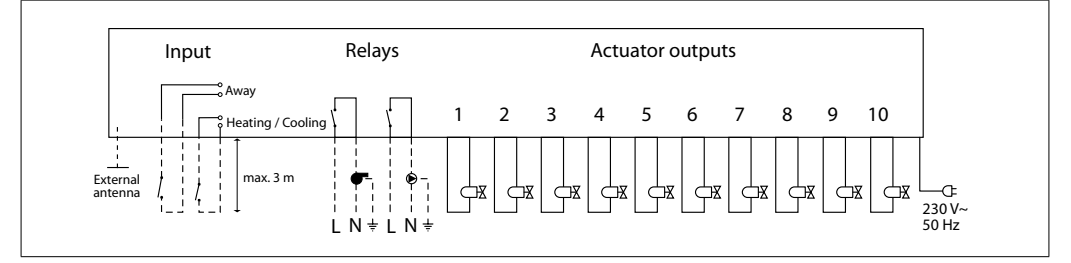

#### 7 : Antenne externe

L'antenne externe assure le relais du signal dans les endroits où aucune transmission n'est possible (à travers un grand bâtiment, une construction lourde ou une barrière métallique par exemple si le Danfoss Link™ HC est placé dans une armoire ou un boîtier en métal).

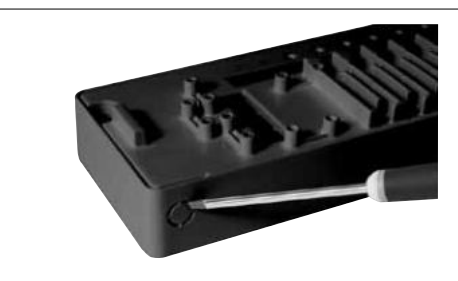

1. Retirez le couvercle en plastique du raccord de l'antenne.

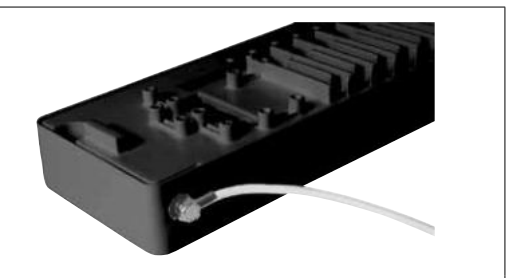

2. Raccordez l'antenne externe et placez-là de l'autre côté de l'obstacle à la transmission.

FR

Danfoss

## 1 : Ajout de Danfoss Link™ HC dans le système

L'ajout du Danfoss Link<sup>™</sup> HC dans un système se fait à partir du régulateur central Danfoss Link<sup>™</sup> CC. Pour de plus amples informations, voir le mode d'emploi du Danfoss Link<sup>™</sup> CC : *Configuration 7 : Ajout d'appareils de service*.

Pièces et unités locales

ces of les unités in

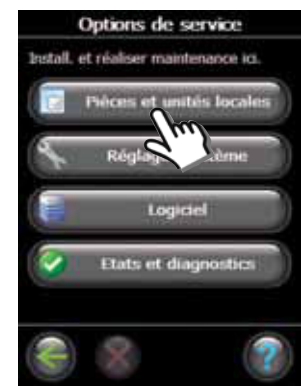

- 1. Sélectionnez Pièces et unités locales.
- 2. Sélectionnez Ajouter appareil service.

diter nom de la pièce

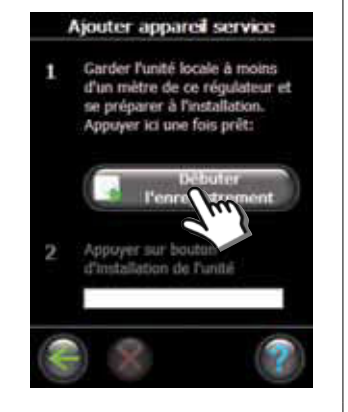

3. Sélectionnez Débuter l'enregistrement.

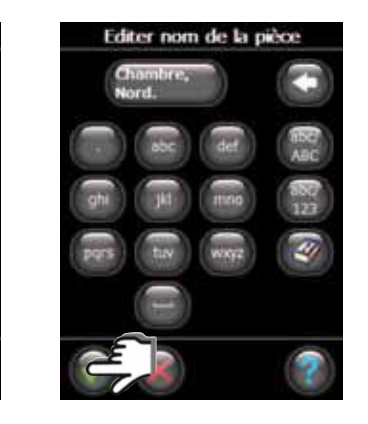

6. Terminez en appuyant sur OK/ retour.

#### 2 : Configuration du Danfoss Link<sup>™</sup> HC

4. Appuyez sur le bouton Test

d'installation/liaison sur le HC.

La configuration du Danfoss Link<sup>™</sup> HC dans un système se fait à partir du régulateur central Danfoss Link<sup>™</sup> CC. Pour de plus amples informations, voir le mode d'emploi du Danfoss Link<sup>™</sup> CC : *Configuration 7 : Ajout d'appareils de service*.

5. Si nécessaire, modifiez le nom

de la pièce à l'aide du clavier.

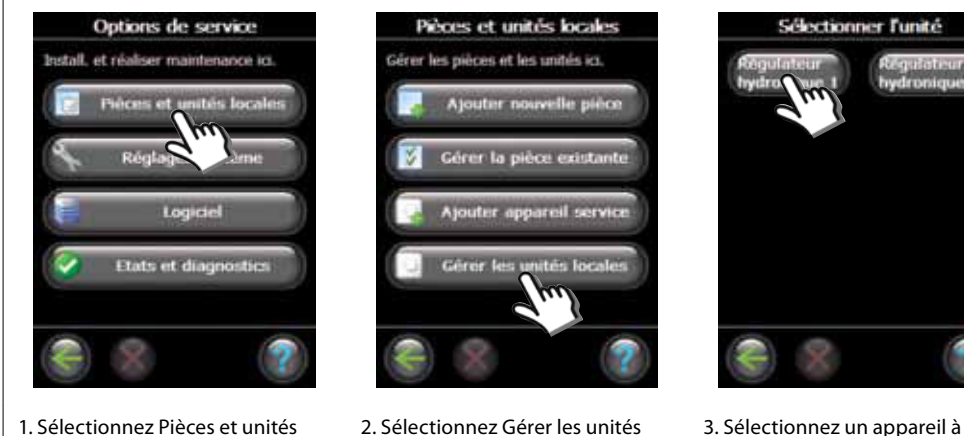

- locales.
- Sélectionnez Gérer les unités 3. locales.

Danfoss

FR

# Configuration

#### 2a : Configuration des sorties

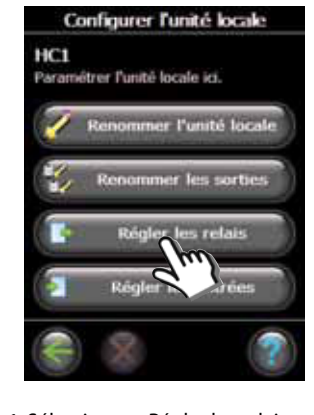

1. Sélectionnez Régler les relais.

2b : Configuration des entrées

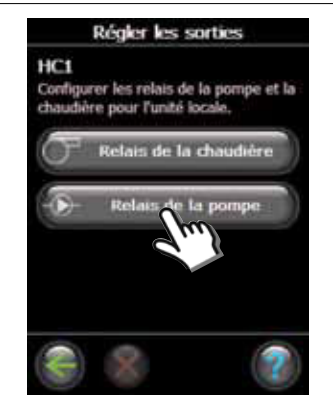

2. Sélectionnez Relais de la chaudière ou Relais de la pompe.

#### Relais de la pompe HC1 de la pompe actif: er Actif si une sortie steme est active er Actif uniqu sortie de ce HC est active actif démar,/arrêt - pompe: narrage retardé de 2 min Del rêt retardé de 2 min

3. Choisissez vos paramètres et appuyez sur OK/retour.

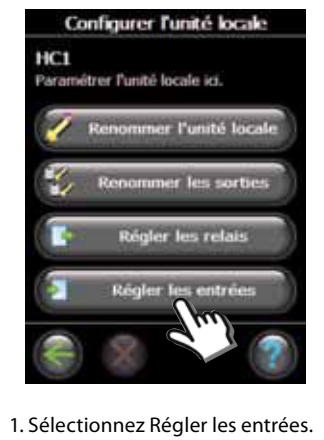

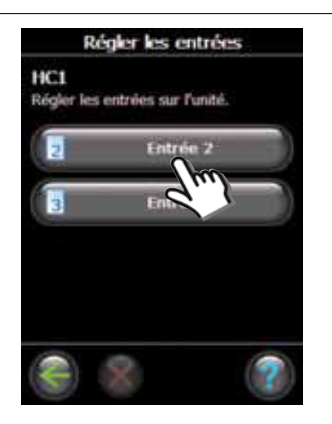

2. Sélectionnez une entrée à configurer.

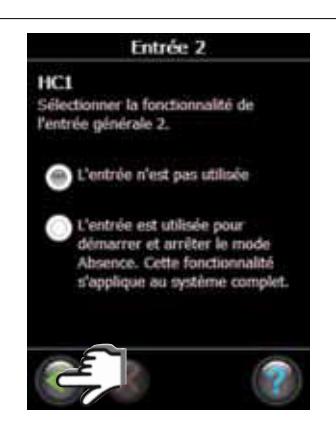

3. Choisissez vos paramètres et appuyez sur OK/retour.

#### 3 : Ajout d'une sortie dans une pièce

La configuration du Danfoss Link<sup>™</sup> HC dans un système se fait à partir du régulateur central Danfoss Link<sup>™</sup> CC. Pour de plus amples informations, voir le mode d'emploi du Danfoss Link<sup>™</sup> CC: Configuration 7: Ajout d'appareils de service.

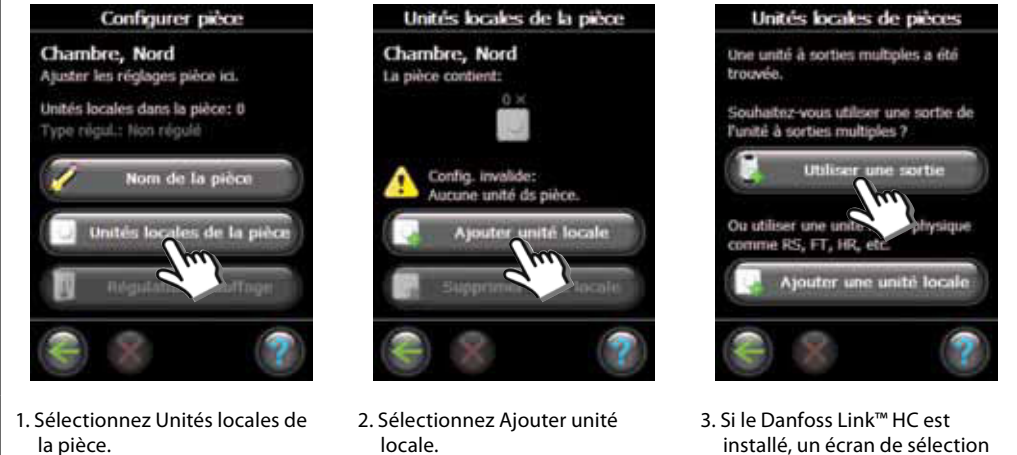

installé, un écran de sélection apparaît.

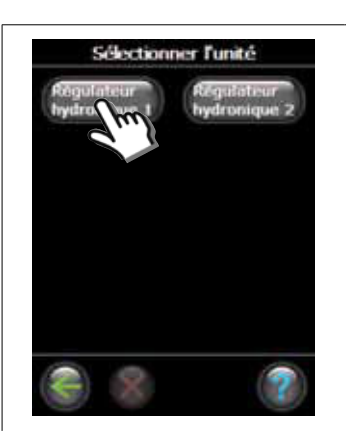

4. Si d'autres unités locales sont installées, choisissez-en une.

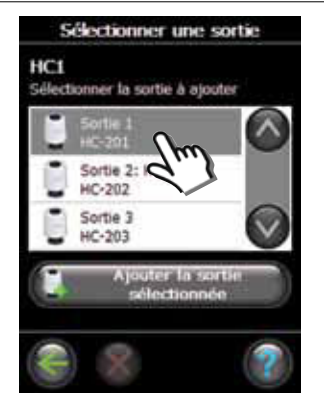

5. Sélectionnez la sortie. Seules les sorties disponibles sont sélectionnables.

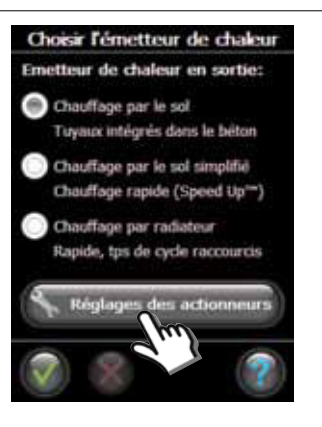

6. Sélectionnez une source émettrice de chaleur et appuyez sur Réglages des actionneurs.

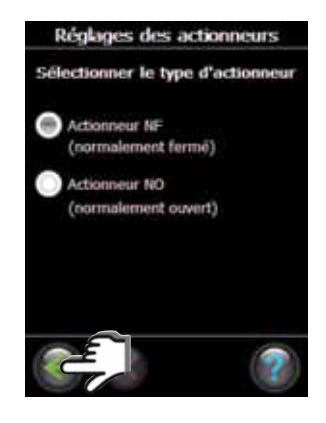

7. Sélectionnez un type d'actionneur et appuyez sur OK/retour.

#### 4 : Configuration d'une pièce

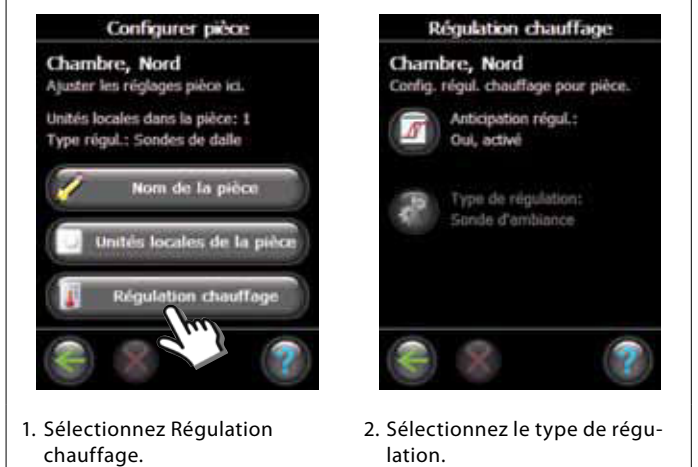

- Méthode de prévision : si la méthode de prévision est activée, le système prévoit automatiquement l'heure de démarrage du chauffage nécessaire pour atteindre la température ambiante à l'heure voulue.
- **Type de régulation :** uniquement en lien avec les systèmes de chauffage électriques.

Danfoss

#### 5 : Suppression d'une sortie

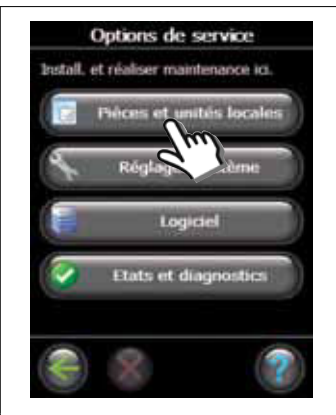

1. Sélectionnez Pièces et unités locales.

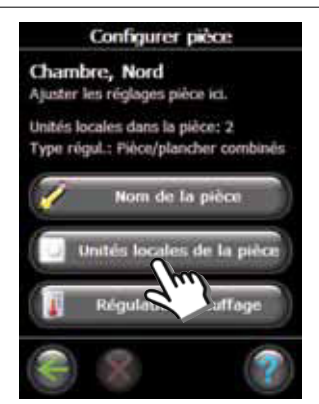

4. Sélectionnez Unités locales de la pièce.

- Pièces et unités locales Gérer les pièces et les unités loc Ajouter nouveille pièce Gérer la pièce existante Ajouter appareil service Gérer les unités locales
- 2. Sélectionnez Gérer les unités locales.

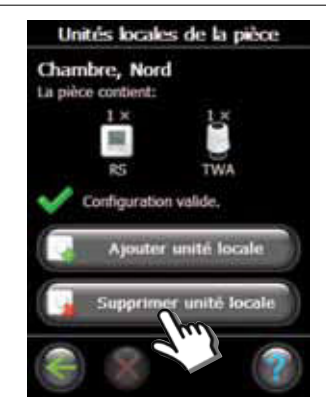

5. Sélectionnez Supprimer unité locale.

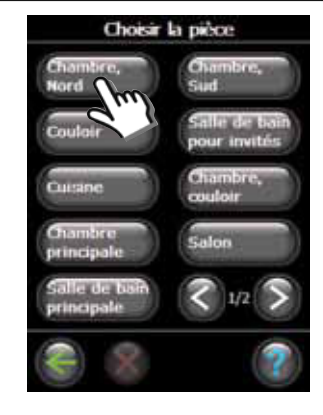

3. Sélectionnez une pièce existante.

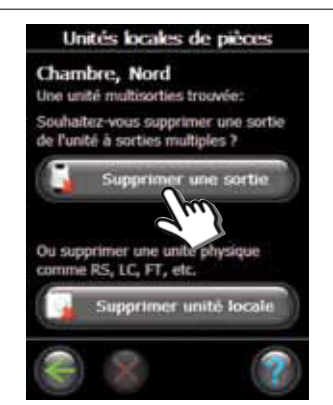

6. Sélectionnez Supprimer une sortie.

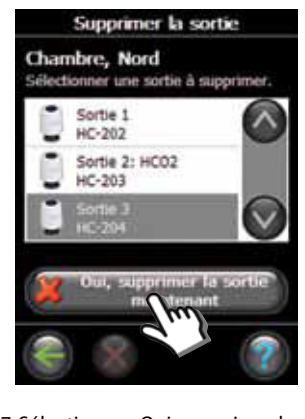

7. Sélectionnez Oui, supprimer la sortie maintenant.

# Danfoss

## Configuration

#### 6 : Réinitialisation aux réglages d'usine

- Déconnectez la tension d'alimentation du Danfoss Link<sup>™</sup> HC
- Attendez que la LED verte s'éteigne.
- Appuyez sur le bouton Test d'installation/liaison et maintenez-le enfoncé.
- Tout en maintenant ce bouton enfoncé, reconnectez la tension d'alimentation.
- Relâchez le bouton lorsque les LED s'allument.

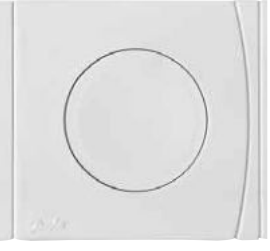

Test d'installation/liaison du Danfoss Link™ HC

## Dépannage

| Mode dégradé                                  | Si le signal du thermostat d'ambiance est perdu, l'actionneur est activé avec un cycle de service de 25 %. |
|-----------------------------------------------|----------------------------------------------------------------------------------------------------|
| Clignotement des LED<br>d'alarme ou de sortie | Une sortie ou un actionneur est court-circuité ou un actionneur est déconnecté.                            |

# Caractéristiques techniques

| Fréquence de transmission                            | 862,42 Mhz       |
|------------------------------------------------------|------------------|
| Portée de transmission dans une construction normale | jusqu'à 30 m     |
| Puissance de transmission                            | < 1 mW           |
| Tension d'alimentation                               | 230 V CA, 50 Hz  |
| Sorties d'actionneur                                 | 10 x 24 V CC     |
| Charge de sortie continue max. (total)               | 35 VA            |
| Relais                                               | 230 V CA/8 (2) A |
| Température ambiante                                 | 0-50 °C          |
| Classe IP                                            | 30               |

## Consignes de mise au rebut

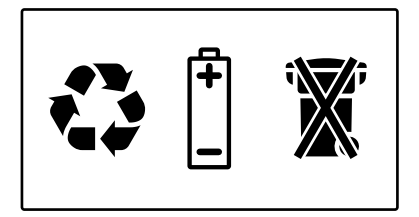

FR

<u>Danfoss</u>

## Indeks

| Introduktion                                    |                                                                           | 35                                     |
|-------------------------------------------------|---------------------------------------------------------------------------|----------------------------------------|
| Montage                                         | 1: Montage på væg<br>2: Montage på DIN-skinne                             | 35<br>35                               |
| Tilslutninger                                   | 1: Tilslutning af aktuatorer                                              | 36<br>36<br>37<br>37<br>37<br>37       |
| Konfiguration                                   | <ol> <li>Tilmelding af Danfoss Link<sup>™</sup> HC til systemet</li></ol> | 38<br>39<br>39<br>39<br>40<br>41<br>42 |
| Fejlfinding<br>Tekniske speci<br>Vejledning for | fikationer                                                                | 43<br>43<br>43                         |

<u>Danfoss</u>

DK

## Introduktion

Danfoss Link™ er et trådløst styresystem til flere forskellige varmesystemer.

Danfoss Link<sup>™</sup> HC (Hydronic Controller) er en del af dette system, som muliggør trådløs styring af fordelere til vandbaseret gulvvarme/-køling.

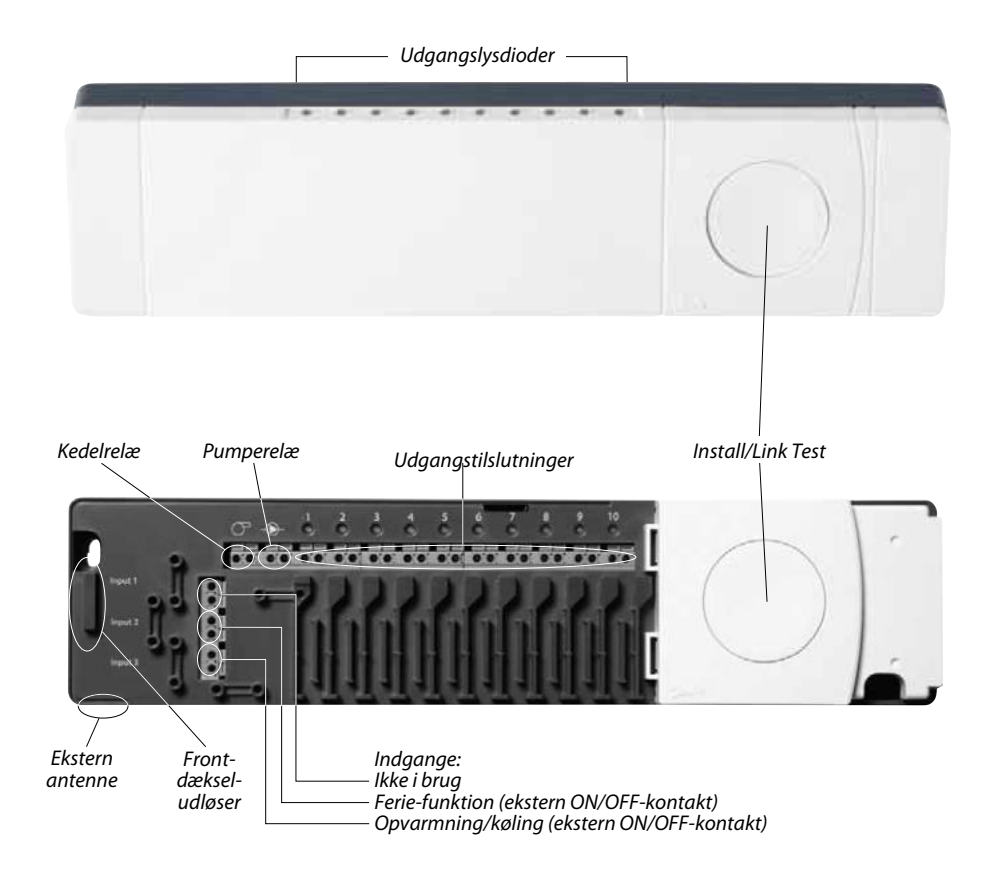

## Montage

Danfoss Link<sup>™</sup> HC skal altid monteres horisontalt og opretstående.

#### 1: Montage på væg

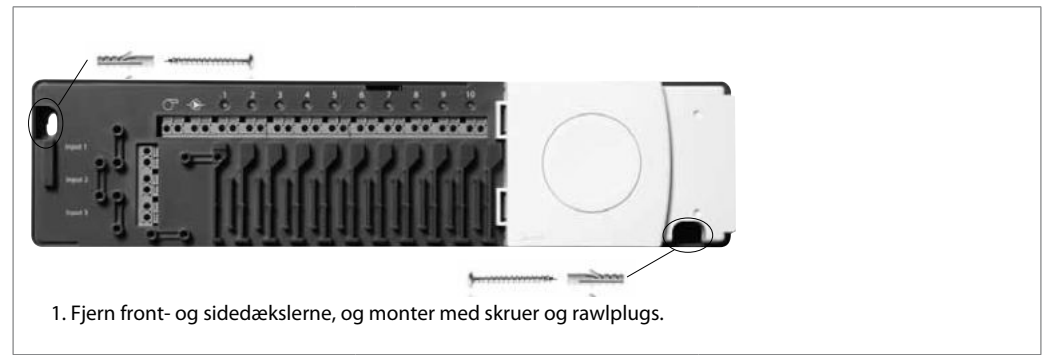

#### 2: Montage på DIN-skinne

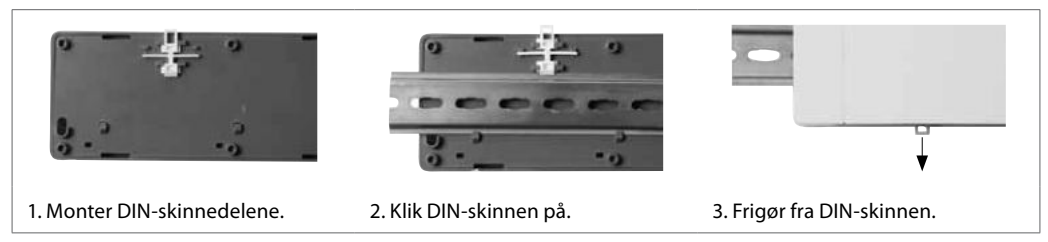

Installationsvejledning

Danfoss

## Tilslutninger

Sørg for, at alle tilslutninger til Danfoss Link™ HC er udført, før systemet sluttes til en strømforsyning på 230 V.

#### 1: Tilslutning af aktuatorer (24 V)

Hvis NC aktuatorer (normal lukket) installeres for ON/OFF regulering, er yderligere konfigurering af aktuator udgangene ikke nødvendig.

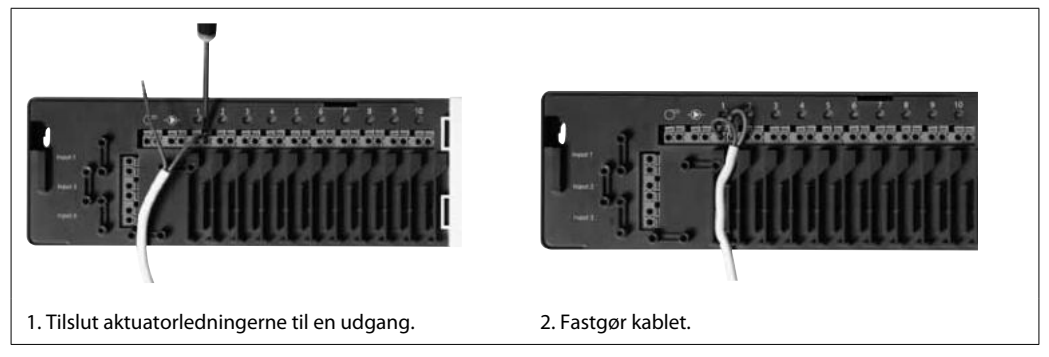

#### 2: Tilslutning af pumpe- og kedelstyring

Relæerne til pumpe og kedel er potentialfrie kontakter og kan således IKKE benyttes som direkte strømforsyning. Maks. belastning er 230 V, 8 (2) A.

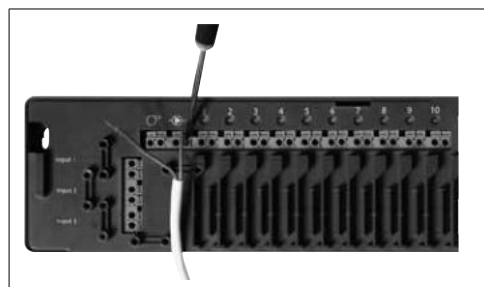

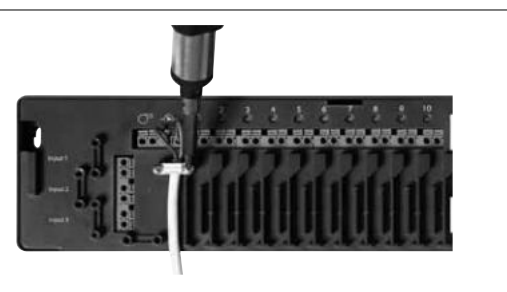

- 1. Tilslut ledningerne for pumpe- og kedelstyring til deres tilhørende udgang.
- 2. Fastgør kablet.

#### 3: Tilslutninger til Ferie-funktion

Ferie-funktionen sikrer en fastlagt rumtemperatur på 15°C på alle rumtermostater, hvilket dog kan ændres med Danfoss Link™ CC.

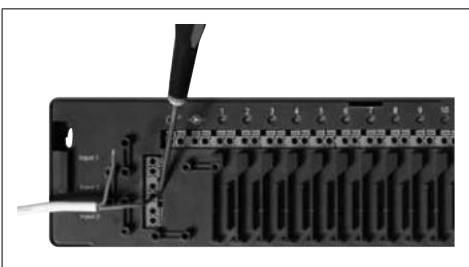

 Tilslut en ekstern ON/OFF kontakt til klemrækken for Ferie-funktionen. Når denne kontakt er sluttet (ON), vil systemet overstyre alle rumtermostaternes set-punkter og ændre dem til 15°C.

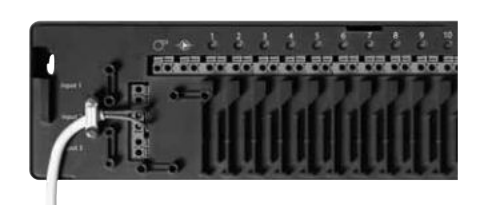

2. Fastgør kablet.
Danfoss

# Tilslutninger

### 4: Tilslutninger for opvarmning og køling

Når systemet er i køletilstand, vil aktuatorudgangen være aktiveret (ON for NC-aktuatorer/OFF for NOaktuatorer), hvis temperaturen i et rum overstiger set-punktet.

Når systemet er i køletilstand, skal der installeres en uafhængig dugpunktalarm.

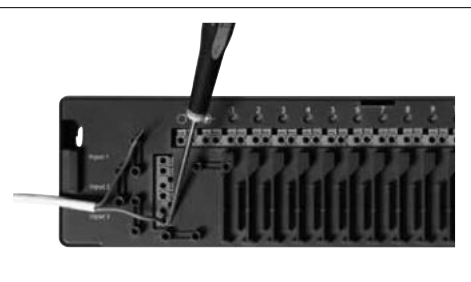

1. Tilslut en ekstern ON/OFF-kontakt til klemmerne for opvarmning og køling. Når denne kontakt sluttes (ON), skifter systemet fra opvarmning til køling.

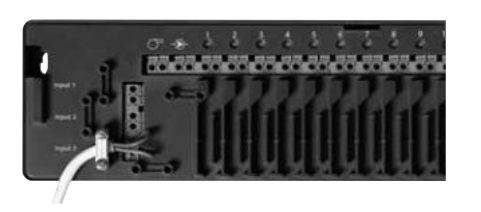

2. Fastgør kablet.

DK

### 5: Strømforsyning

Når alle aktuatorer, pumpe- og kedelstyringer og andre indgange er installeret, skal du slutte forsyningsstikket til en strømforsyning på 230 V.

Hvis strømforsyningsstikket fjernes fra netledningen under installationen, skal det sikres, at tilslutningen udføres i overensstemmelse med gældende lovgivning.

### 6: Ledningsføring

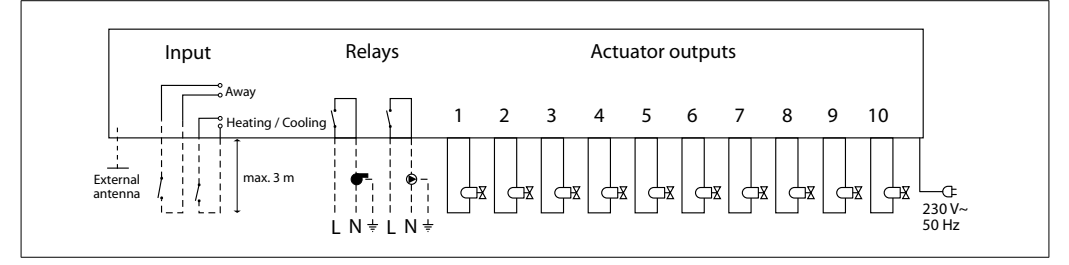

#### 7: Ekstern antenne

Den eksterne antenne installeres, hvor sendesignalet forhindres af en kraftig konstruktions- eller metalbarriere, f.eks hvis Danfoss Link<sup>™</sup> HC er placeret i et metalskab.

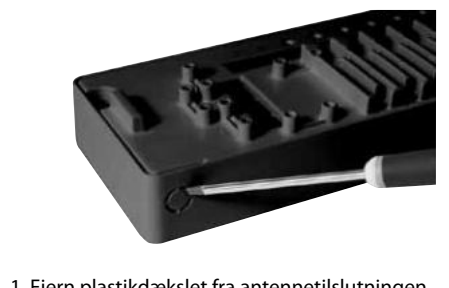

1. Fjern plastikdækslet fra antennetilslutningen.

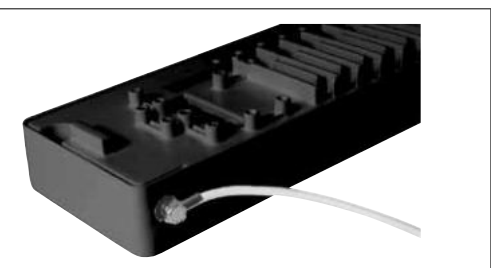

2. Tilslut den eksterne antenne, og anbring den på den anden side af transmissionsbarrieren.

Danfoss

## 1: Tilføjelse af Danfoss Link™ HC til systemet

Tilføjelse af Danfoss Link<sup>™</sup> HC til et system foretages via Danfoss Link<sup>™</sup> CC Central Controller. Du kan få flere oplysninger i instruktionsmanualen til Danfoss Link<sup>™</sup> CC: *Konfiguration 7: Tilføjelse af serviceenheder.* 

Händter rum og enheder her.

Rum og enheder

ret nyt ru

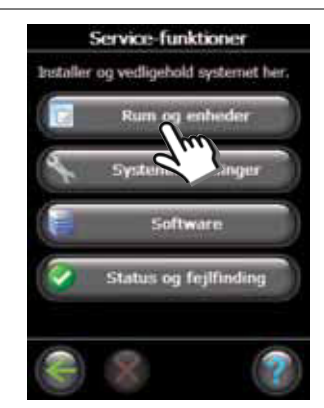

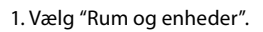

2. Vælg "Tilføj service-enhed".

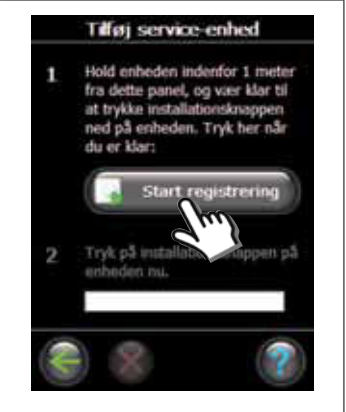

3. Vælg "Start registrering".

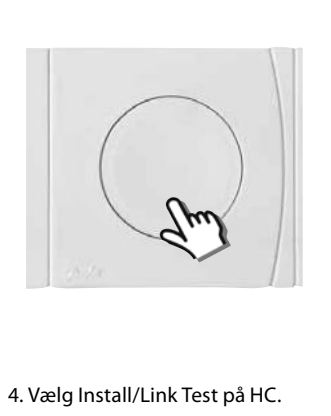

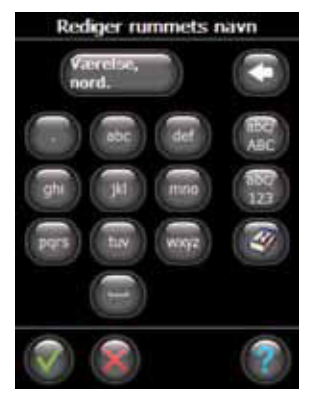

 Hvis det ønskes, kan navnet på rummet redigeres med bogstavtasterne.

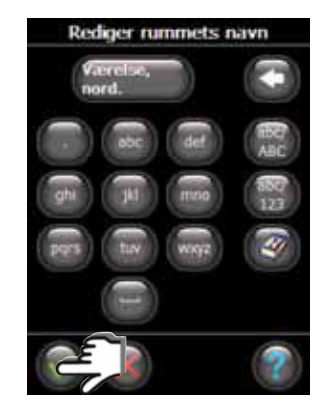

 Afslut ved at trykke på "OK/ Tilbage".

### 2: Konfigurer Danfoss Link™ HC

Konfiguration af Danfoss Link<sup>™</sup> HC til et system foretages via Danfoss Link<sup>™</sup> CC Central Controller. Du kan få flere oplysninger i instruktionsmanualen til Danfoss Link<sup>™</sup> CC: *Konfiguration 7: Tilføjelse af serviceenheder.* 

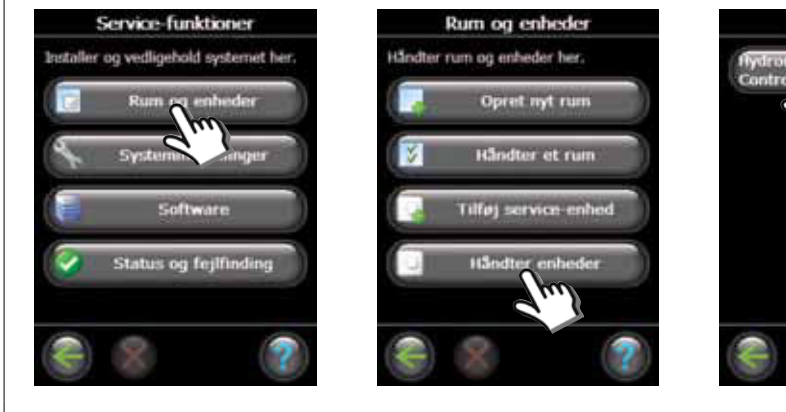

- 1. Vælg "Rum og enheder".
- 2. Vælg "Håndter enheder".

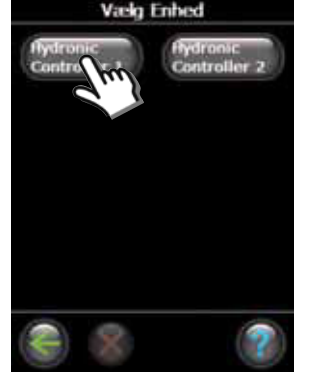

3. Vælg enheden, der skal konfigureres.

Danfoss

DK

# Konfiguration

## 2a: Konfigurer udgange

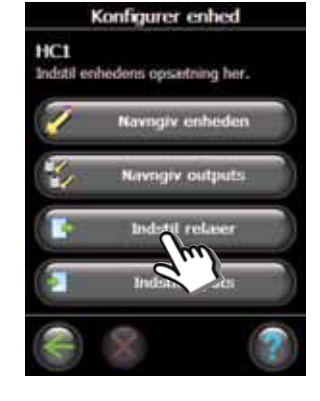

1. Vælg "Indstil relæer".

## 2b: Konfigurer indgange

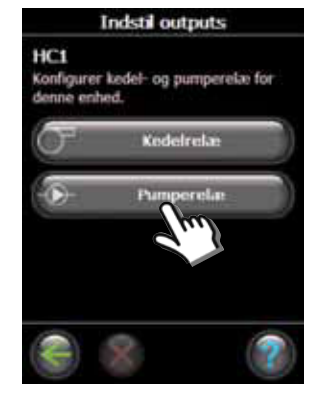

2. Vælg "Kedelrelæ" eller "Pumperelæ".

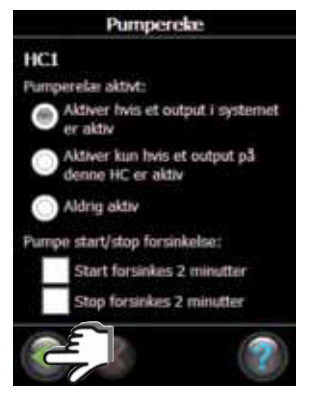

3. Vælg dine indstillinger, og tryk på "OK/Tilbage".

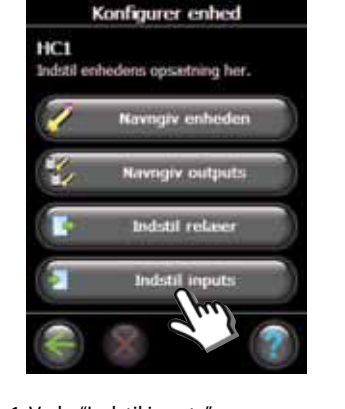

1. Vælg "Indstil inputs".

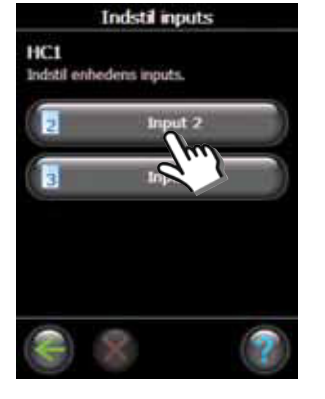

2. Vælg indgangen, der skal konfigureres.

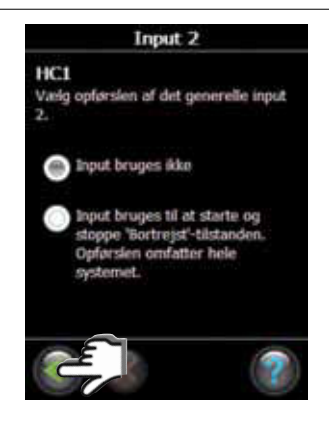

3. Vælg dine indstillinger, og tryk på "OK/Tilbage".

### 3: Føj en udgang til et rum

Konfiguration af Danfoss Link<sup>™</sup> HC til et system foretages via Danfoss Link<sup>™</sup> CC Central Controller. Du kan få flere oplysninger i instruktionsmanualen til Danfoss Link<sup>™</sup> CC: *Konfiguration 7: Tilføjelse af serviceenheder.* 

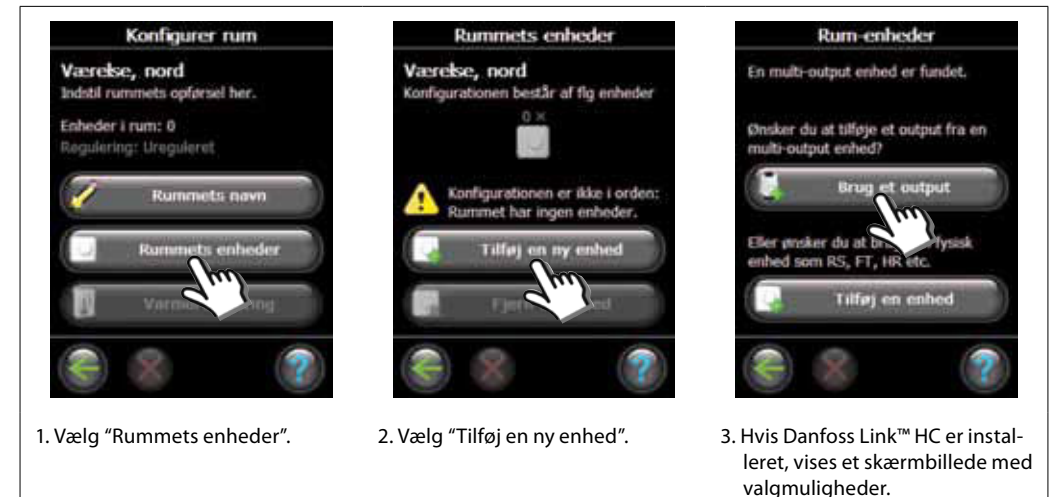

VIFZL35X © Danfoss 04/2011

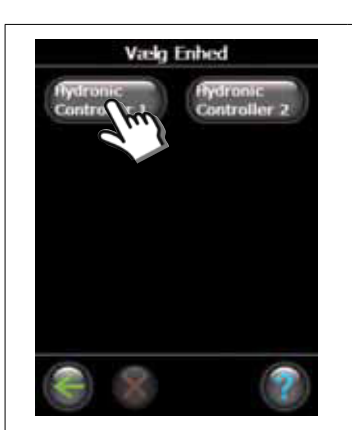

4. Hvis der er installeret flere enheder, skal du vælge en enhed.

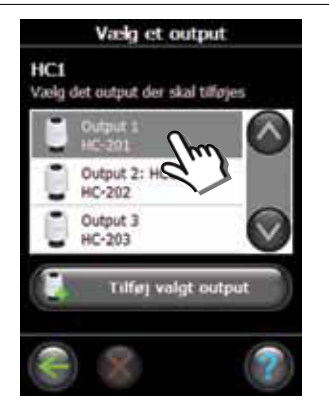

5. Vælg udgang. Kun tilgængelige udgange kan vælges.

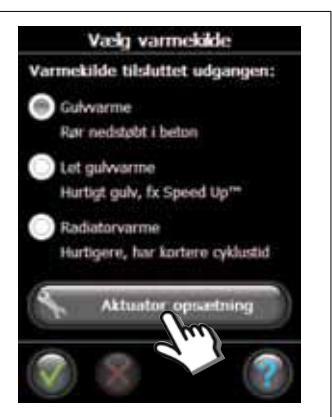

6. Vælg varmeafgiver, og tryk på "Aktuator opsætning".

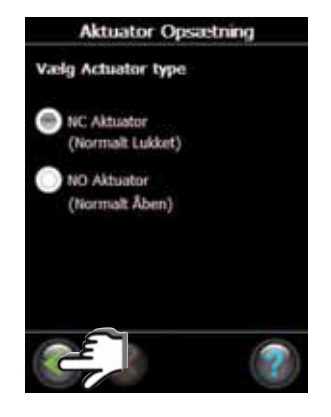

7. Vælg aktuatortype, og tryk på "OK/Tilbage".

#### 4: Konfigurer et rum

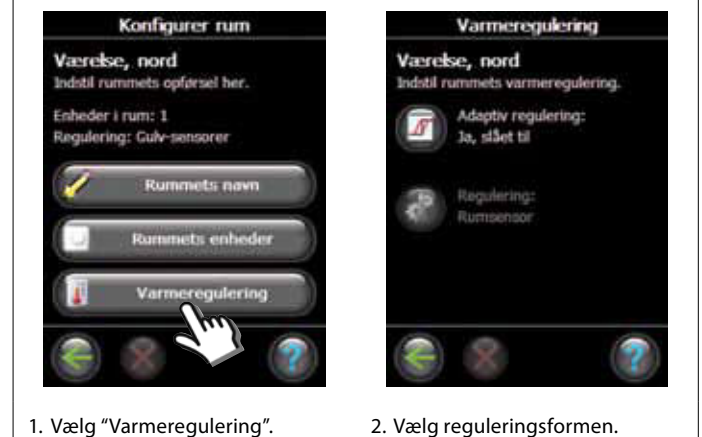

- Adaptiv metode: Ved aktivering af den adaptive metode vil systemet automatisk forudsige den nødvendige starttid for opvarmning for at opnå den ønskede rumtemperatur på det ønskede tidspunkt.
- Reguleringsform: Kun i forbindelse med elektriske opvarmningssystemer.

Danfoss

DK

# Konfiguration

#### 5: Fjern en udgang

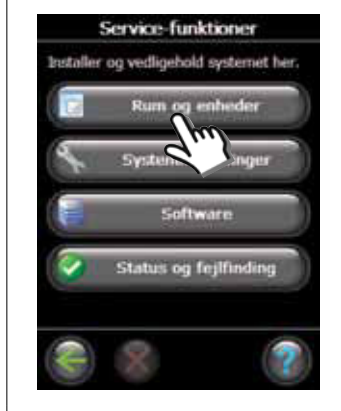

1. Vælg "Rum og enheder".

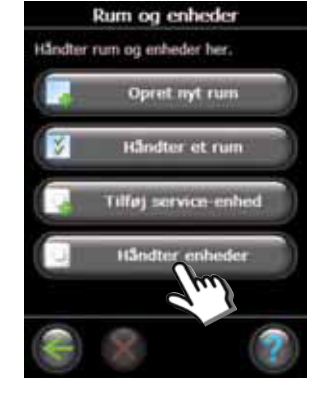

2. Vælg "Håndter enheder".

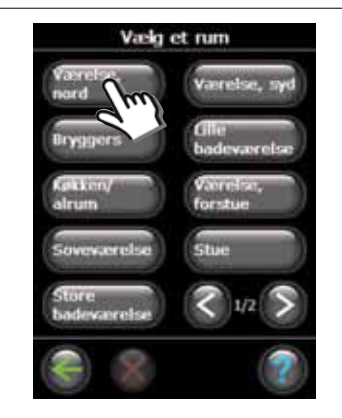

3. Vælg et eksisterende rum.

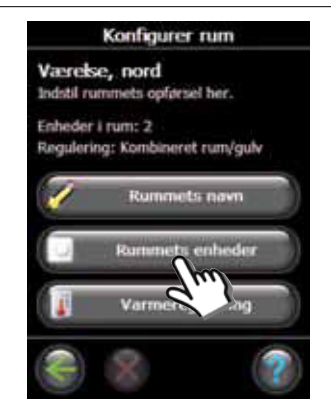

4. Vælg "Rummets enheder".

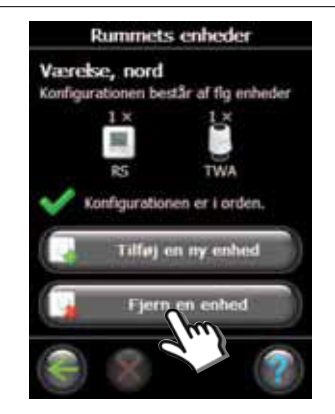

5. Vælg "Fjern en enhed".

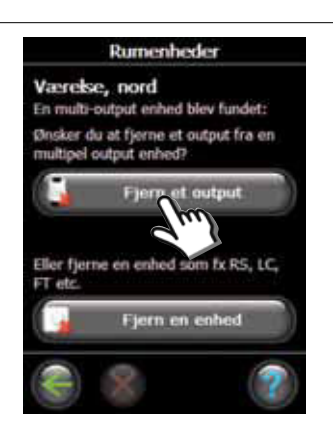

6. Vælg "Fjern et output".

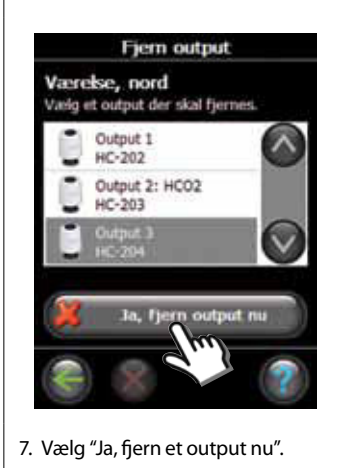

Danfoss

### 6: Fabriksnulstilling - reset

- Afbryd strømforsyningen til Danfoss Link<sup>™</sup> HC.
- Vent, til den grønne lysdiode slukker.
  Tryk på Install/Link Test, og hold den inde.
- Tilslut strømforsyningen igen, mens Install/Link Test holdes inde.
- Slip Install/Link Test igen, når lysdioderne er tændt.

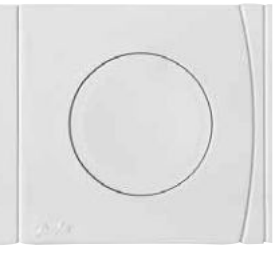

Danfoss Link™ HC Install/Link Test

<u>Danfoss</u>

# Fejlfinding

| Frostsikret tilstand                  | Hvis rumtermostatsignalet afbrydes, aktiveres aktuatoren med 1/4 af aktuel cyklustid (åben i 1/4 af tiden - lukket i 3/4 af tiden). |
|---------------------------------------|----------------------------------------------------------------------------------------------------|
| Blinkende udgangs-<br>/alarmlysdioder | Udgangen eller aktuatoren er kortsluttet, eller aktuatoren er afbrudt.                                                              |

# Tekniske specifikationer

| Transmissionsfrekvens                              | 862,42 Mhz      |
|----------------------------------------------------|-----------------|
| Transmissionsrækkevidde i almindelige<br>bygninger | op til 30 m     |
| Transmissionseffekt                                | < 1 mW          |
| Forsyningsspænding                                 | 230 VAC, 50 Hz  |
| Aktuatorudgange                                    | 10 x 24 VDC     |
| Maks. vedvarende belastning af udgange<br>(samlet) | 35 VA           |
| Relæer                                             | 230 VAC/8 (2) A |
| Omgivelsestemperatur                               | 0-50 °C         |
| IP-klasse                                          | 30              |

# Vejledning for bortskaffelse

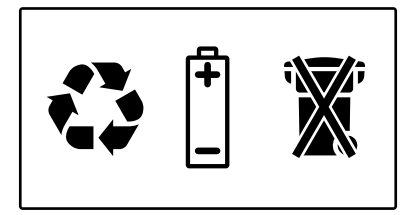

<u>Danfoss</u>

# Innehåll

| Introduktion | <br> | <br> | <br>45 |
|--------------|------|------|--------|
|              |      |      |        |

## Montering

| 1. | Väggmontering          | 45 |
|----|------------------------|----|
| 2. | Montering på DIN-skena | 45 |

## Anslutningar

| 1. | Ansluta termomotorer (24 V)         | 46 |
|----|-------------------------------------|----|
| 2. | Ansluta pump- och pannregulatorer   | 46 |
| 3. | Anslutningar för konstantfunktionen | 46 |
| 4. | Anslutningar för värme & kylning    | 47 |
| 5. | Strömförsörjning                    | 47 |
| 6. | Kopplingsschema                     | 47 |
| 7. | Extern antenn                       | 47 |

## Konfiguration

| 1. Lägga till Danfoss Link™ HC i systemet | 48 |
|-------------------------------------------|----|
| 2. Konfigurera Danfoss Link™ HC           | 48 |
| 2a. Konfigurera utgångar                  | 49 |
| 2b. Konfigurera ingångar                  | 49 |
| 3. Lägga till en utgång i ett rum         | 49 |
| 4. Konfigurera ett rum                    | 50 |
| 5. Ta bort en utgång                      | 51 |
| 6. Fabriksåterställning                   | 52 |
|                                           |    |
| Felsökning                                | 53 |
| Tekniska specifikationer                  | 53 |
| Instruktioner för återvinning             | 53 |

Danfoss

## Introduktion

Danfoss Link<sup>™</sup> är ett trådlöst styrsystem som går att använda för en mängd olika värmesystem.

Den hydroniska styrenheten Danfoss Link<sup>™</sup> HC är en del av det här systemet. Enheten gör det möjligt för dig att styra förgreningsrören för vattenbaserad golvvärme eller golvkylning trådlöst.

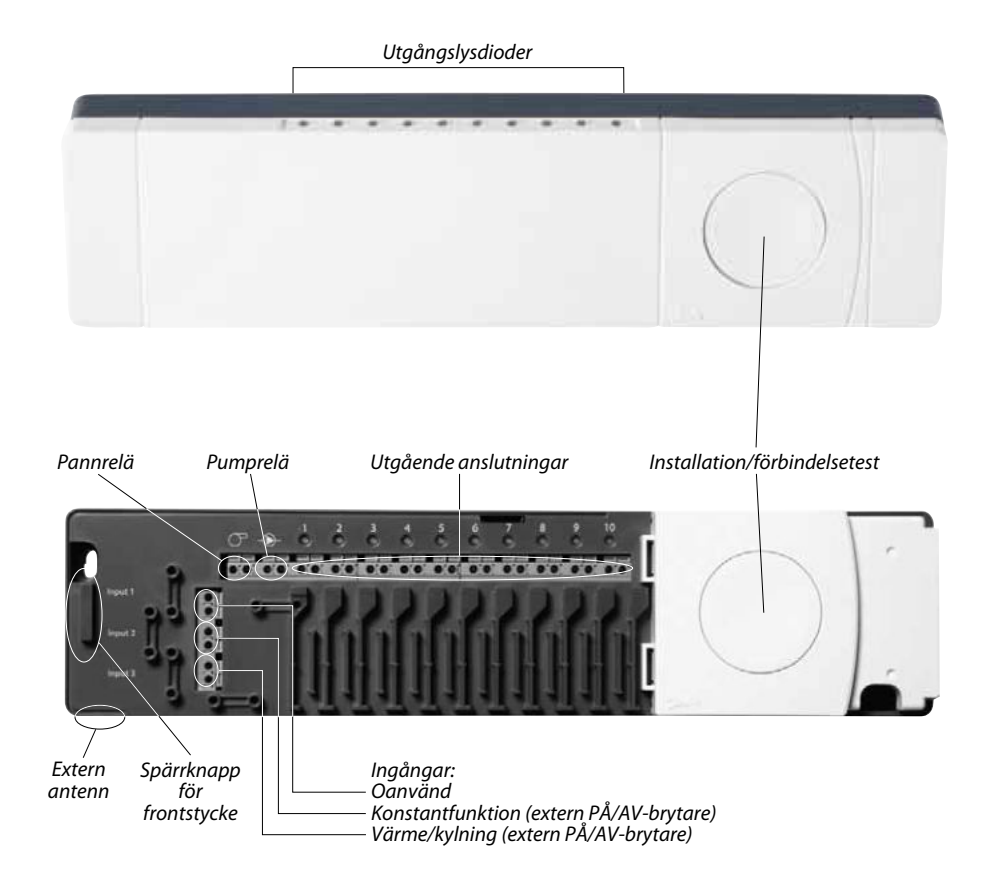

# Montering

Montera alltid den hydroniska styrenheten Danfoss Link™ HC i lodrätt och upprätt läge.

### 1. Väggmontering

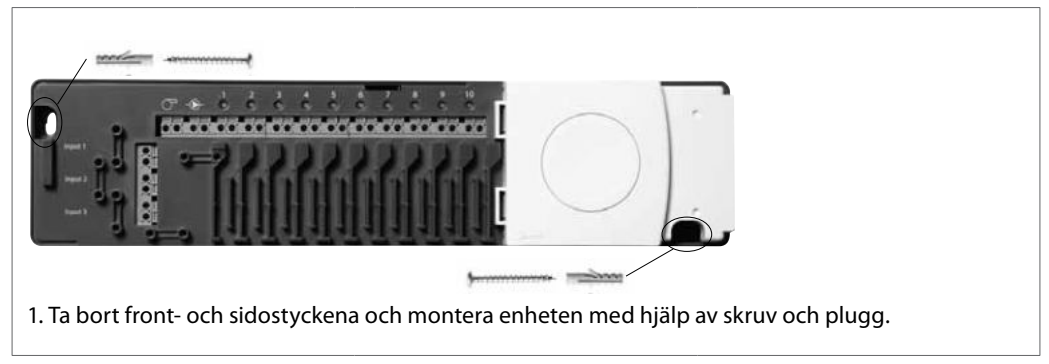

### 2. Montering på DIN-skena

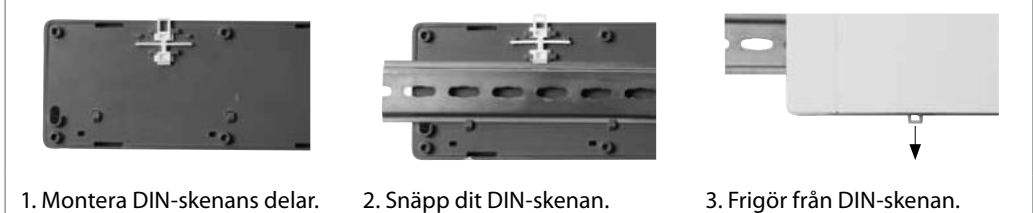

Danfoss

# Anslutningar

Se till att alla anslutningar till den hydroniska styrenheten Danfoss Link™ HC är klara innan du ansluter enheten till ett 230 V-uttag.

## 1. Ansluta termomotorer (24 V)

Om du installerar NC-termomotorer (termomotorer som normalt är stängda) för att reglera PÅ/AVslagningen behövs ingen ytterligare konfiguration av termomotorutgångarna.

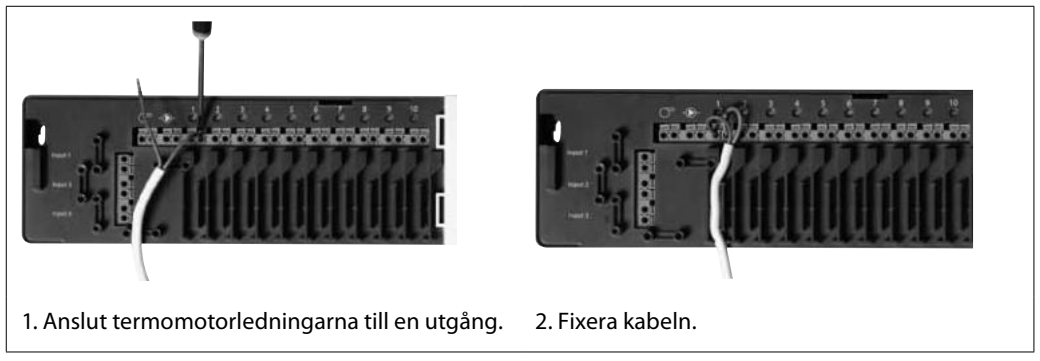

## 2. Ansluta pump- och pannregulatorer

Reläerna för pumpen och pannan är potentialfria kontakter och därför går det INTE att använda dem för direkt elanslutning. Maxbelastningen är 230 V; 8 (2) A.

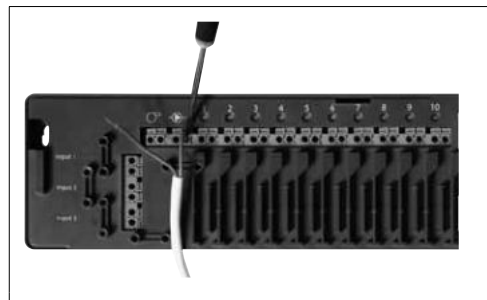

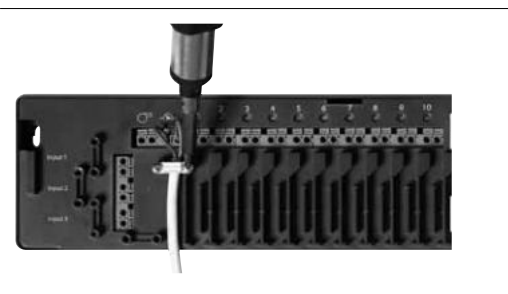

1. Anslut ledningarna för pumpens och pannans regulatorer till respektive utgång.

2. Fixera kabeln.

# 3. Anslutningar för konstantfunktionen

Konstantfunktionen ser till att rumstemperaturen är fast inställd på 15 °C hos alla rumstermostater, men du kan ändra värdet med hjälp av styrenheten Danfoss Link™ CC.

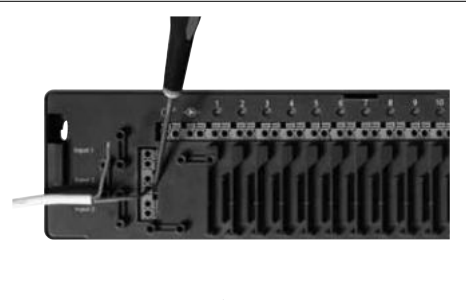

1. Anslut en extern PÅ/AV-brytare till konstantfunktionens plintar. När brytaren är stängd (PÅ) kommer systemet att åsidosätta börvärdena för alla rumstermostater och i stället ställa in värdet 15 °C.

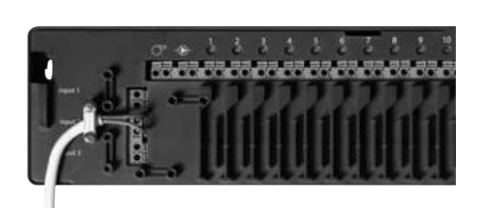

2. Fixera kabeln.

Danfoss

# Anslutningar

### 4. Anslutningar för värme & kylning

När systemet är i kylningsläge aktiveras termomotorutgången (PÅ för NC-termomotorer; AV för NO-termomotorer) om temperaturen i ett rum överskrider börvärdet. Om du använder systemet i kylningsläge bör du ha ett oberoende fuktlarm installerat.

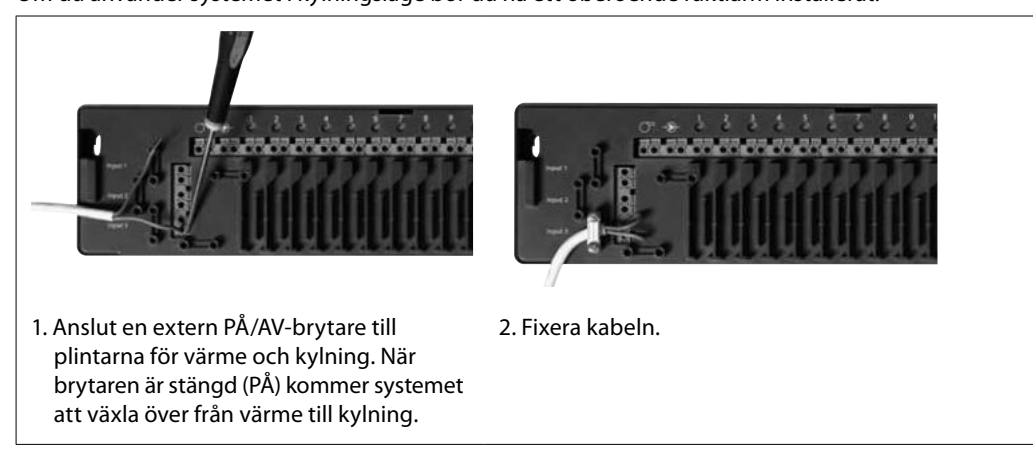

#### 5. Strömförsörjning

När du har installerat alla termomotorer, pump- och pannregulatorer och andra ingångar är det dags att ansluta kontakten till ett 230 V-uttag.

Om du tar bort kontakten under installationen måste du se till att anslutningen följer den befintliga lagstiftningen.

### 6. Kopplingsschema

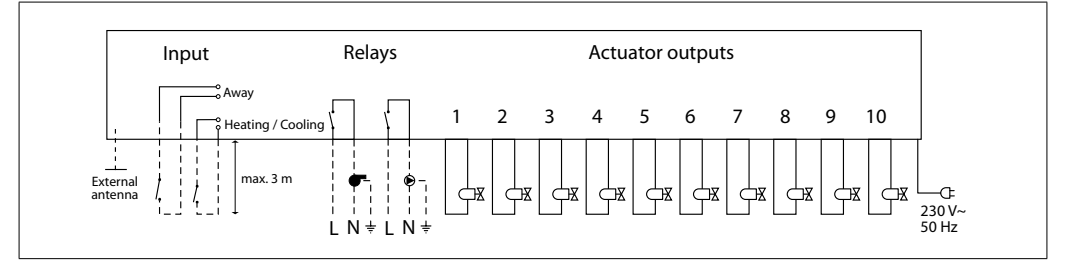

#### 7. Extern antenn

Du installerar den externa antennen som en avledare när signalerna annars inte går att överföra. Kommunikationsproblemen kan bero på att byggnaden är stor, på att konstruktionen är tung eller på att det finns någon typ av metallbarriär, till exempel om den hydroniska styrenheten Danfoss Link<sup>™</sup> HC är placerad i ett metallskåp eller en metallåda.

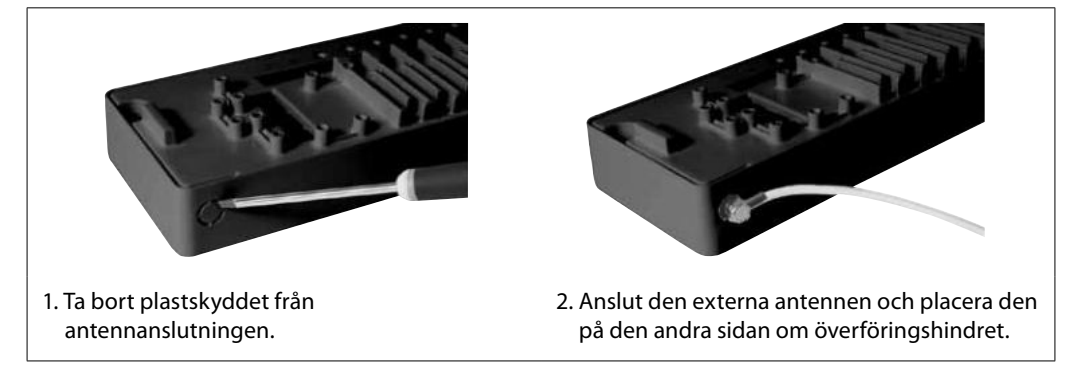

Danfoss

## 1. Lägga till Danfoss Link™ HC i systemet

Du lägger till den hydroniska styrenheten Danfoss Link<sup>™</sup> HC i systemet via styrenheten Danfoss Link<sup>™</sup> CC. Mer information finns i installationshandboken för Danfoss Link<sup>™</sup> CC-styrenheten: *Konfiguration 7: Lägga till serviceenheter*.

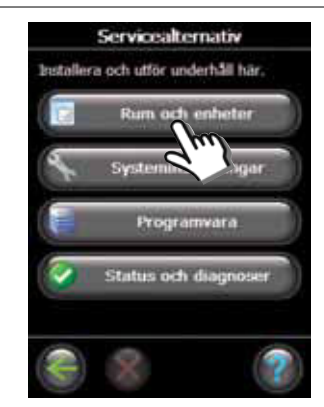

1. Välj "Rum och enheter".

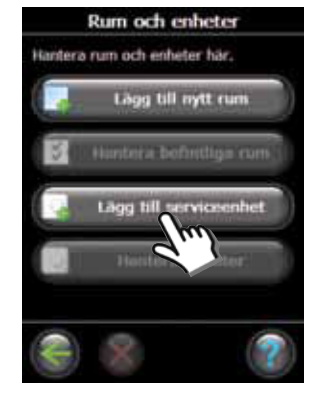

2. Välj "Lägg till serviceenhet".

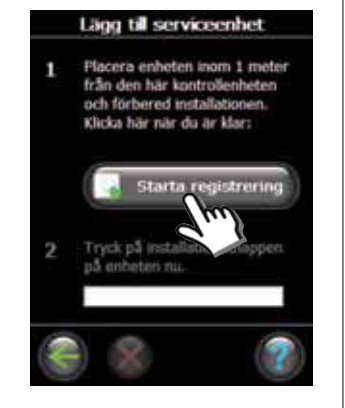

3. Välj "Starta registrering".

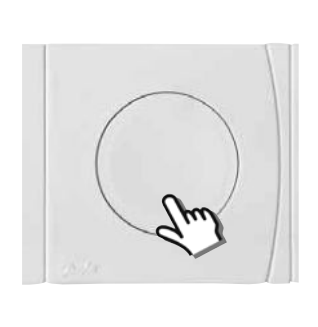

 Tryck på knappen Installation/förbindelsetest på den hydroniska styrenheten.

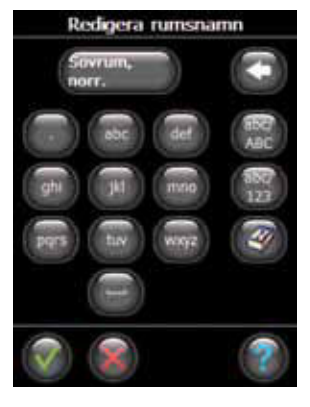

5. Om du vill kan du redigera rumsnamnet med hjälp av bokstavstangenterna.

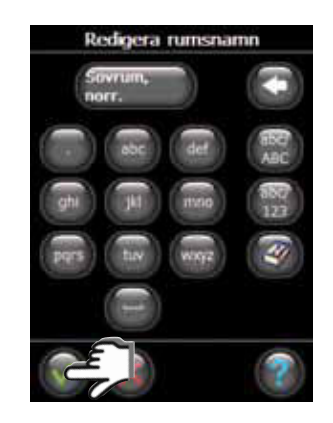

 Avsluta genom att trycka på "OK/Retur".

## 2. Konfigurera Danfoss Link<sup>™</sup> HC

Du konfigurerar den hydroniska styrenheten Danfoss Link<sup>™</sup> HC till ett system via styrenheten Danfoss Link<sup>™</sup> CC. Mer information finns i installationshandboken för Danfoss Link<sup>™</sup> CC-styrenheten: Konfiguration 7: Lägga till serviceenheter.

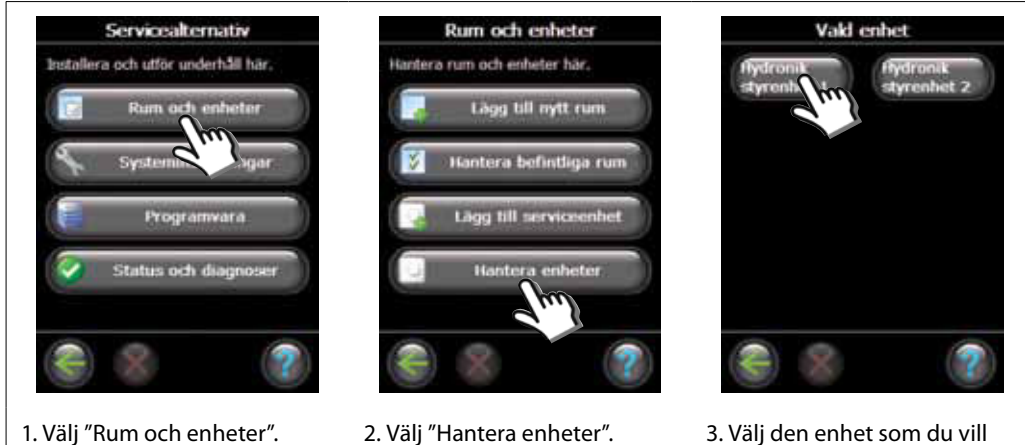

3. Välj den enhet som du vill konfigurera.

Danfoss

#### 2a. Konfigurera utgångar

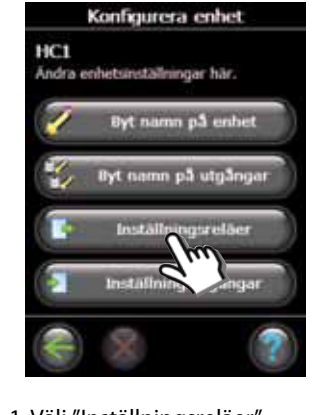

1. Välj "Inställningsreläer".

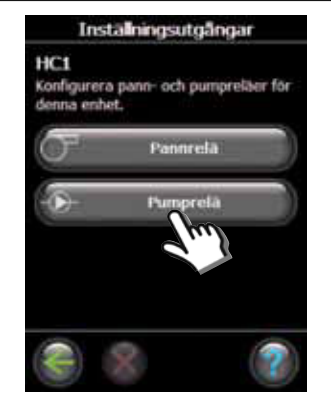

2. Välj "Pannrelä" eller "Pumprelä".

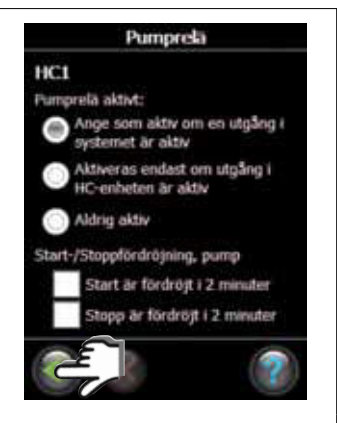

3. Välj inställningar och tryck sedan på "OK/Retur".

#### 2b. Konfigurera ingångar

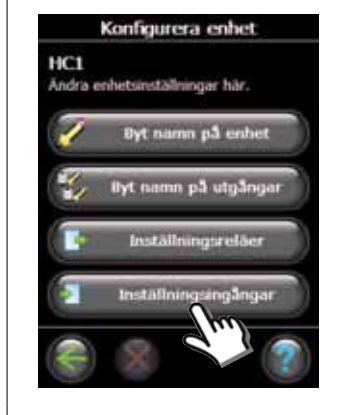

1. Välj "Inställningsingångar".

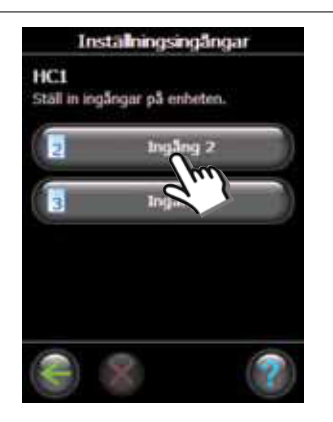

2. Välj den ingång som du vill konfigurera.

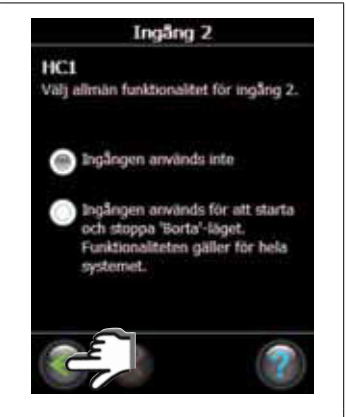

3. Välj inställningar och tryck sedan på "OK/Retur".

### 3. Lägga till en utgång i ett rum

Du konfigurerar den hydroniska styrenheten Danfoss Link™ HC till ett system via styrenheten Danfoss Link<sup>™</sup> CC. Mer information finns i installationshandboken för Danfoss Link<sup>™</sup> CC-styrenheten: Konfiguration 7: Lägga till serviceenheter.

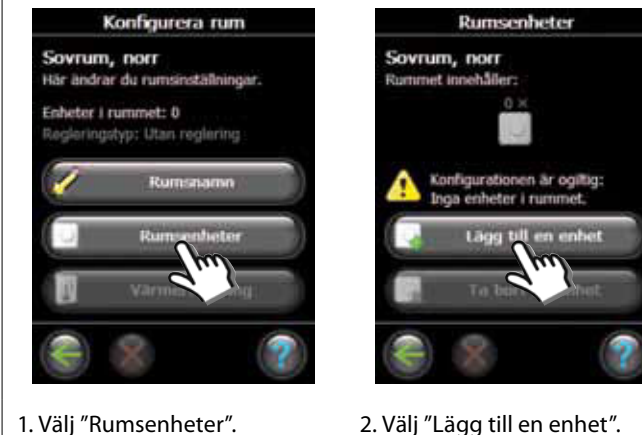

2. Välj "Lägg till en enhet".

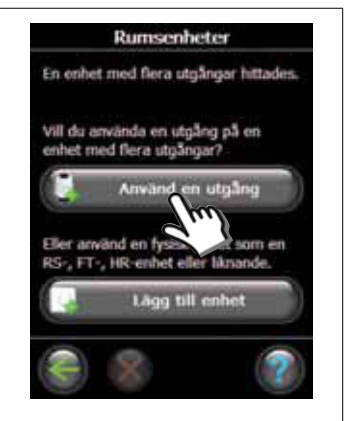

3. Om det finns en hydronisk styrenhet av typen Danfoss Link<sup>™</sup> HC installerad visas en skärmbild där du kan göra olika val.

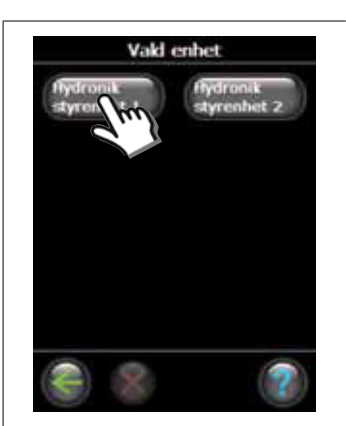

4. Välj en enhet om det finns flera enheter installerade.

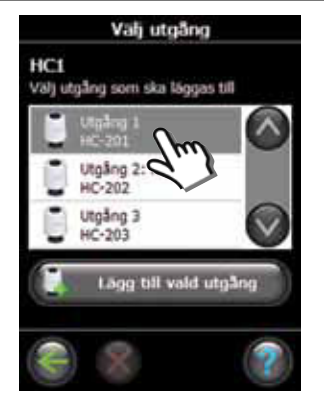

 Välj en utgång. Det går bara att välja utgångar som är tillgängliga.

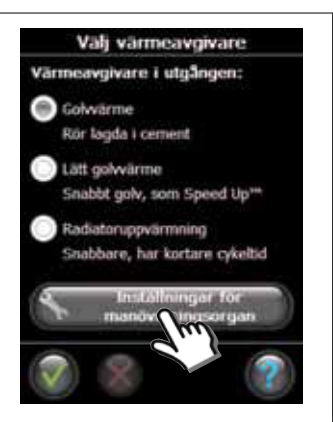

6. Välj en värmesändare och tryck på "Inställningar för manövreringsorgan".

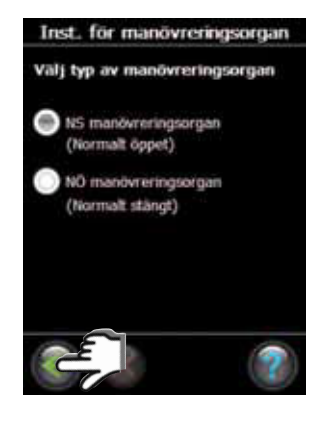

7. Välj en termomotortyp och tryck på "OK/Retur".

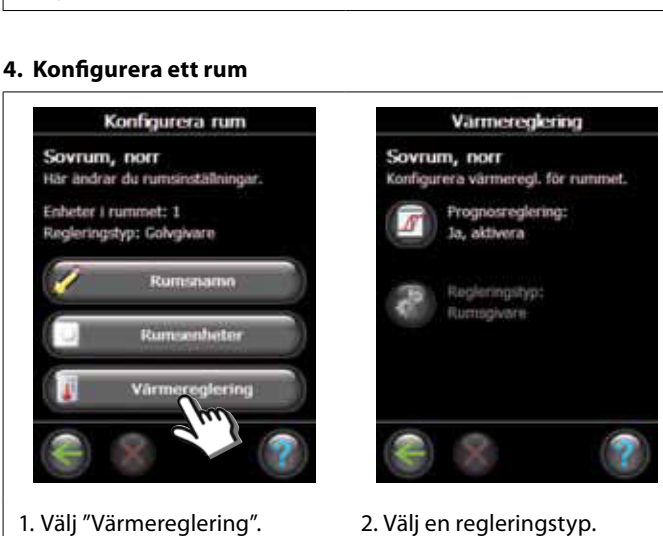

#### Förhandsberäkningsmetod:

- Om du aktiverar funktionen Förhandsberäkningsmetod kommer systemet automatiskt att beräkna vilken starttid som behövs för att den önskade rumstemperaturen ska vara uppnådd vid den önskade tidpunkten.
- Regleringstyp:
- Används bara i samband med elektriska värmesystem.

Danfoss

SE

# Konfiguration

#### 5. Ta bort en utgång

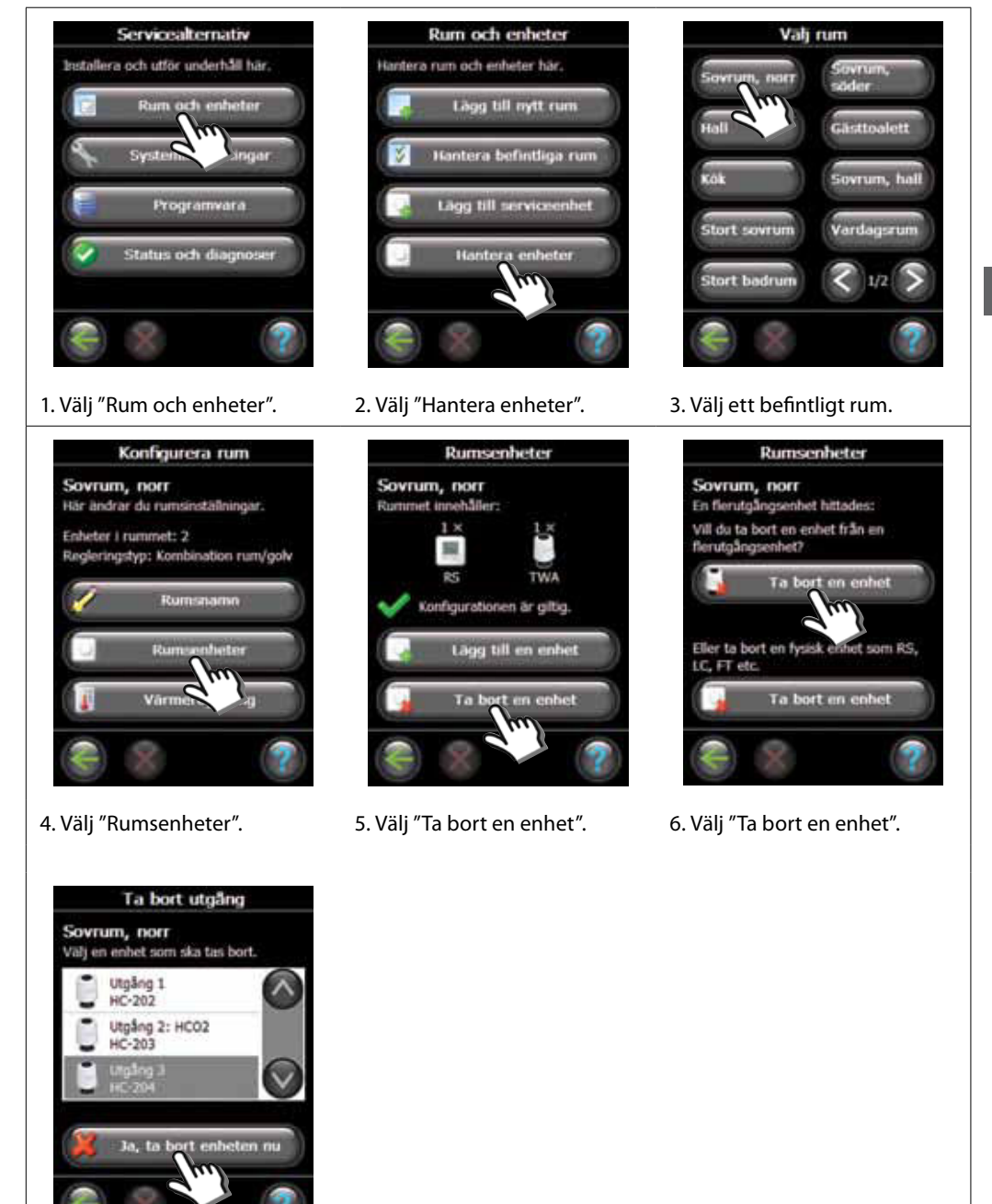

7. Välj "Ja, ta bort enheten nu".

Danfoss

## 6. Fabriksåterställning

- Koppla bort strömförsörjningen för den hydroniska styrenheten Danfoss Link™ HC.
- Vänta tills den gröna lysdioden slocknar.
  Håll knappen Installation/förbindelsetest intryckt.
- Fortsätt att hålla knappen intryckt och anslut strömförsörjningen igen.
- Släpp knappen Installation/förbindelsetest när lysdioderna tänds.

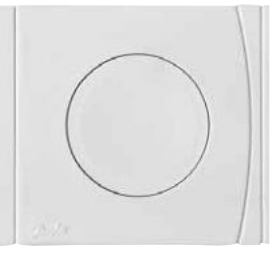

Knappen Installation/ , förbindelsetest på Danfoss Link™ HC

<u>Danfoss</u>

# Felsökning

| Nedgraderat läge  | Termomotorn aktiveras med en effektcykel på 25 % om den förlorar<br>signalen från rumstermostaten. |
|-------------------|----------------------------------------------------------------------------------------------------|
| Blinkande utgång/ | Utgången eller termomotorn har kortslutits eller också har termomotorn                             |
| larmlampa         | kopplats ifrån.                                                                                    |

# Tekniska specifikationer

| Överföringsfrekvens                         | 862,42 Mhz         |
|---------------------------------------------|--------------------|
| Överföringsområde i vanliga konstruktioner  | upp till 30 m      |
| Överföringseffekt                           | < 1 mW             |
| Nätspänning                                 | 230 V AC, 50 Hz    |
| Termomotorutgångar                          | 10 x 24 V DC       |
| Maximal fortsatt utgångsbelastning (totalt) | 35 VA              |
| Reläer                                      | 230 V AC / 8 (2) A |
| Omgivande temperatur                        | 0–50 °C            |
| IP-klass                                    | 30                 |

# Instruktioner för återvinning

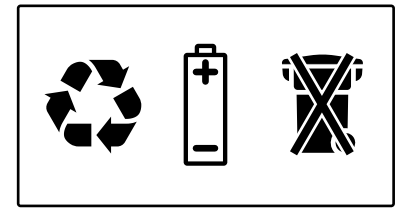

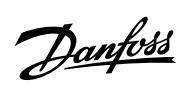

# Sisällys

| Johdanto       |                                                 | 55 |
|----------------|-------------------------------------------------|----|
| Asennus        | 1. Seinäasennus                                 | 55 |
|                | 2. Asennus DIN-kiskoon                          | 55 |
| Kytkennät      |                                                 |    |
|                | 1. Toimilaitteiden kytkeminen                   | 56 |
|                | 2. Pumppujen ja kattilan säätimien kytkeminen   | 56 |
|                | 3. Poissaolotoiminnon kytkennät                 | 56 |
|                | 4. Lämmitys-/jäähdytyskytkennät                 | 57 |
|                | 5. Tehonsyöttö                                  | 57 |
|                | 6. Johdotuskaavio                               | 57 |
|                | 7. Ulkoinen antenni                             | 57 |
| Konfigurointi  |                                                 |    |
| 5              | 1. Danfoss Link™ HC:n lisääminen järjestelmään  | 58 |
|                | 2. Danfoss Link <sup>™</sup> HC:n konfigurointi | 58 |
|                | 2a. Lähtöjen konfigurointi                      | 59 |
|                | 2b. Tulojen konfigurointi                       | 59 |
|                | 3. Lähdön lisääminen huoneeseen                 | 59 |
|                | 4. Huoneen konfigurointi                        | 60 |
|                | 5. Lähdön irrottaminen                          | 61 |
|                | 6. Tehdasasetusten palauttaminen                | 62 |
| Vianmääritys   |                                                 | 63 |
| Tekniset tiedo | t                                               | 63 |
| Hävittäminen   |                                                 | 63 |

Danfoss

# Johdanto

Danfoss Link™ on eri lämmitysjärjestelmien langaton hallintajärjestelmä.

Danfoss Link™ HC (vesikierron hallintalaite) on järjestelmän osa, joka mahdollistaa vesipohjaisen lattialämmityksen/-jäähdytyksen jakotukkien langattoman hallinnan.

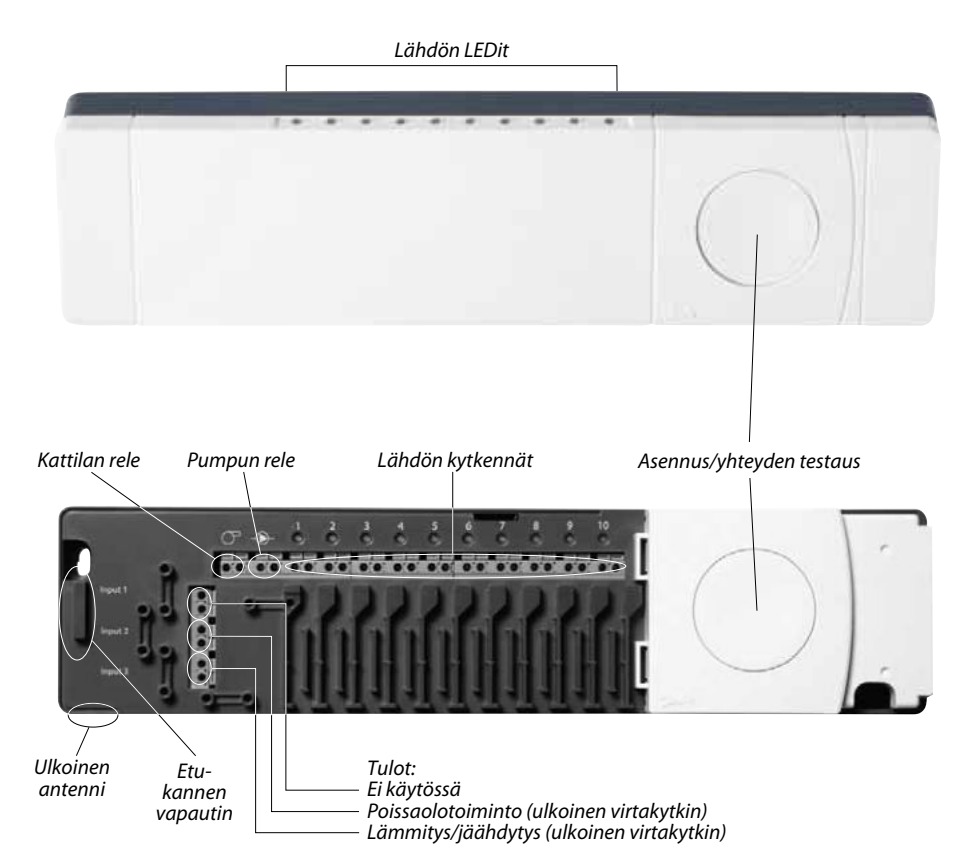

# Asennus

Danfoss Link<sup>™</sup> HC on aina asennettava horisontaalisesti pystyasentoon.

### 1. Seinäasennus (kuvat)

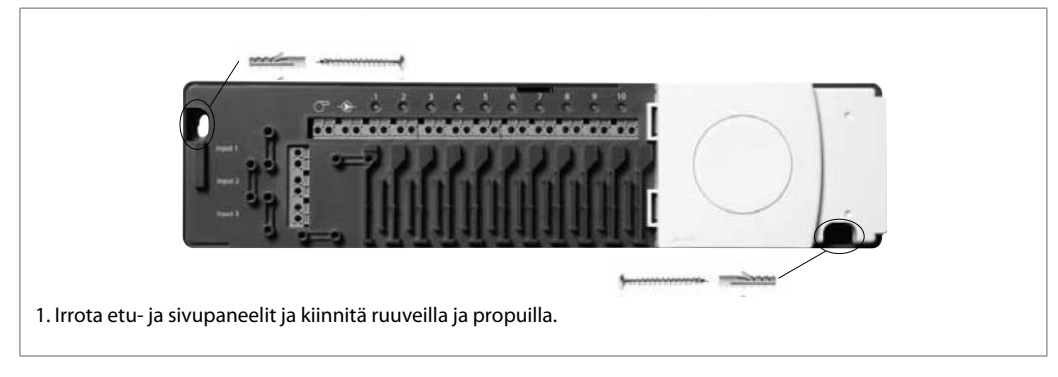

### 2. Asennus DIN-kiskoon (kuvat)

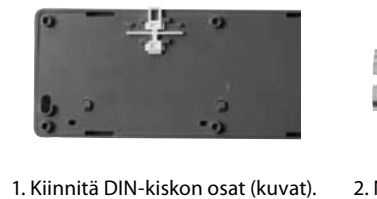

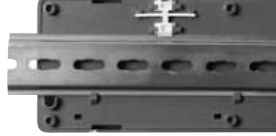

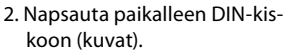

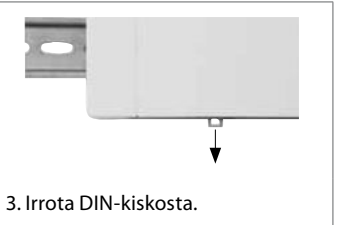

FI

# Kytkennät

Varmista, että kaikki kytkennät Danfoss Link™ HC:hen ovat paikoillaan ennen kuin kytket laitteen 230 V -virtalähteeseen.

### 1. Toimilaitteiden kytkeminen (24 V)

Jos virransäätelyyn asennetaan NC-toimilaitteita (NC = normaalisti suljettu), ei tarvita muuta toimilaitteen lähdön konfigurointia.

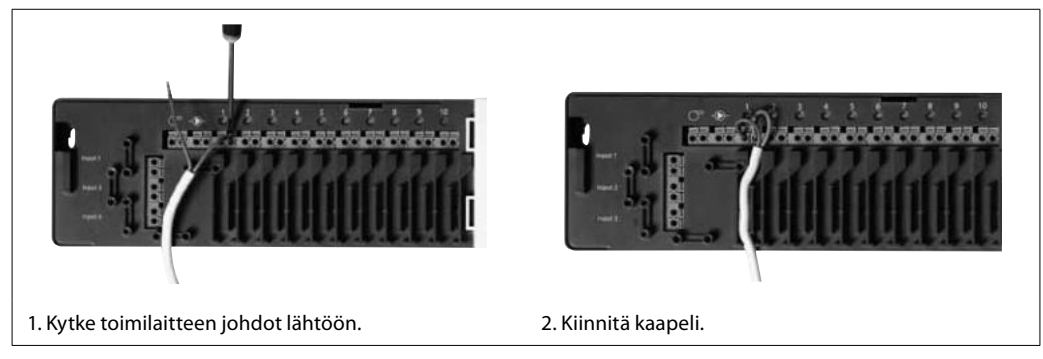

### 2. Pumppujen ja kattilan säätimien kytkeminen

Pumpun ja kattilan releet ovat vapaita liitäntöjä, eikä niitä siksi voi käyttää suorana virtalähteenä. Enimmäiskuorma on 230 V, 8 (2) A.

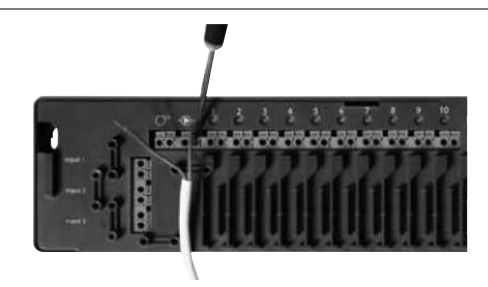

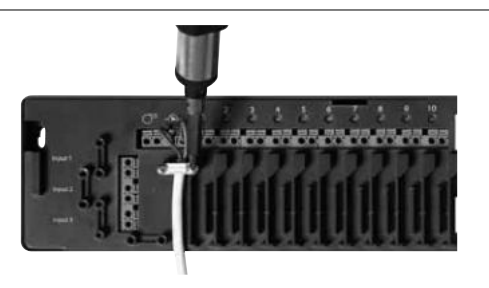

- 1. Kytke pumpun ja kattilan säätimien johdot niiden lähtöihin.
- 2. Kiinnitä kaapeli.

### 3. Poissaolotoiminnon kytkennät

Poissaolotoiminnolla varmistetaan, että huoneen lämpötila on asetettu 15 °C:een kaikkien huonetermostaattien kohdalla, mutta se voidaan muuttaa Danfoss Link™ CC:llä.

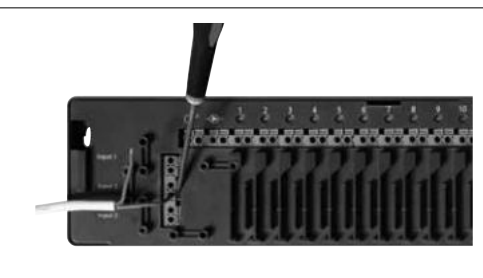

 Kytke ulkoinen virtakytkin liittimiin poissaolotoiminnon käynnistämiseksi. Kun kytkin on suljettu (ON), järjestelmä ohittaa kaikki huonetermostaattien asetukset ja asettaa lämpötilaksi 15 °C.

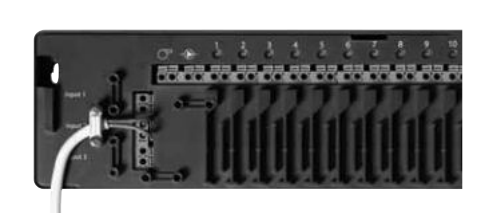

2. Kiinnitä kaapeli.

# Kytkennät

### 4. Lämmitys-/jäähdytyskytkennät

Kun järjestelmä on jäähdytystilassa, toimilaite aktivoituu (ON NC-toimilaitteissa ja OFF NO-toimilaitteissa), kun huoneen lämpötila ylittää asetetun arvon.

Kun järjestelmä on jäähdytystilassa, on asennettava erillinen kastepistehälytys.

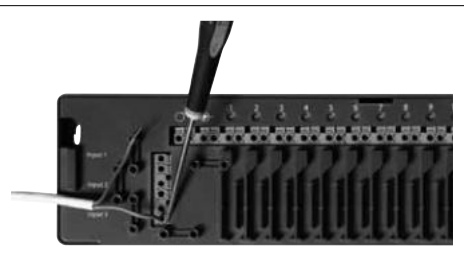

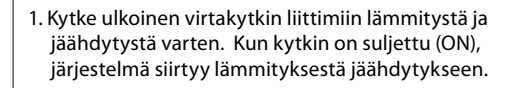

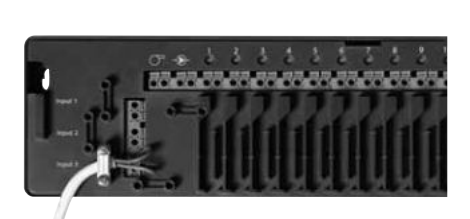

2. Kiinnitä kaapeli.

### 5. Tehonsyöttö

Kun kaikki toimilaitteet, pumppu ja kattila sekä muut tulot on asennettu, kytke pistotulppa 230 V:n virtalähteeseen.

Jos pistotulppa irrotetaan asennuksen aikana, varmista, että kytkentä tehdään olemassa olevien lakien ja säännösten mukaisesti.

### 6. Johdotuskaavio

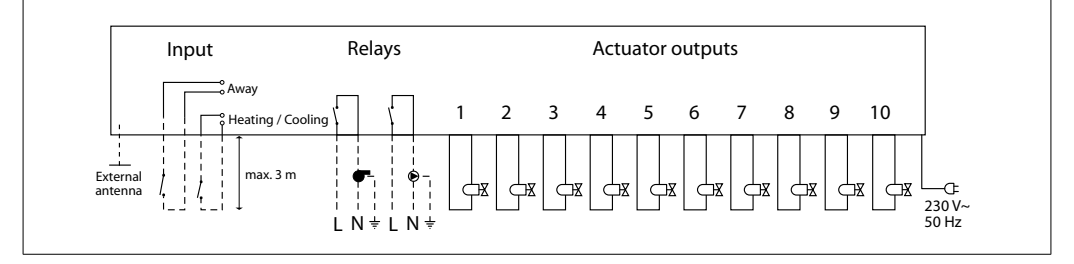

### 7. Ulkoinen antenni

Ulkoinen antenni asennetaan kääntölevyksi silloin, kun lähetys ei ole mahdollista suuren rakennuksen, raskaan rakennelman tai metalliesteen vuoksi, esimerkiksi jos Danfoss Link™ HC sijaitsee metallisessa kaapissa/laatikossa.

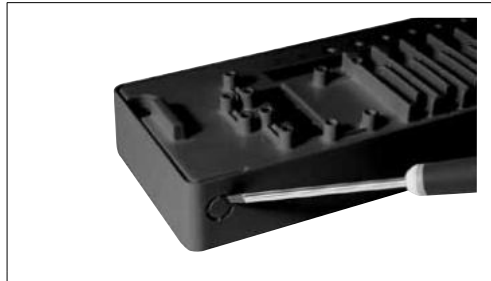

1. Irrota muovinen kansi antennin kytkennästä.

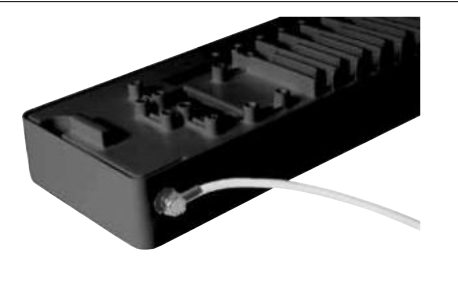

2. Kytke ulkoinen antenni ja aseta se lähetysesteen toiselle puolelle.

Danfoss

### 1. Danfoss Link™ HC:n lisääminen järjestelmään

Danfoss Link<sup>™</sup> HC lisätään järjestelmään Danfoss Link<sup>™</sup> CC -keskusyksiköstä. Lisätietoja saat Danfoss Link<sup>™</sup> CC -käyttöohjeesta, *Konfigurointi 7: Palvelulaitteiden lisääminen*.

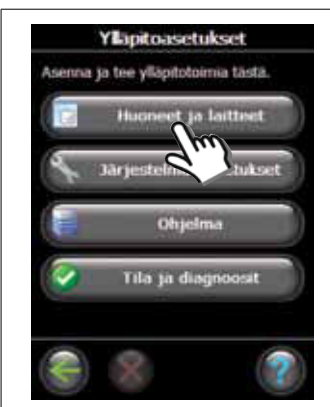

1. Valitse "Huoneet ja laitteet".

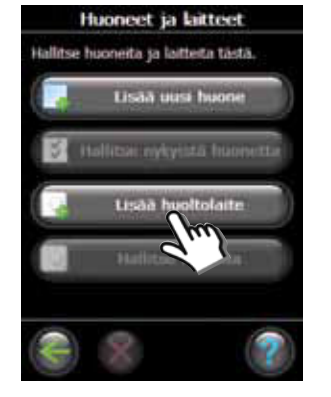

2. Valitse "Lisää huoltolaite".

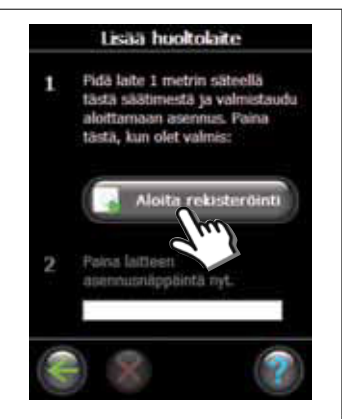

3. Valitse "Aloita rekisteröinti".

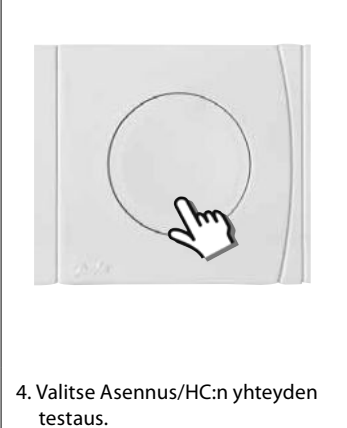

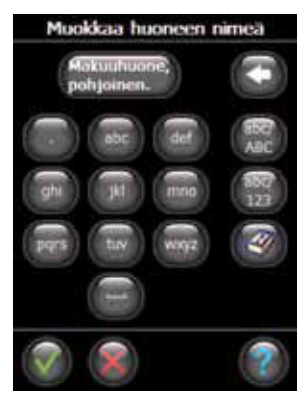

5. Halutessasi voit muokata huo-

neen nimeä kirjainnäppäimillä.

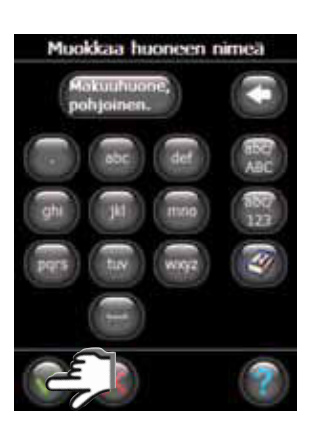

6. Lopeta painamalla "OK/Palaa".

### 2. Danfoss Link™ HC:n konfigurointi

Danfoss Link™ HC:n konfigurointi järjestelmään tapahtuu Danfoss Link™ CC -keskusyksiköstä. Lisätietoja saat Danfoss Link™ CC -käyttöohjeesta, *Konfigurointi 7: Laitteiden lisääminen*.

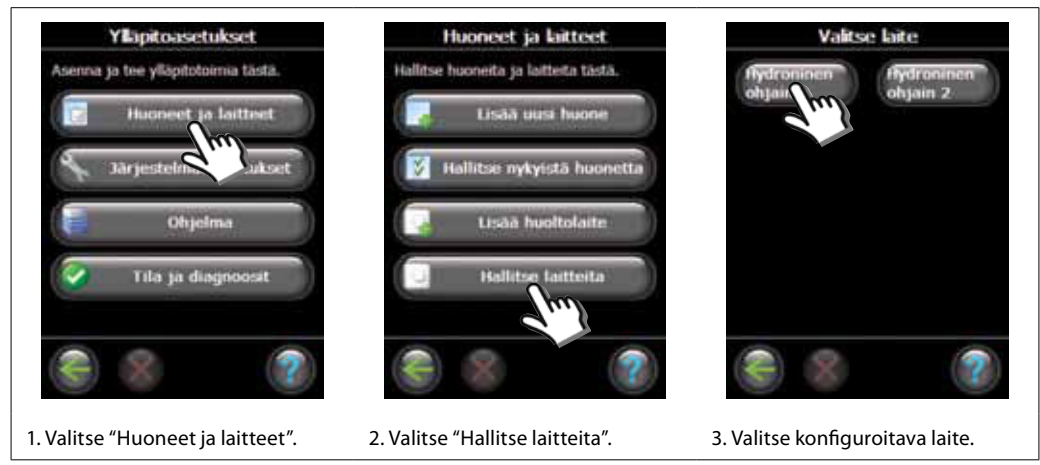

Danfoss

### 2a. Lähtöjen konfigurointi

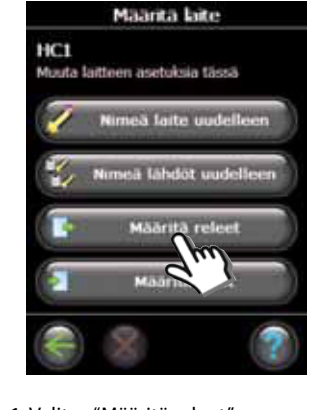

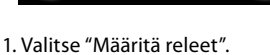

### 2b. Tulojen konfigurointi

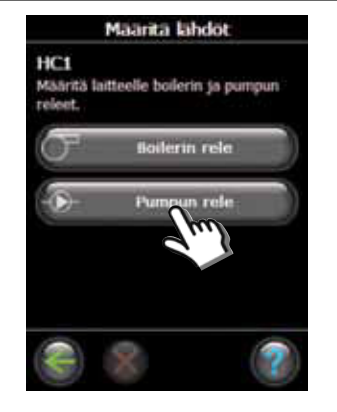

2. Valitse "Boilerin rele" tai "Pumpun rele".

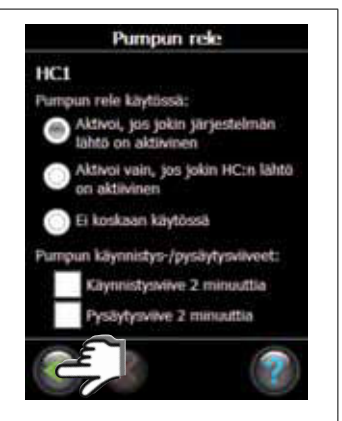

3. Valitse haluamasi asetukset ja paina "OK/Palaa".

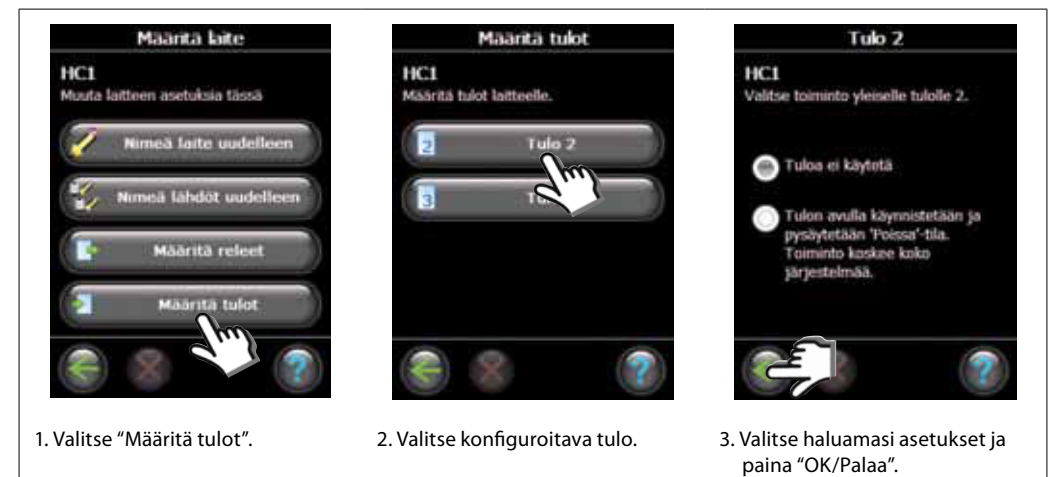

3. Lähdön lisääminen huoneeseen

Danfoss Link™ HC:n konfigurointi järjestelmään tapahtuu Danfoss Link™ CC -keskusyksiköstä. Lisätietoja saat Danfoss Link™ CC -käyttöohjeesta, Konfigurointi 7: Palvelulaitteiden lisääminen.

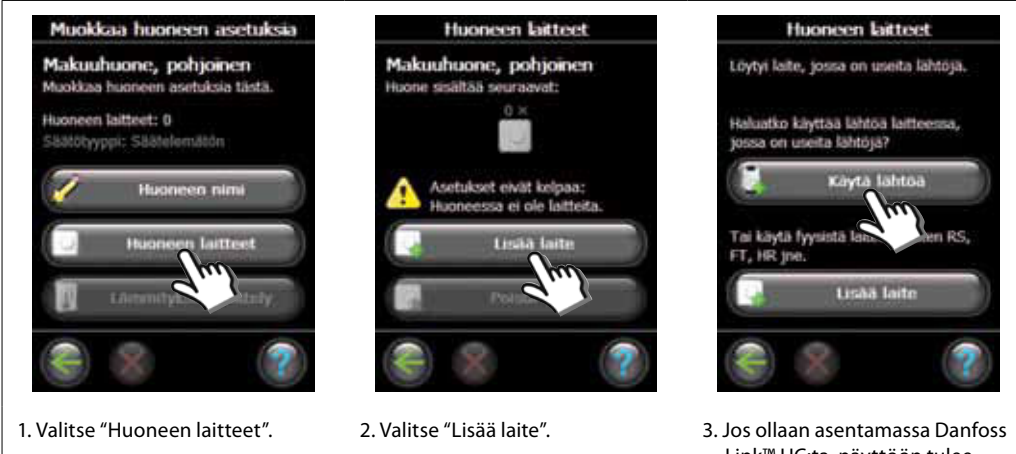

Link™ HC:ta, näyttöön tulee valintaruutu.

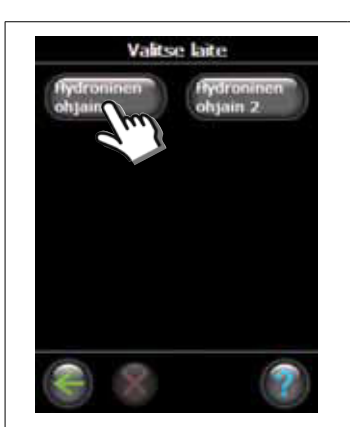

4. Valitse laite, jos laitteita asenne-

taan useampia.

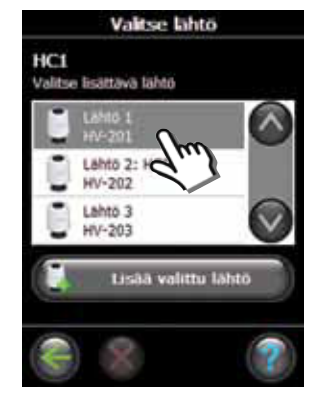

5. Valitse lähtö. Vain vapaat lähdöt ovat valittavissa.

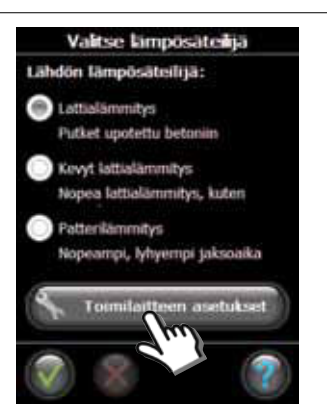

6. Valitse säätely ja sitten "Toimilaitteen asetukset".

- Toimilaitteen asetukset Valitse toimilaitetyyppi MC-toimilaite (Normaalisti kiinni) Et toimilaitetta (Normaalisti aoki)
- 7. Valitse toimilaitteen tyyppi ja paina "OK/Palaa".

### 4. Huoneen konfigurointi

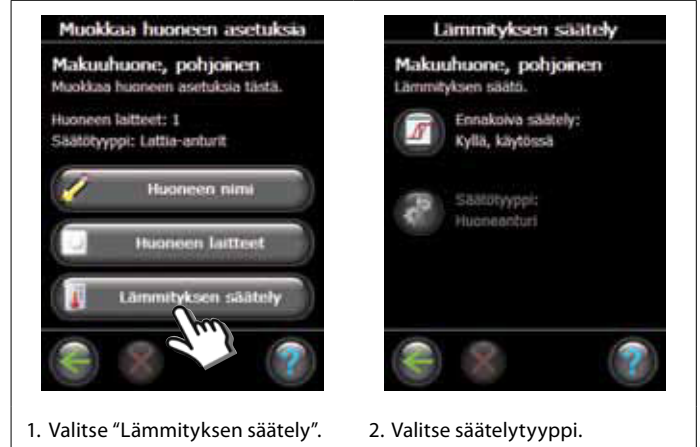

- Ennakointi: Ennakoinnin valitsemalla järjestelmä ennakoi lämmityksen aloittamisen automaattisesti, jotta haluttu huoneen lämpötila saavutetaan haluttuun aikaan.
- Säätelytyyppi: on käytettävissä vain sähkölämmityksen yhteydessä.

Danfoss

#### 5. Lähdön irrottaminen

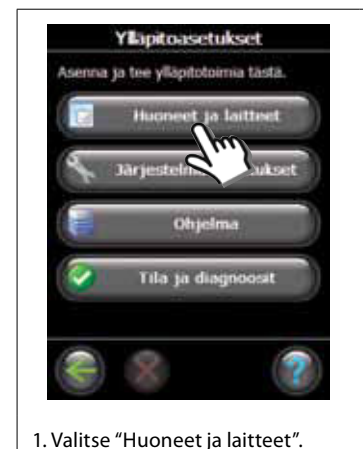

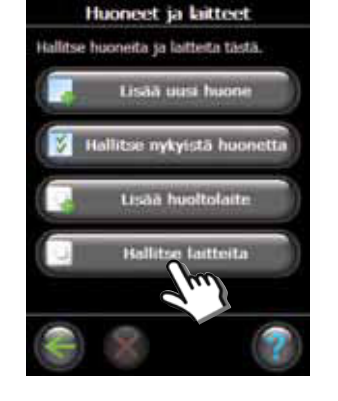

2. Valitse "Hallitse laitteita".

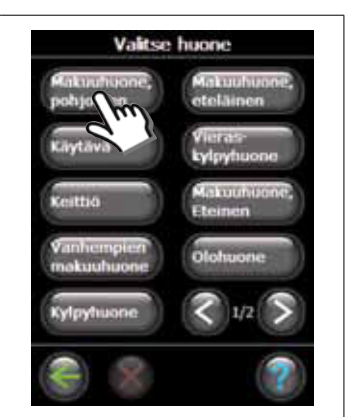

3. Valitse jokin nykyinen huone.

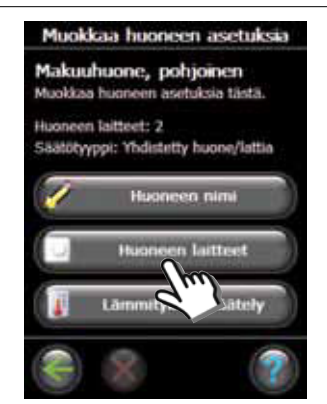

4. Valitse "Huoneen laitteet".

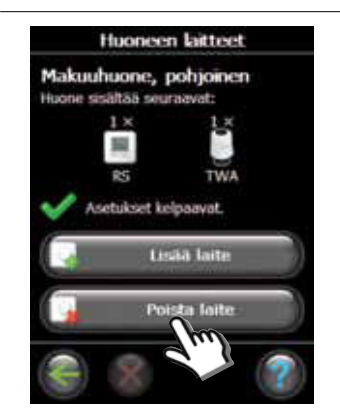

5. Valitse "Poista laite".

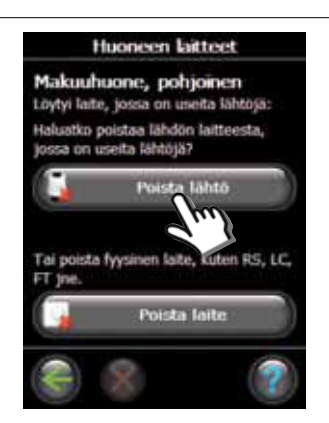

6. Valitse "Poista lähtö".

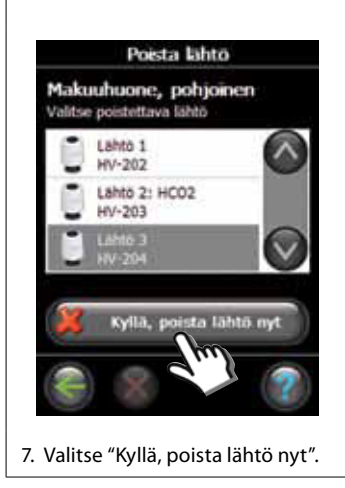

Danfoss

## 6: Tehdasasetusten palauttaminen

- Kytke Danfoss Link™ HC:n jännite pois päältä.
- Odota, kunnes vihreä valo sammuu.Paina ja pidä pohjassa Asennus-/yhteyden testaus -painiketta.
- Kun Asennus-/yhteyden testaus -painike on painettuna, kytke tehonsyöttö takaisin.
- Vapauta Asennus-/yhteyden testaus -painike, kun LED-valot palavat.

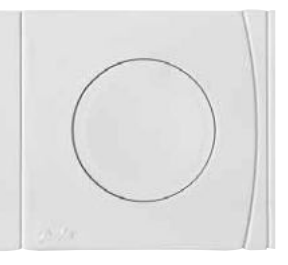

Danfoss Link™ HC-asennus / yhteyden testaus

<u>Danfoss</u>

# Vianmääritys

| Matalatehoisempi       | Toimilaite aktivoituu toimimaan 25 %:n teholla, jos huonetermostaa-   |
|------------------------|-----------------------------------------------------------------------|
| käyttötila             | tin signaali kadotetaan.                                              |
| Vilkkuvat lähdöt /     | Lähtö tai toimilaite on mennyt oikosulkuun tai toimilaite on kytketty |
| hälytyksen merkkivalot | irti.                                                                 |

## Tekniset tiedot -taulukko

| Lähetystaajuus                         | 862,42 Mhz         |
|----------------------------------------|--------------------|
| Kantama tavallisissa rakennuksissa     | enintään 30 metriä |
| Lähetysteho                            | < 1 mW             |
| Syöttöjännite                          | 230 VAC, 50 Hz     |
| Toimilaitteen lähdöt                   | 10 x 24 VDC        |
| Jatkuva enimmäislähtökuorma (yhteensä) | 35 VA              |
| Releet                                 | 230 VAC / 8 (2) A  |
| Ympäristön lämpötila                   | 0 - 50 °C          |
| IP-luokitus                            | 30                 |

## Hävittäminen

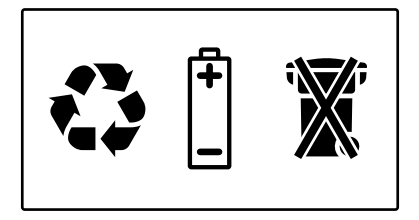

<u>Danfoss</u>

# Inhoud

| Inleiding                                     | 65  |
|-----------------------------------------------|-----|
| Montage<br>1: Wandmontage                     | 65  |
| 2: Montage op DIN-rail                        | 65  |
| Aansluitingen                                 |     |
| 1: Actuatoren aansluiten                      | 66  |
| 2: Pomp- en cv-ketelsturingen aansluiten      | 66  |
| 3: Aansluitingen voor afwezigheidsfunctie     | 66  |
| 4: Aansluitingen voor verwarming/koeling      | 67  |
| 5: Voeding                                    | .67 |
| 6: Bedradingsschema                           | 67  |
| 7: Externe antenne                            | 67  |
| Configuratie                                  |     |
| 1: Danfoss Link™ HC aan het systeem toevoegen | 68  |
| 2: Danfoss Link™ HC configureren              | 68  |
| 2a: Uitgangen configureren                    | 69  |
| 2b: Ingangen configureren                     | 69  |
| 3: Een uitgang aan een kamer toevoegen        | 69  |
| 4: Een kamer configureren                     | 70  |
| 5: Een uitgang verwijderen                    | 71  |
| 6: Fabrieksinstellingen herstellen            | 72  |
| Problemen verhelpen                           | 73  |
| Technische specificaties                      | 73  |
| Instructies voor afvoer                       | 73  |

Danfoss

# Inleiding

Danfoss Link<sup>™</sup> is een draadloos regelsysteem voor diverse verwarmingssystemen. De Danfoss Link<sup>™</sup> HC (Hydronic Controller – Individuele Regelaar) maakt deel uit van dit nieuwe systeem dat een draadloze regeling van verdelers voor watergebaseerde vloerverwarming/-koeling mogelijk maakt.

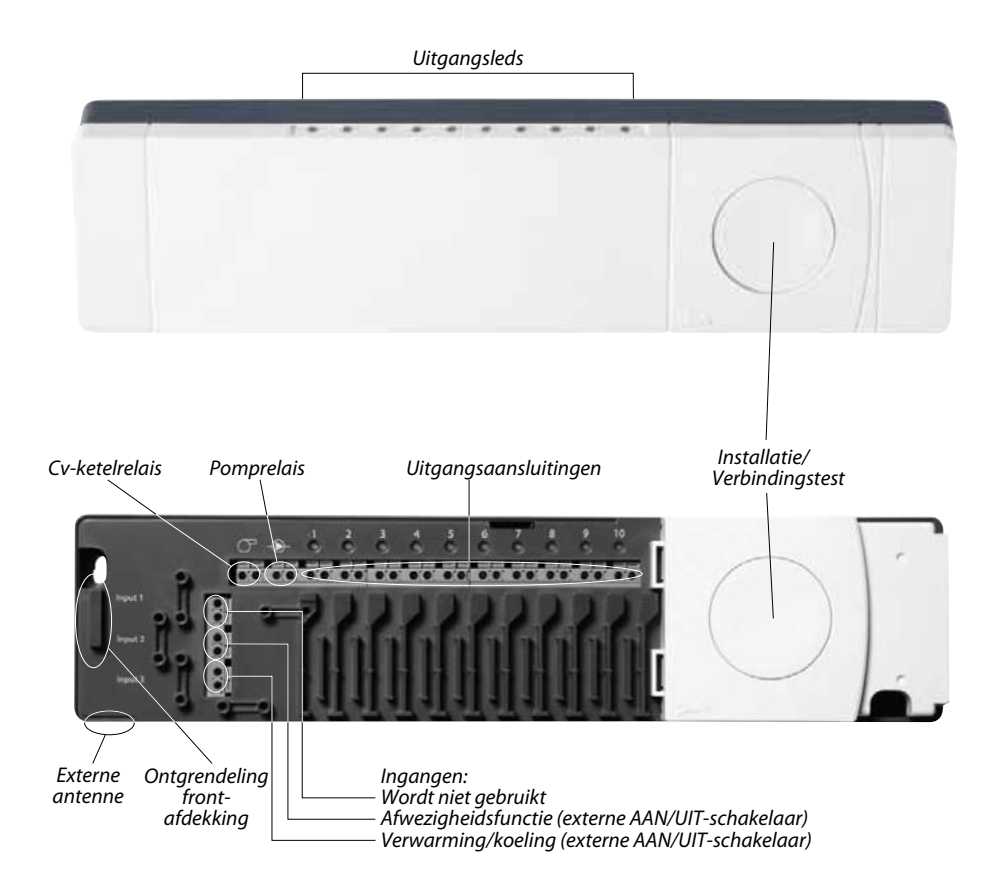

# Montage

 $De \ Danfoss \ Link^{m} \ HC \ moet \ altijd \ in \ een \ horizontale, \ loodrechte \ stand \ worden \ gemonteerd.$ 

## 1: Wandmontage

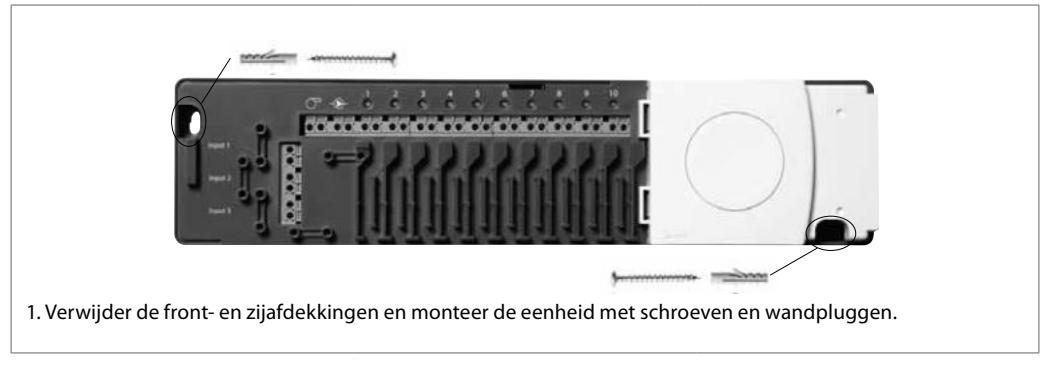

### 2: Montage op DIN-rail

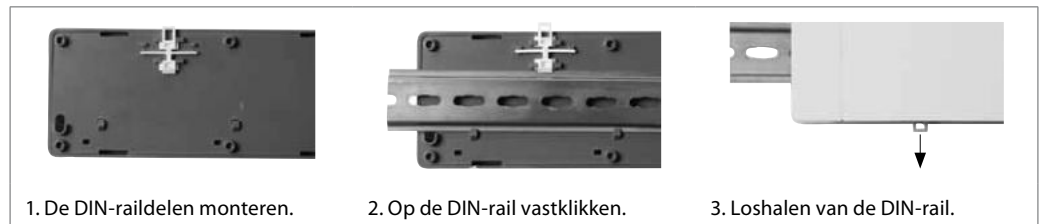

Danfoss

# Aansluitingen

Verzeker u ervan dat alle aansluitingen naar de Danfoss Link™ HC zijn gemaakt voordat u de eenheid aansluit op een 230 V-voedingsbron.

### 1: Actuatoren aansluiten (24 V)

Als voor de AAN/UIT-regeling NC-actuatoren (normaal gesloten) worden geïnstalleerd, is geen verdere configuratie van de actuatoruitgangen nodig.

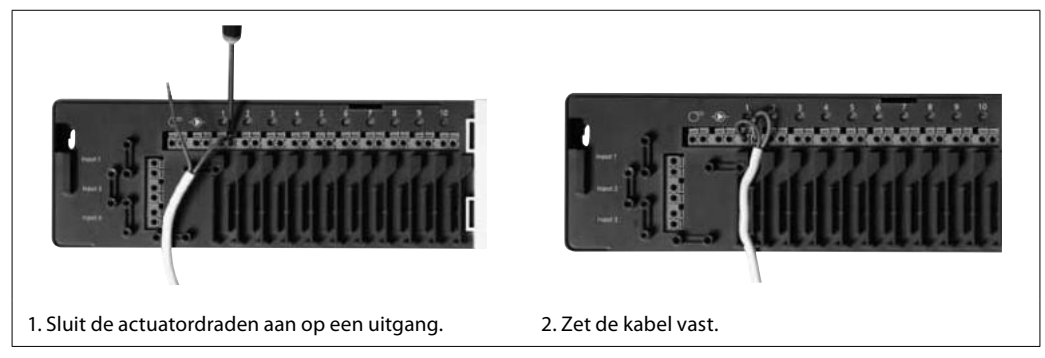

### 2: Pomp- en cv-ketelsturingen aansluiten

De relais voor pomp en cv-ketel zijn potentiaalvrije contacten en kunnen dus NIET worden gebruikt als directe voeding. De maximale belasting is 230 V, 8 (2) A.

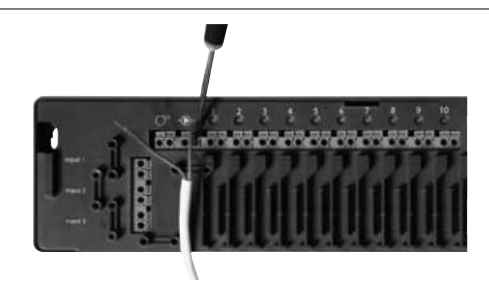

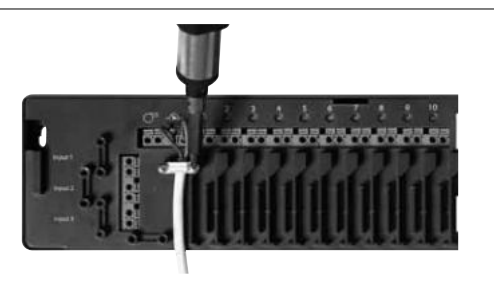

- 1. Sluit de stuurdraden voor pomp en cv-ketel aan op de betreffende uitgangen.
- 2. Zet de kabel vast.

### 3: Aansluitingen voor afwezigheidsfunctie

De afwezigheidsfunctie zorgt ervoor dat alle kamerthermostaten worden ingesteld op een constante ruimtetemperatuur van 15 °C.

Deze instelling kan echter worden gewijzigd via de Danfoss Link<sup>™</sup> CC.

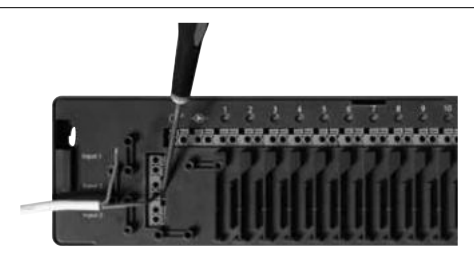

1. Sluit een externe AAN/UIT-schakelaar aan op de klemmen voor de afwezigheidsfunctie. Wanneer deze schakelaar gesloten (AAN) is, zal het systeem het huidige instelpunt voor alle thermostaten onderdrukken en wijzigen in 15 °C.

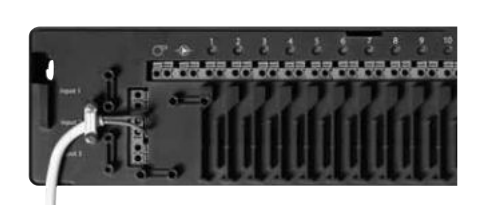

2. Zet de kabel vast.

Danfoss

# Aansluitingen

#### 4: Aansluitingen voor verwarming/koeling

Wanneer het systeem in de koelmodus staat, zal de actuatoruitgang worden geactiveerd (AAN voor NC-actuatoren/UIT voor NO-actuatoren) wanneer de temperatuur in een kamer hoger wordt dan het instelpunt.

Wanneer het systeem in de koelmodus staat, moet een afzonderlijke dauwpuntalarmfunctie worden geïnstalleerd.

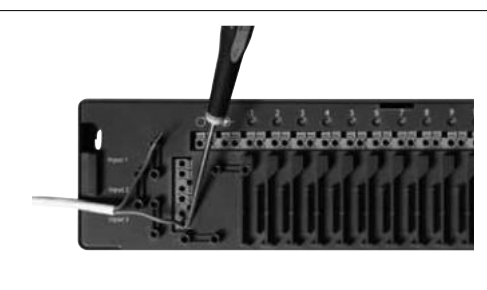

1. Sluit een externe AAN/UIT-schakelaar aan op de klemmen voor verwarming en koeling. Wanneer deze schakelaar gesloten (AAN) is, zal het systeem overschakelen van verwarmen naar koelen.

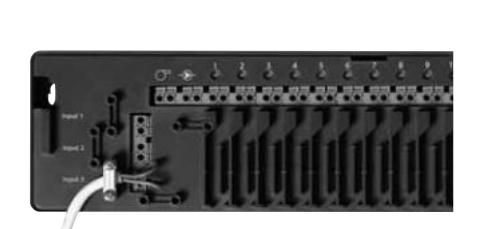

2. Zet de kabel vast.

#### 5: Voeding

Wanneer alle actuator-, pomp- en cv-ketelsturingen en andere ingangen zijn geïnstalleerd, sluit u de voedingsstekker aan op een 230 V-voedingsbron. Als de voedingsstekker tijdens installatie werd verwijderd, moet u ervoor zorgen dat de aansluiting gebeurt in overeenstemming met de bestaande wet- en regelgeving.

### 6: Bedradingsschema

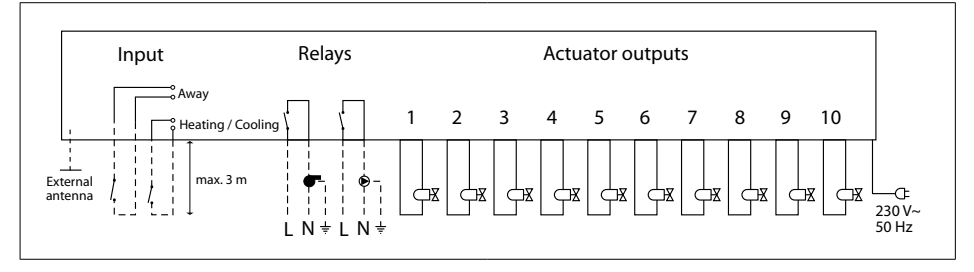

### 7: Externe antenne

De externe antenne wordt geïnstalleerd als doorzendantenne wanneer er geen transmissie mogelijk is door een groot gebouw, zware constructies of metalen barrières, bijv. als de Danfoss Link™ HC in een metalen kast is geplaatst.

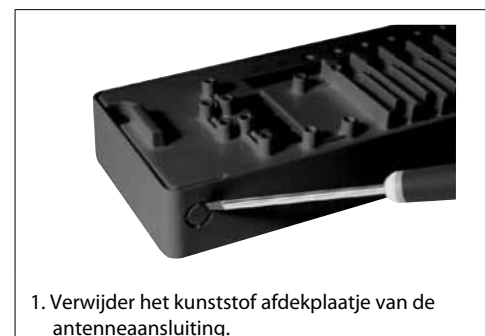

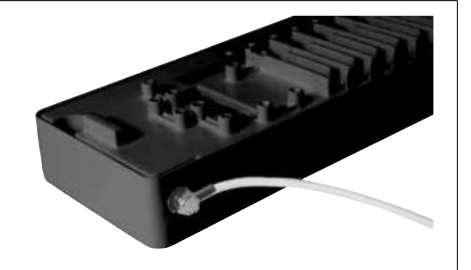

2. Sluit de externe antenne aan en plaats hem aan de andere zijde van de transmissiebarrière.

Danfoss

### 1: Danfoss Link™ HC aan het systeem toevoegen

Het toevoegen van de Danfoss Link™ HC aan een systeem gebeurt via de Danfoss Link™ CC Centrale Regelaar. Raadpleeg Configuratie 7: Serviceapparaten toevoegen in de Danfoss Link™ CC instructiehandleiding voor meer informatie.

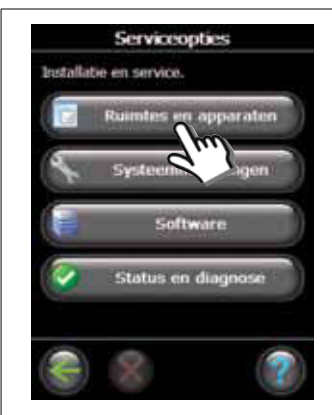

1. Selecteer "Ruimtess en appa-

raten".

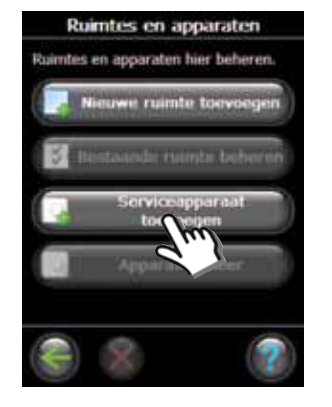

2. Selecteer "Serviceapparaat toevoegen".

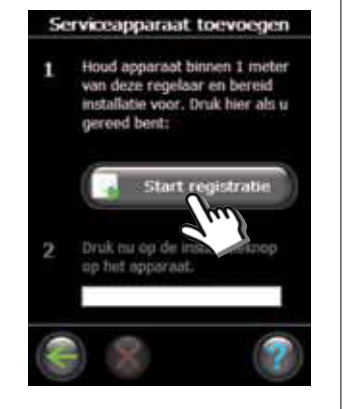

3. Selecteer "Start registratie".

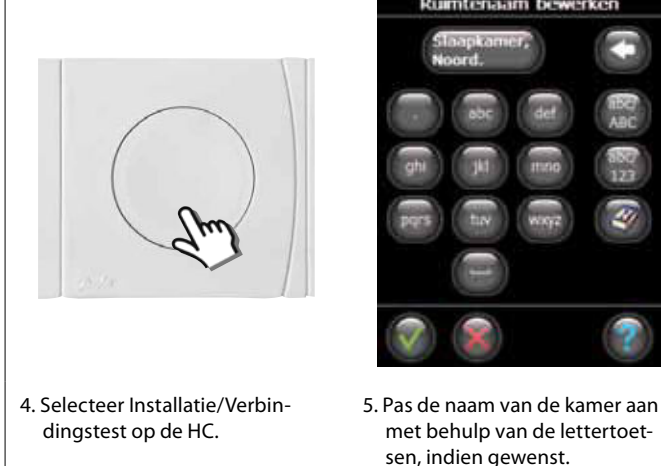

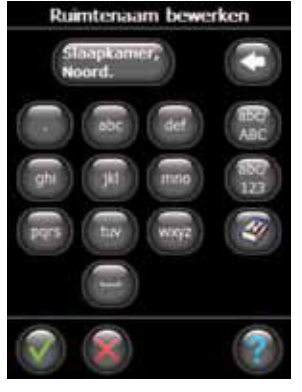

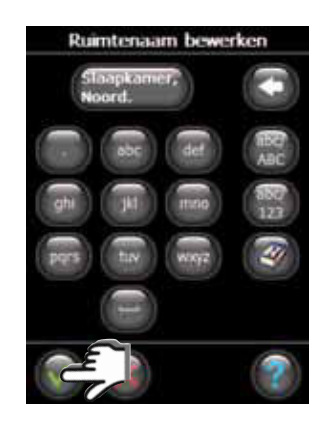

6. Sluit af door op "OK/Terug" de drukken.

### 2: Danfoss Link<sup>™</sup> HC configureren

Het configureren van de Danfoss Link™ HC voor een systeem gebeurt via de Danfoss Link™ CC Centrale Regelaar. Raadpleeg Configuratie 7: Serviceapparaten toevoegen in de Danfoss Link™ CC instructiehandleiding voor meer informatie.

met behulp van de lettertoet-

sen, indien gewenst.

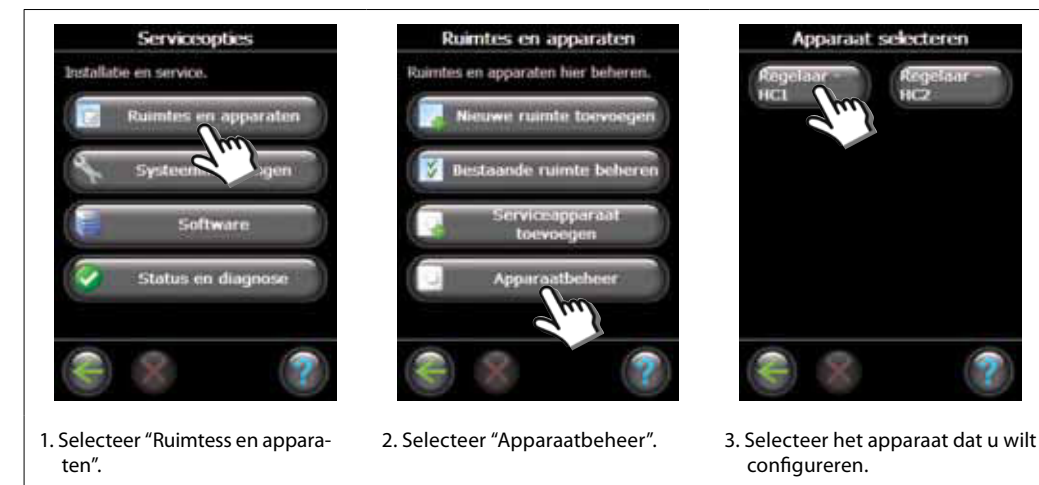

VIFZL35X © Danfoss 04/2011

Danfoss

#### 2a: Uitgangen configureren

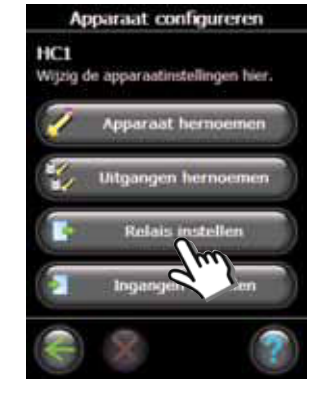

1. Selecteer "Relais instellen".

#### 2b: Ingangen configureren

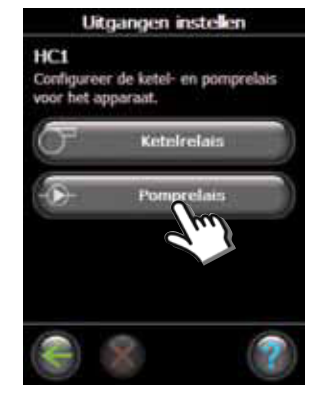

2. Selecteer "Ketelrelais" of "Pomprelais".

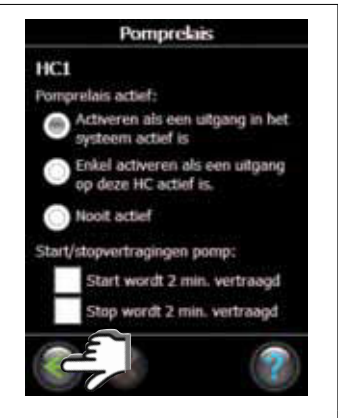

3. Selecteer de gewenste instellingen en druk op "OK/Terug".

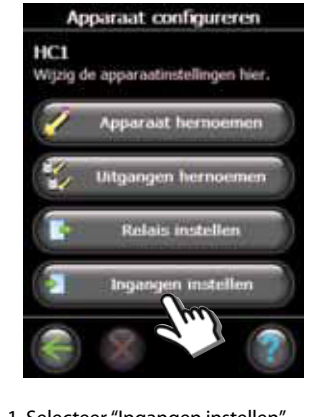

1. Selecteer "Ingangen instellen".

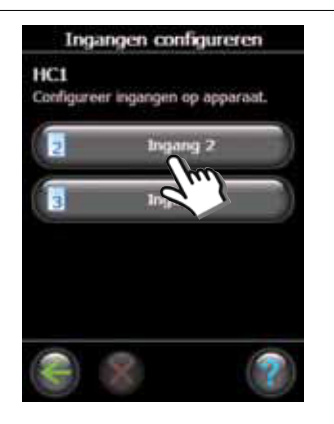

2. Selecteer de ingang die u wilt configureren.

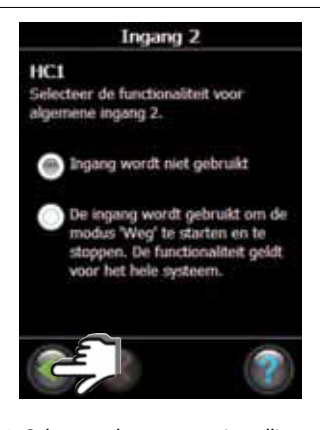

3. Selecteer de gewenste instellingen en druk op "OK/Terug".

#### 3: Een uitgang aan een kamer toevoegen

Het configureren van de Danfoss Link<sup>™</sup> HC voor een systeem gebeurt via de Danfoss Link<sup>™</sup> CC Centrale Regelaar. Raadpleeg *Configuratie 7: Serviceapparaten toevoegen* in de Danfoss Link<sup>™</sup> CC instructiehandleiding voor meer informatie.

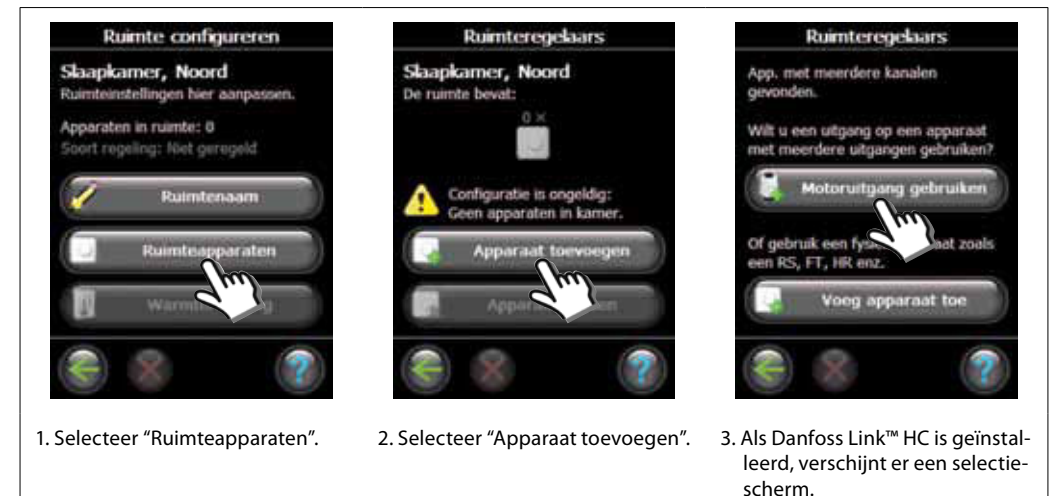

Danfoss

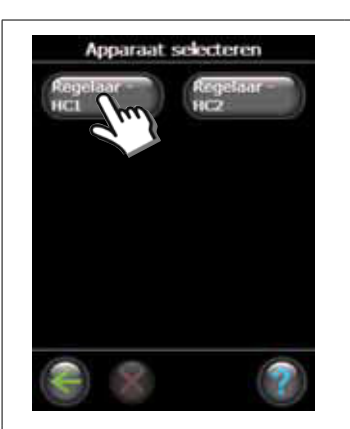

 Selecteer een apparaat wanneer er meerdere apparaten zijn geinstalleerd.

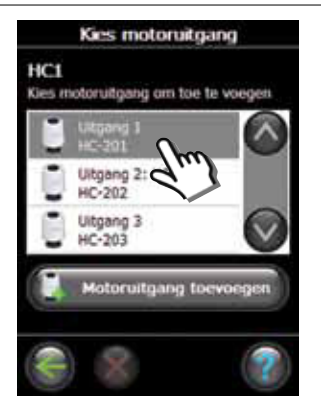

5. Selecteer een uitgang. Alleen de beschikbare uitgangen zijn te selecteren.

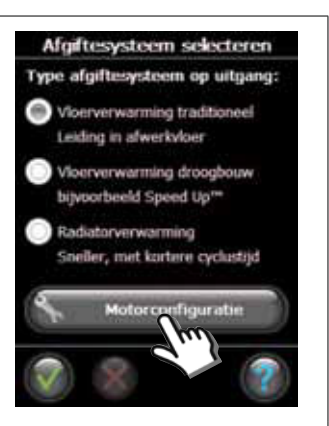

6. Selecteer de warmteafgever en druk op "Motorconfiguratie".

| Motorinstellingen    |     |
|----------------------|-----|
| Motortype selecterer | n): |
| NC-motor             |     |
| NO-motor             |     |
| (Normally Open)      |     |
|                      |     |
|                      |     |
| TO E                 |     |
| S                    |     |
|                      |     |

7. Selecteer het type actuator en druk op "OK/Terug".

### 4: Een kamer configureren

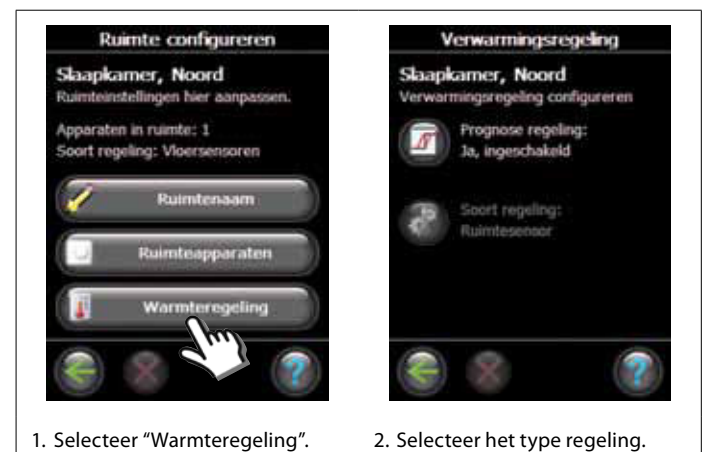

- Prognoseregeling: wanneer u de prognoseregeling activeert, zal het systeem automatisch de inschakeltijd voor de verwarming bepalen die nodig is om de gewenste ruimtetemperatuur op het gewenste tijdstip te bereiken.
- Soort regeling: alleen voor elektrische verwarmingssystemen.

### 5: Een uitgang verwijderen

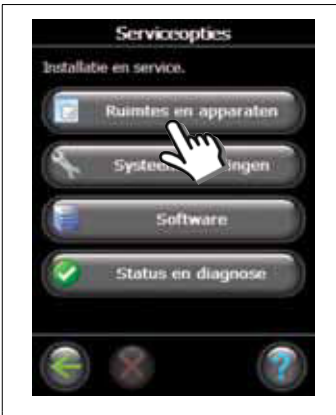

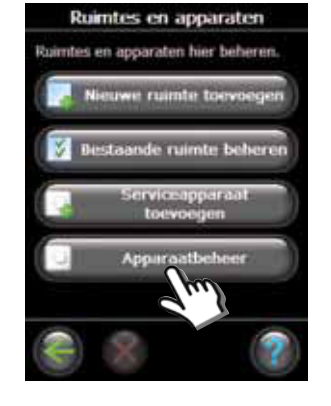

1. Selecteer "Ruimtes en apparaten".

Ruimte configureren

ing: Combi ruimte/vice

Slaapkamer, Noord

Apparaten in ruimte: 2

ort reg

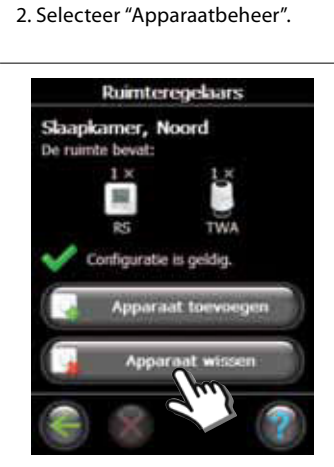

5. Selecteer "Apparaat wissen".

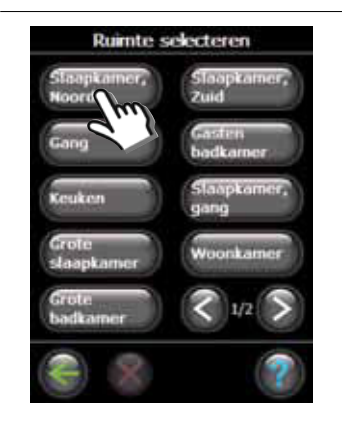

3. Kies een bestaande kamer.

NL

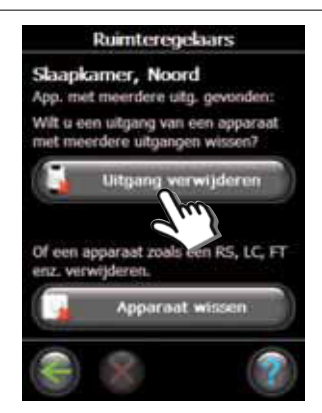

6. Selecteer "Uitgang verwijderen".

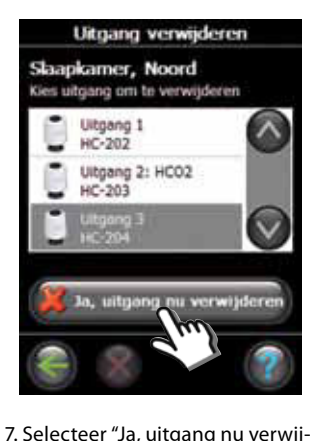

4. Selecteer "Ruimteapparaten".

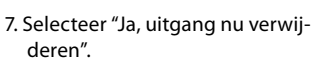

VIFZL35X © Danfoss 04/2011

Danfoss

## 6: Fabrieksinstellingen herstellen

- Koppel de Danfoss Link<sup>™</sup> HC los van de voedingsbron.
- Wacht tot de groene led uit is.
- Druk op knop Installatie/Verbindingstest en houd deze ingedrukt.
- Sluit de eenheid opnieuw aan op de voedingsbron terwijl u de knop Installatie/Verbindingstest ingedrukt houdt.
- Laat de knop Installatie/Verbindingstest los wanneer de leds branden.

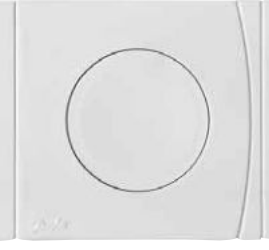

Danfoss Link™ HC Installatie/Verbindingstest
<u>Danfoss</u>

NL

# Problemen verhelpen

| Gereduceerde modus                   | De actuator zal worden geactiveerd met een werkcyclus van 25% wanneer het signaal vanaf de kamerthermostaat uitvalt. |
|--------------------------------------|----------------------------------------------------------------------------------------------------|
| Knipperende<br>uitgangs-/alarmled(s) | De uitgang of de actuator is kortgesloten of de actuator is losgekoppeld.                                            |

# Technische specificaties

| Transmissiefrequentie                     | 862,42 MHz       |
|-------------------------------------------|------------------|
| Transmissiebereik in normale constructies | tot 30 m         |
| Transmissievermogen                       | < 1 mW           |
| Voedingsspanning                          | 230 V AC, 50 Hz  |
| Actuatoruitgangen                         | 10 x 24 V DC     |
| Max. continue uitgangsbelasting (totaal)  | 35 VA            |
| Relais                                    | 230 V AC/8 (2) A |
| Omgevingstemperatuur                      | 0-50 ℃           |
| IP-klasse                                 | 30               |

## Instructies voor afvoer

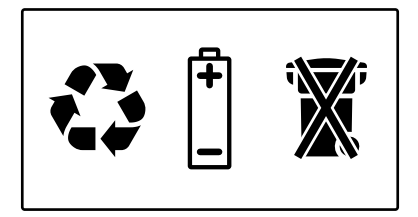

<u>Danfoss</u>

# Spis treści

| Wstęp                                    | 75 |
|------------------------------------------|----|
| Montaż                                   |    |
| 1: Montaż naścienny                      |    |
| 2: Montaż na szynie DIN                  | 75 |
| Połączenia                               |    |
| 1: Podłączanie urządzeń uruchamiających  |    |
| 2: Podłączanie sterowania pompy i kotła  |    |
| 3: Podłączanie funkcji zdalnej           |    |
| 4: Podłączanie chłodzenia i ogrzewania   |    |
| 5: Zasilanie                             | 77 |
| 6: Schemat połączeń elektrycznych        | 77 |
| 7: Antena zewnętrzna                     | 77 |
| Konfiguracja                             |    |
| 1: Dodawanie Danfoss Link™ HC do systemu |    |
| 2: Konfiguracja Danfoss Link™ HC         |    |
| 2a: Konfiguracja wyjść                   |    |
| 2b: Konfiguracja wejść                   |    |
| 3: Dodawanie wyjścia do pomieszczenia    |    |
| 4: Konfiguracja pomieszczenia            | 80 |
| 5: Usuwanie wyjścia                      | 81 |
| 6: Przywracanie ustawień fabrycznych     | 82 |
| Rozwiązywanie problemów                  | 83 |
| Specyfikacje techniczne                  | 83 |
| Instrukcje usuwania                      | 83 |

Danfoss

## Wstęp

Danfoss Link™ to bezprzewodowy system sterowania do różnorodnych układów grzewczych. Sterownik Danfoss Link™ HC (sterownik hydroniczny) stanowi część niniejszej instalacji i umożliwia bezprzewodowe sterowanie rozdzielaczami wodnego systemu ogrzewania/chłodzenia podłogowego.

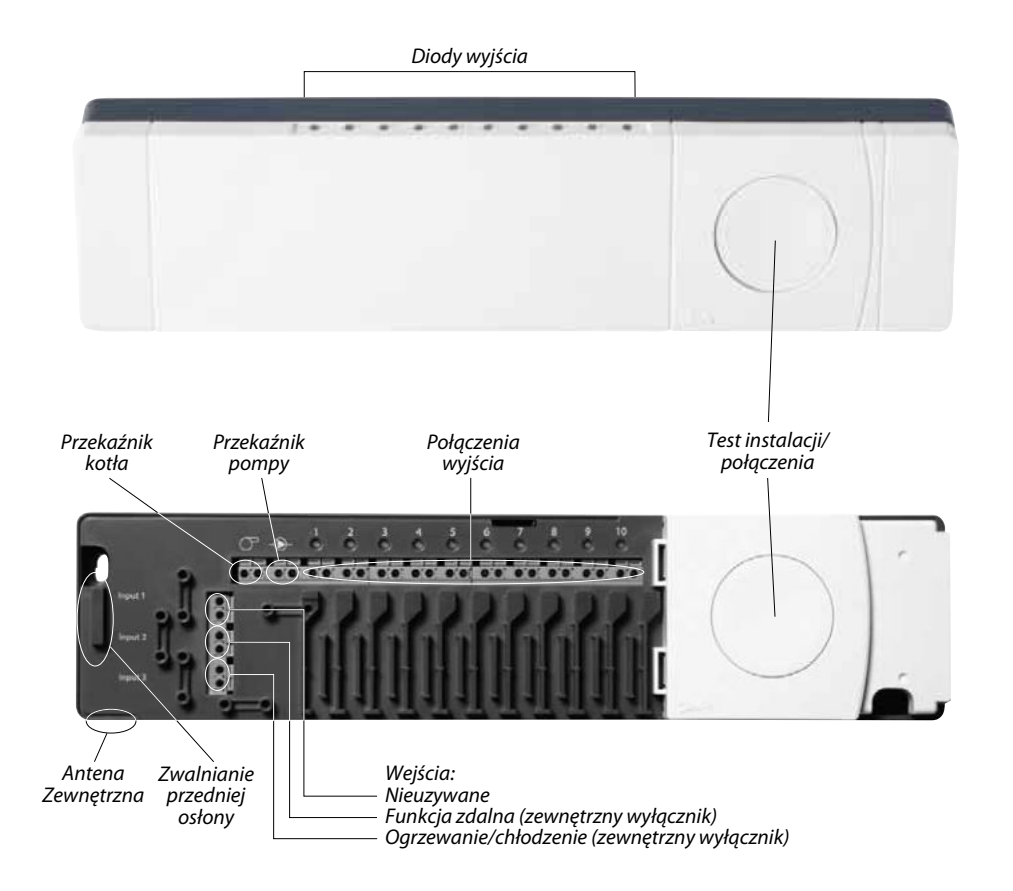

## Montaż

Sterownik Danfoss Link<sup>™</sup> HC musi być zamontowany prosto w położeniu poziomym.

#### 1: Montaż naścienny

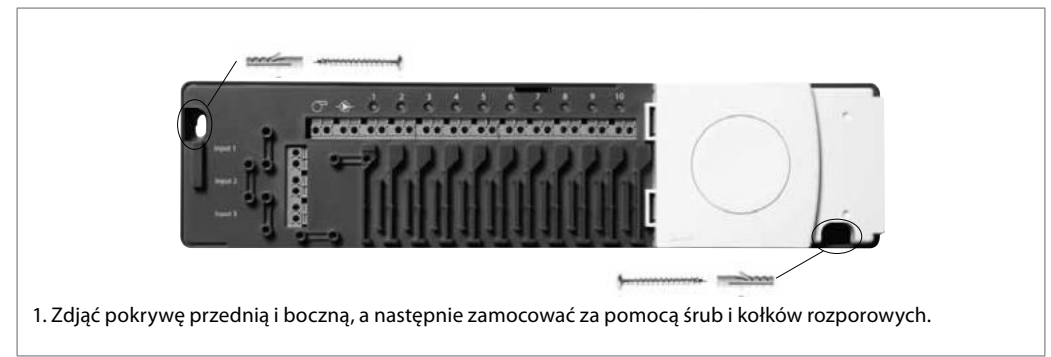

#### 2: Montaż na szynie DIN

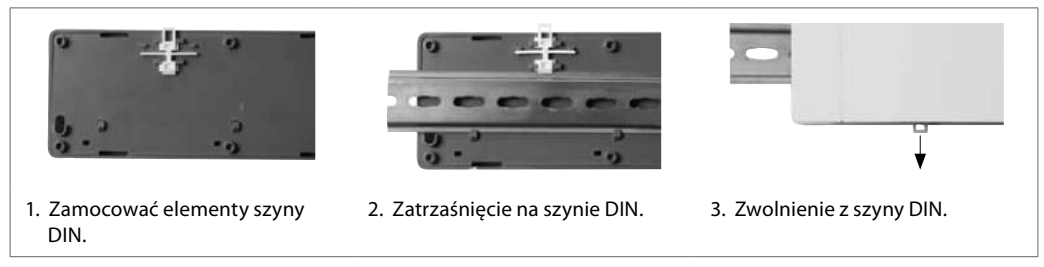

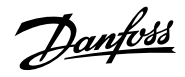

## Połączenia

Przed podłączeniem źródła zasilania napięciem 230 V należy upewnić się, że wykonano wszystkie połączenia ze sterownikiem Danfoss Link™ HC.

### 1: Podłączanie siłowników (24 V)

Jeśli urządzenia uruchamiające rozwierne (NC) zostały zamontowane do włączania/wyłączania, nie wymagana jest już dalsza konfiguracja wyjścia urządzenia uruchamiającego.

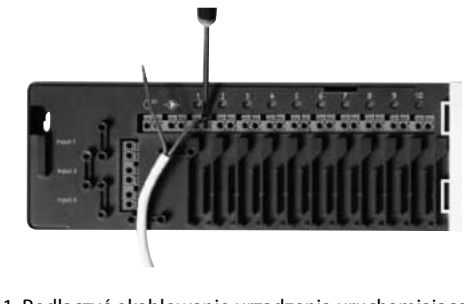

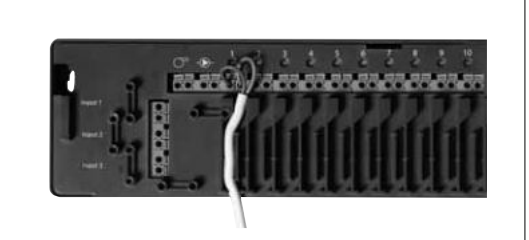

- 1. Podłączyć okablowanie urządzenia uruchamiającego do wyjścia.
- 2. Zamocować przewód.

#### 2: Podłączanie sterowania pompy i kotła

Przekaźniki pompy i kotła to styki beznapięciowe i NIE mogą być wykorzystywane jako bezpośrednie źródło zasilania. Maksymalne obciążenie wynosi 230V i 8A / 2A.

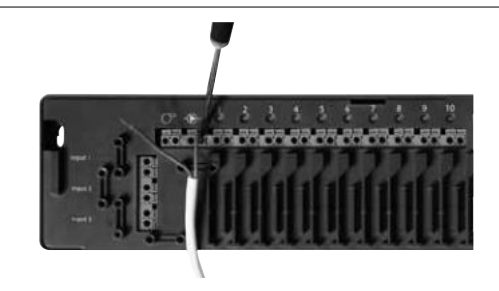

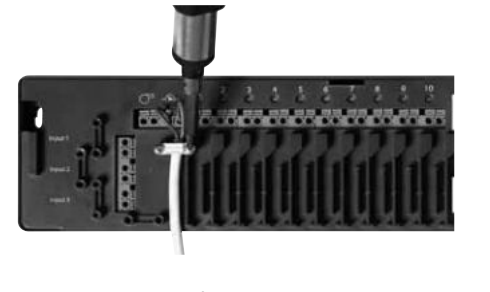

- 1. Podłączyć okablowanie sterowania pompy i kotła do odpowiednich wyjść.
- 2. Zamocować przewód.

### 3: Podłączanie funkcji zdalnej

Funkcja zdalna zapewnia ustawienie temperatury pomieszczenia na poziomie 15°C dla wszystkich termostatów pomieszczeń, lecz ustawienie to można zmienić za pomocą sterownika Danfoss Link™ CC.

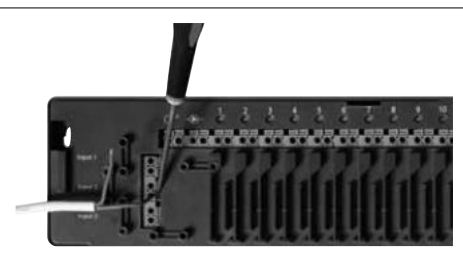

 Podłączyć wyłącznik zewnętrzny do zacisków funkcji zdalnej. Kiedy wyłącznik ten jest zamknięty (Wł.), system skasuje bieżącą wartość zdaną dla wszystkich termostatów i zamieni ją na 15°C.

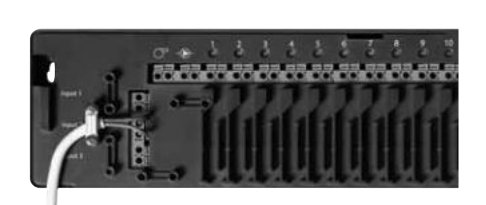

2. Zamocować przewód.

Danfoss

# Połączenia

### 4: Podłączanie chłodzenia i ogrzewania

Kiedy system jest w trybie chłodzenia, wyjście urządzenia uruchamiającego zostanie aktywowane (włączone, w przypadku urządzeń uruchamiających rozwiernych/ wyłączone w przypadku urządzeń uruchamiających zwiernych), kiedy temperatura w pomieszczeniu przekroczy wartość zadaną. Kiedy system jest w trybie chłodzenia, należy zainstalować niezależną funkcję alarmu temperatury rosy.

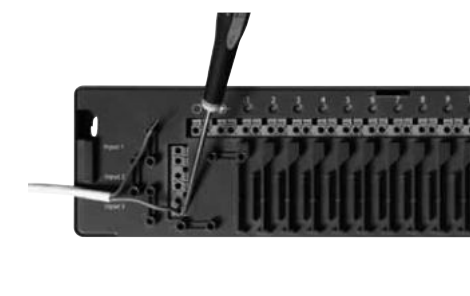

 Podłączyć wyłącznik zewnętrzny do zacisków ogrzewania i chłodzenia. Kiedy wyłącznik ten jest zamknięty (Wł.), system przełącza się z trybu ogrzewania do trybu chłodzenia.

2. Zamocować przewód.

PL

#### 5: Zasilanie

Po zainstalowaniu sterowania urządzeń uruchamiających, pomp i kotła na wejściach, należy podłączyć wtyczkę zasilania do źródła napięcia 230 V.

Jeśli wtyczka zasilania jest odłączona podczas montażu, należy ją ponownie podłączyć zgodnie z obowiązującymi przepisami.

#### 6: Schemat połączeń elektrycznych

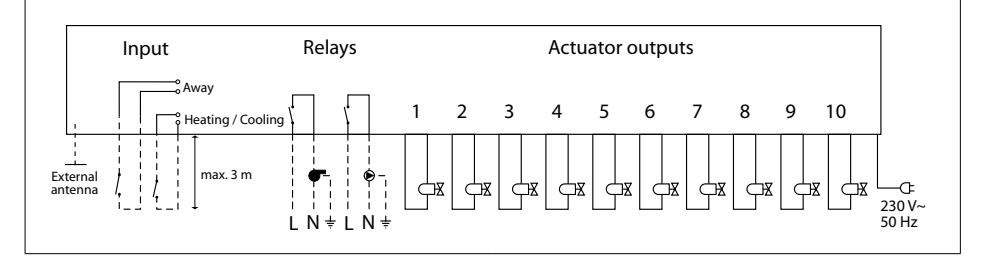

#### 7: Antena zewnętrzna

Antena zewnętrzna jest instalowana jako rezystor bocznikujący w miejscach uniemożliwiających nadawanie sygnałów z powodu określonej wielkości lub konstrukcji budynku lub zamontowania bariery metalowej, np. w przypadku, gdy sterownik Danfoss Link™ HC znajduje się w szafce metalowej.

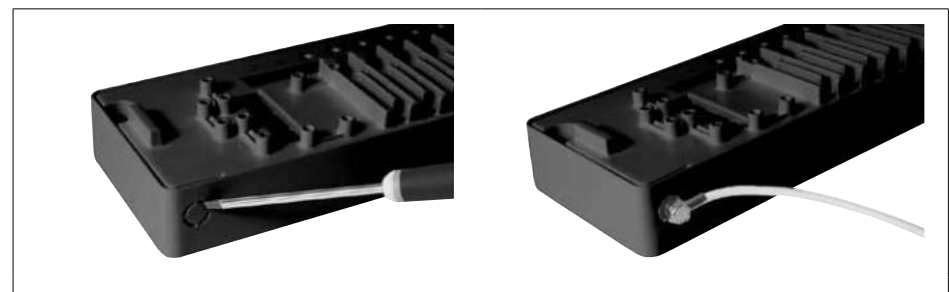

- 1. Zdjąć plastikową osłonę ze złącza anteny.2.
- 2. Podłączyć antenę zewnętrzną po drugiej stronie bariery uniemożliwiającej transmisję.

Danfoss

## 1: Dodawanie Danfoss Link™ HC do systemu

Sterownik Danfoss Link<sup>™</sup> HC dodaje się do systemu z poziomu sterownika centralnego Danfoss Link<sup>™</sup> CC. Więcej informacji na ten temat znajduje się w instrukcji obsługi Danfoss Link<sup>™</sup> CC: Konfiguracja 7: Dodawanie urządzeń serwisowych.

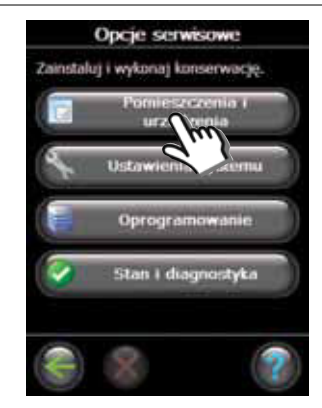

1. Wybrać "Pomieszczenia i urządzenia".

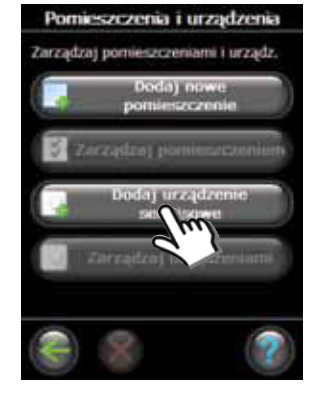

 Wybrać "Dodaj urządzenie serwisowe".

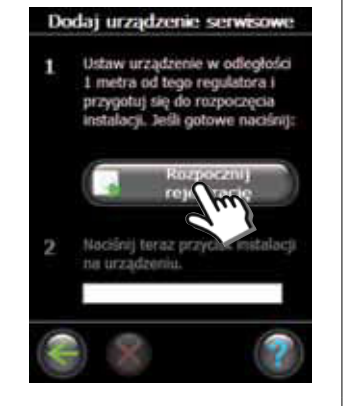

3. Wybrać "Rozpocznij rejestrację".

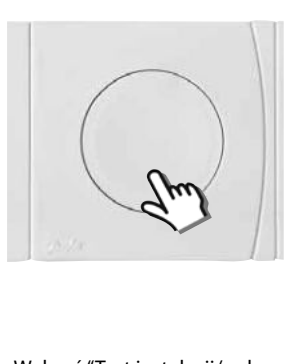

 Wybrać "Test instalacji/połączenia" na HC.

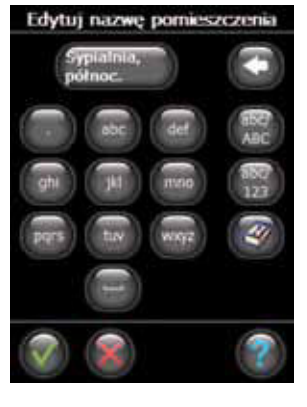

 W razie potrzeby można zmienić nazwę pomieszczenia klawiszami liter.

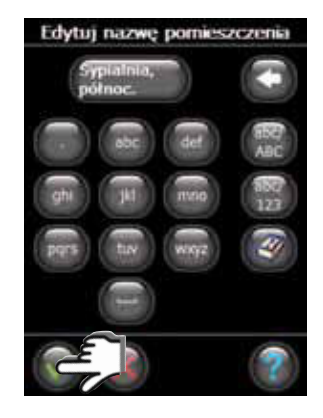

 Zakończyć naciskając "OK/ Powrót".

Wybierz urządzenie

### 2: Konfiguracja Danfoss Link™ HC

Konfigurację sterownika Danfoss Link<sup>™</sup> HC w systemie wykonuje się z poziomu sterownika centralnego Danfoss Link<sup>™</sup> CC. Więcej informacji na ten temat znajduje się w instrukcji obsługi Danfoss Link<sup>™</sup> CC: Konfiguracja 7: Dodawanie urządzeń serwisowych.

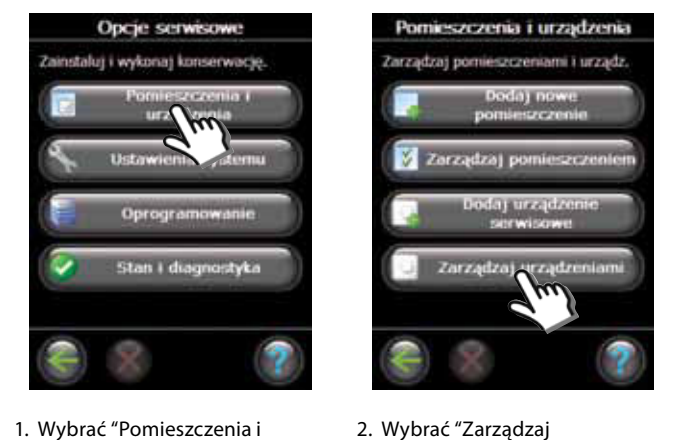

1. Wybrać "Pomieszczenia i urządzenia".

 Wybrać urządzenie, które trzeba skonfigurować.

urządzeniami".

Ustaw wyjścia

ruj przekaźniki kotła i pompy

## Konfiguracja

#### 2a: Konfiguracja wyjść

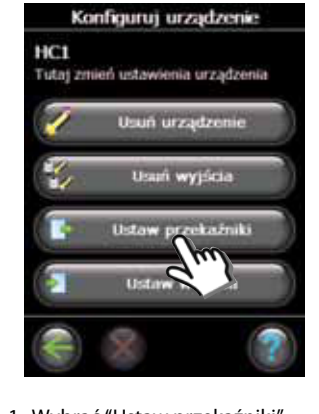

1. Wybrać "Ustaw przekaźniki".

#### 2b: Konfiguracja wejść

en ustav

1. Wybrać "Ustaw wejścia".

HC1

Tutat

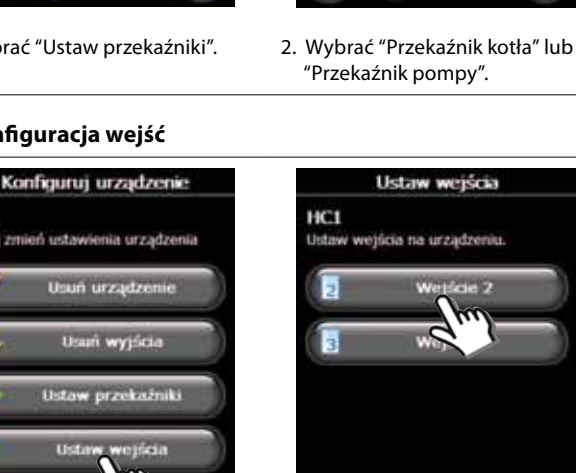

HC1

2. Wybrać wejście, które należy skonfigurować.

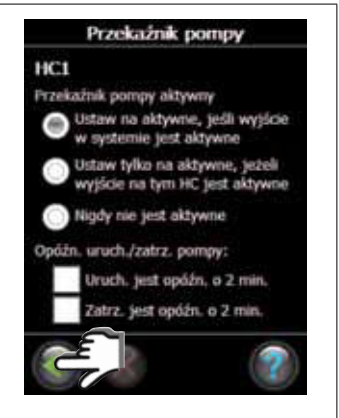

3. Wybrać ustawienia konfiguracji, a następnie nacisnąć "OK/Powrót".

PL

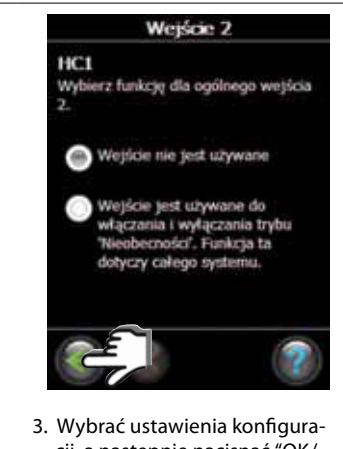

cji, a następnie nacisnąć "OK/ Powrót".

#### 3: Dodawanie wyjścia do pomieszczenia

Konfigurację sterownika Danfoss Link™ HC w systemie wykonuje się z poziomu sterownika centralnego Danfoss Link™ CC. Więcej informacji na ten temat znajduje się w instrukcji obsługi Danfoss Link™ CC: Konfiguracja 7: Dodawanie urządzeń serwisowych.

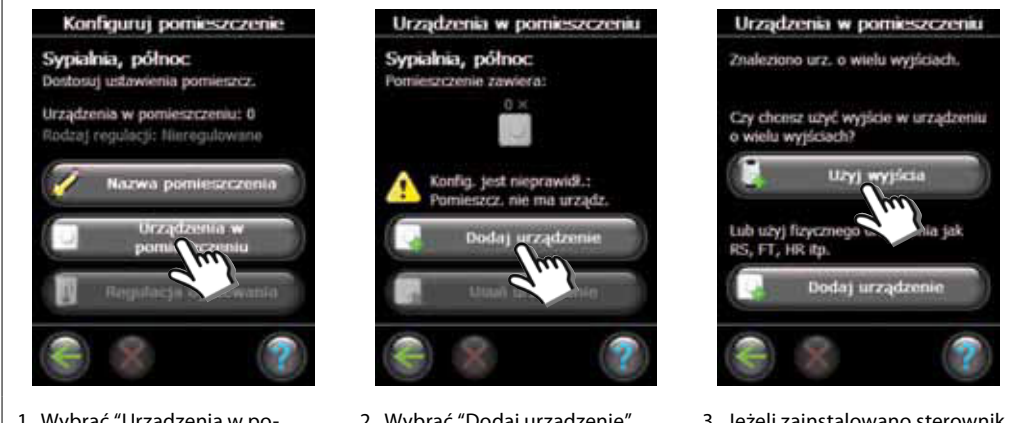

- 1. Wybrać "Urządzenia w pomieszczeniu".
- 2. Wybrać "Dodaj urządzenie".
- 3. Jeżeli zainstalowano sterownik Danforss Link™ HC, pojawi się ekran wyboru.

Danfoss

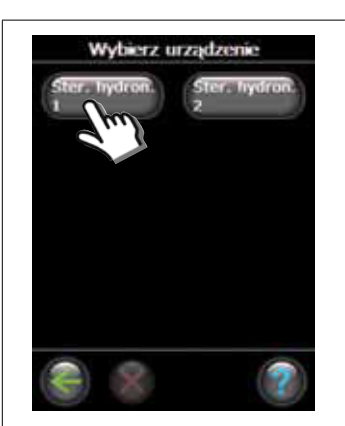

 Jeżeli zainstalowano więcej urządzeń, należy wybrać to pożądane.

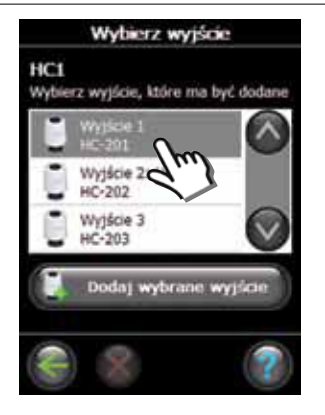

5. Wybrać wyjście. Można wybrać wyłącznie dostępne wyjścia.

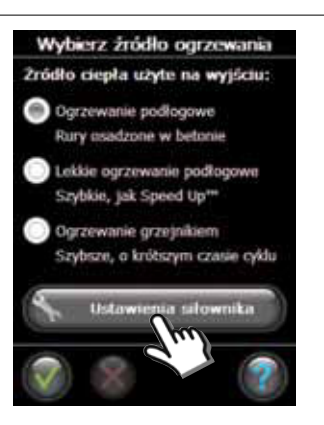

 Wybrać źródło ciepła i nacisnąć "Ustawienia siłownika".

| Ustawienia siłownika                                  |
|-------------------------------------------------------|
| Wybierz rodzaj siłownika                              |
| <ul> <li>Słownik rozwierny<br/>(Rozwierny)</li> </ul> |
| Słownik zwierny<br>(Zwierny)                          |
| 2                                                     |

 Wybrać typ urządzenia uruchamiającego, a następnie nacisnąć "OK/Powrót".

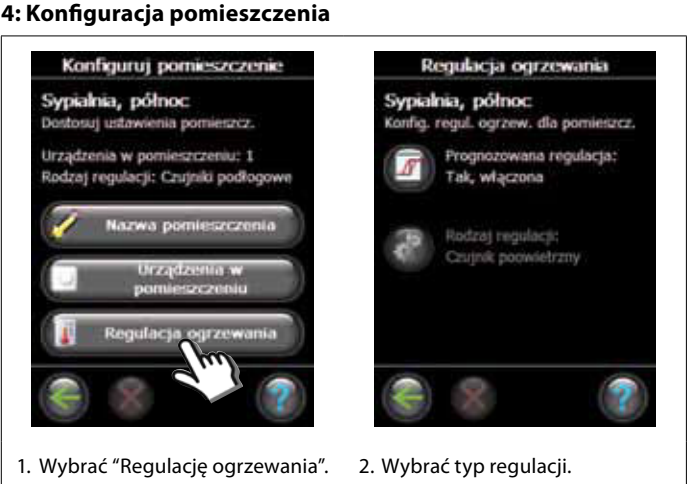

- **Metoda przewidywania:** Przy włączonej metodzie przewidywania, system będzie automatycznie przewidywał czas rozruchu ogrzewania niezbędny do osiągnięcia zadanej temperatury pomieszczenia w zadanym czasie.
- **Typ regulacji:** Tylko w powiązaniu z elektrycznymi układami grzewczymi.

#### 5: Usuwanie wyjścia

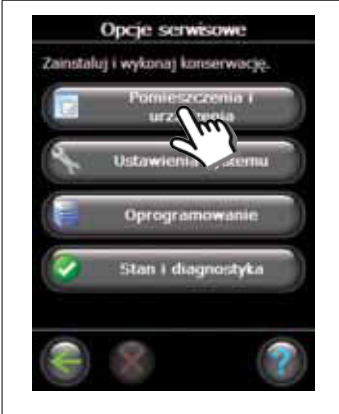

1. Wybrać "Pomieszczenia i urządzenia".

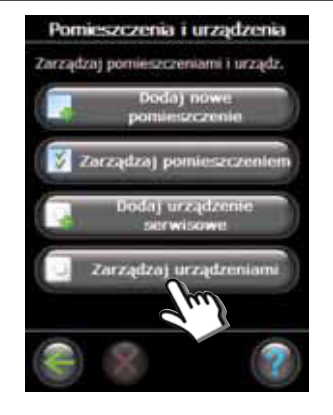

 Wybrać "Zarządzaj urządzeniami".

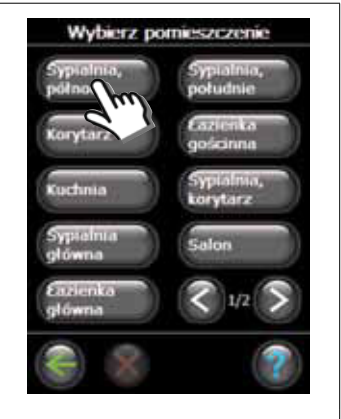

3. Wybrać istniejące pomieszczenie.

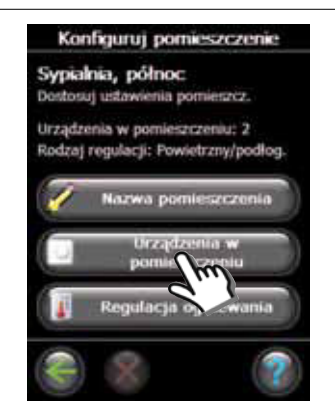

4. Wybrać "Urządzenia w pomieszczeniu".

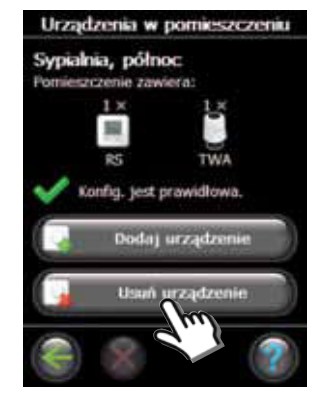

5. Wybrać "Usuń urządzenie".

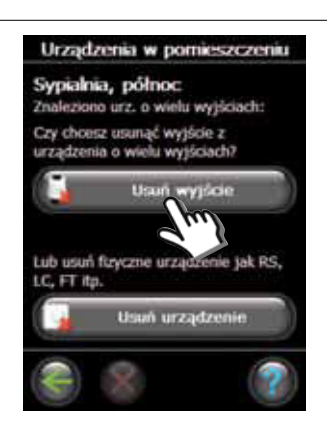

PL

6. Wybrać "Usuń wyjście".

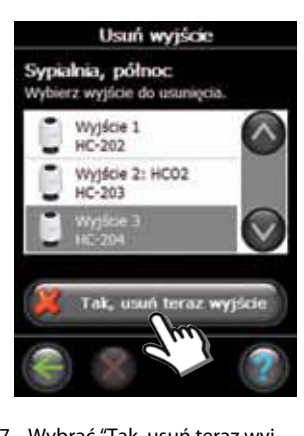

 Wybrać "Tak, usuń teraz wyjście".

Danfoss

### 6: Przywracanie ustawień fabrycznych

- Odłączyć źródło zasilania od sterownika Danfoss Link<sup>™</sup> HC.
- Odczekać, aż zgaśnie zielona dioda.
- Nacisnąć i przytrzymać "Test instalacji/połączenia".
- Przytrzymująć "Test instalacji/połączenia", ponownie podłączyć źródło zasilania.
- Zwolnić "Test instalacji/połączenia", gdy diody włączą się.

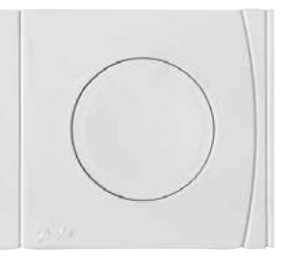

Danfoss Link™ HC - Test instalacji/połączenia

<u>Danfoss</u>

PL

## Rozwiązywanie problemów

| Tryb ograniczony    | Urządzenie uruchamiające zostanie aktywowane z obciążeniem równym<br>25% pełnego obciążenia, jeżeli nastąpi utrata sygnału z termostatu w<br>którymś z pomieszczeń. |
|---------------------|----------------------------------------------------------------------------------------------------|
| Migające dioda / -y | Zwarcie na wyjściu lub w urządzeniu uruchamiającym; urządzenie urucha-                                                                                              |
| wyjścia / alarmu    | miające jest odłączone.                                                                                                    |

## Specyfikacje techniczne

| Częstotliwość transmisji                       | 868,42 MHz        |
|------------------------------------------------|-------------------|
| Zakres transmisji w zwykłych konstrukcjach     | do 30 m           |
| Moc transmisji                                 | < 1 mW            |
| Napięcie zasilania                             | 230 VAC, 50 Hz    |
| Wyjścia urządzenia uruchamiającego             | 10 x 24 VDC       |
| Maks. ciągłe obciążenie na wyjściu (całkowite) | 35 VA             |
| Przekaźniki                                    | 230 VAC / 8 (2) A |
| Temperatura otoczenia                          | 0 - 50°C          |
| Klasa IP                                       | 30                |

## Instrukcje usuwania

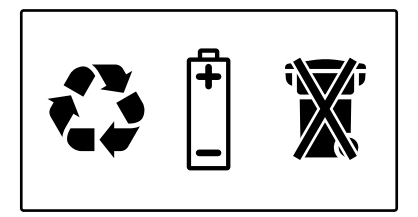

<u>Danfoss</u>

## Obsah

| Úvod                                              | 85  |
|---------------------------------------------------|-----|
| Montáž                                            |     |
| 1: Montáž na stěnu                                | 85  |
| 2: Montáž na DIN lištu                            | 85  |
|                                                   |     |
| Připojení                                         |     |
| 1: Připojení pohonů                               | 86  |
| 2: Připojení ovládacích prvků čerpadla a kotle    | 86  |
| 3: Připojení pro funkci "Dovolená"                | .86 |
| 4: Připojení pro vytápění a chlazení              | .87 |
| 5: Zdroj napájení                                 | 87  |
| 6: Schéma zapojení                                | 87  |
| 7: Externí anténa                                 | 87  |
| Konfigurace                                       |     |
| 1: Přidání regulátoru Danfoss Link™ HC do systému | 88  |
| 2: Konfigurace regulátoru Danfoss Link™ HC        | 88  |
| 2a: Konfigurace výstupů                           | 89  |
| 2b: Konfigurace vstupů                            | .89 |
| 3: Přidání výstupu do místnosti                   | .89 |
| 4: Konfigurace místnosti                          | 90  |
| 5: Odebrání výstupu                               | 91  |
| 6: Obnovení továrních nastavení                   | 92  |
| Ďočoní problémů                                   | 02  |
| neseni problemu                                   | 95  |
|                                                   | 0.5 |
| Dolarna k likuidaci                               | 93  |

Danfoss

# Úvod

Danfoss Link™ je bezdrátový ovládací systém pro řadu systémů vytápění.

Danfoss Link™ HC (regulátor teplovodního vytápění) je částí tohoto systému, který umožňuje bezdrátově ovládat potrubí pro vodní podlahové vytápění a chlazení.

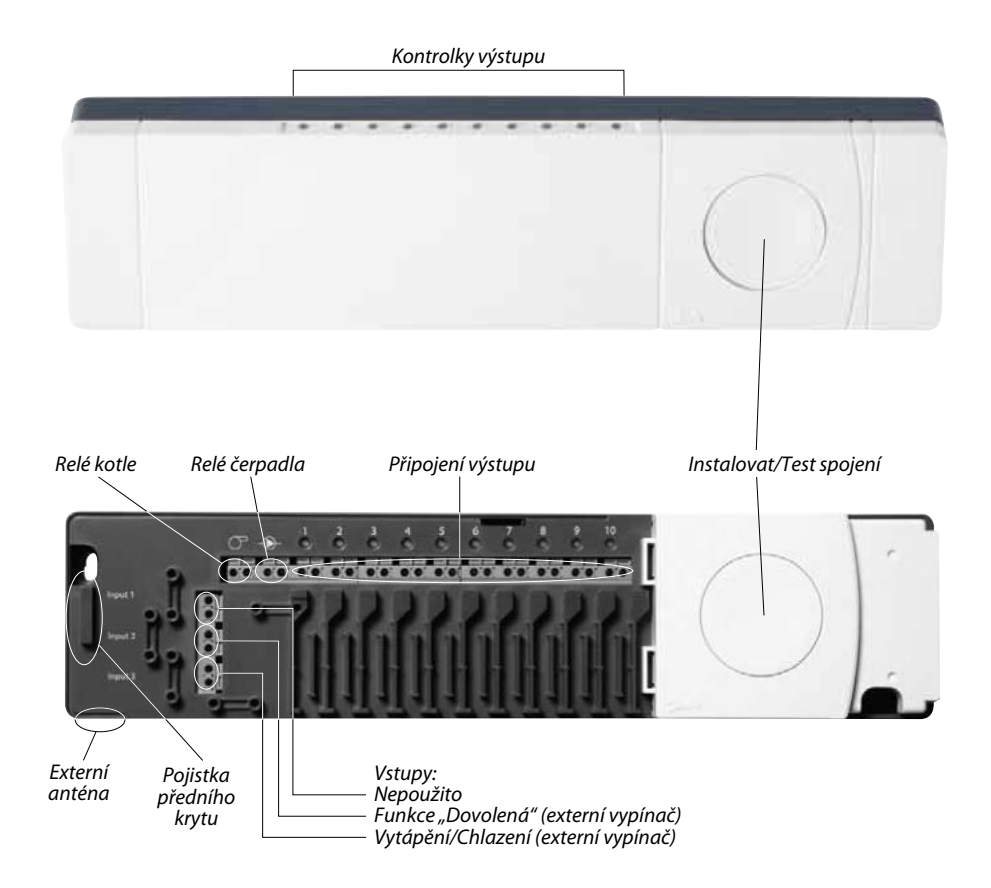

# Montáž

Regulátor Danfoss Link™ HC musí být vždy namontován v horizontální vzpřímené poloze.

## 1: Montáž na stěnu

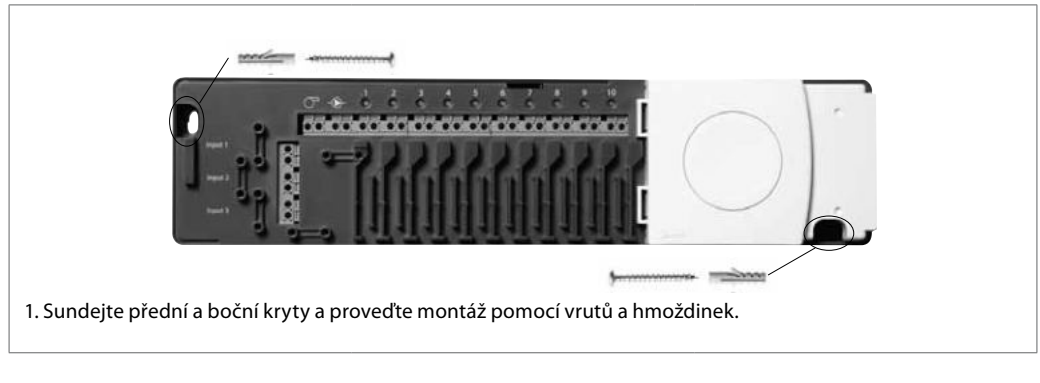

### 2: Montáž na DIN lištu

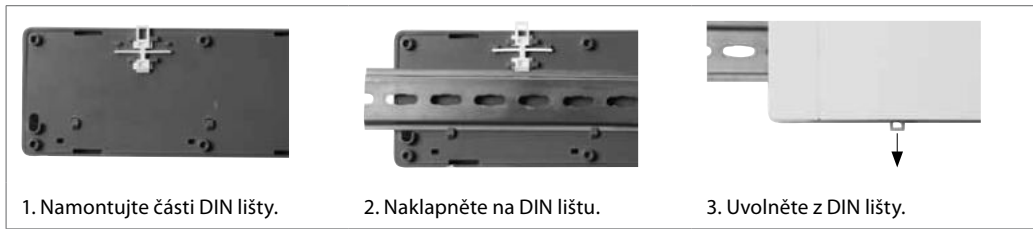

CΖ

Danfoss

# Připojení

Před připojením 230V zdroje zkontrolujte, zda jsou k regulátoru Danfoss Link™ HC připojeny všechny kabely.

## 1: Připojení pohonů (24 V)

Pokud jsou pro regulaci vypínání instalovány pohony NC (rozpínací), není potřeba provádět žádnou další konfiguraci výstupu pro pohonů.

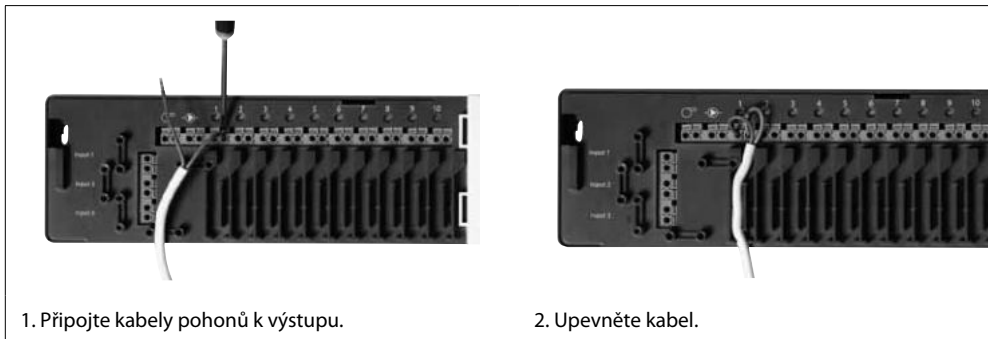

## 2: Připojení ovládacích prvků čerpadla a kotle

Relé čerpadla a kotle jsou bezpotenciálové kontakty a tudíž je NELZE použít jako přímý zdroj napájení. Max. zatížení je 230 V, 8 (2) A.

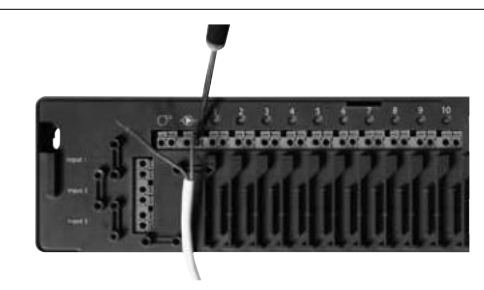

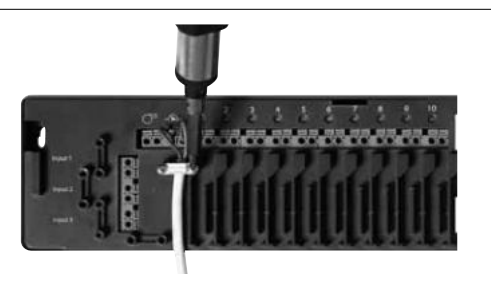

- Připojte kabely ovládacích prvků čerpadla a kotle k příslušnému výstupu.
- 2. Upevněte kabel.

### 3: Připojení pro funkci "Dovolená"

Funkce "Dovolená" nastaví pevnou hodnotu teploty v místnosti na 15 °C pro všechny pokojové termostaty, ale hodnotu je možné změnit pomocí řídící jednotky Danfoss Link™ CC.

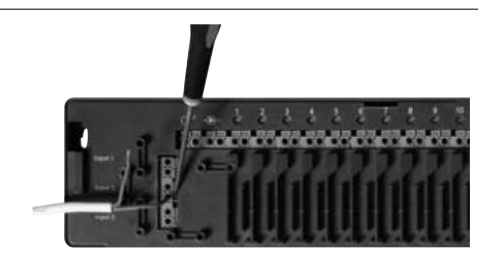

 Připojte externí vypínač ke svorkám pro funkci "Dovolená". Pokud je spínač sepnutý (ON), systém nastaví všechny požadované hodnoty pokojových termostatů na 15 °C.

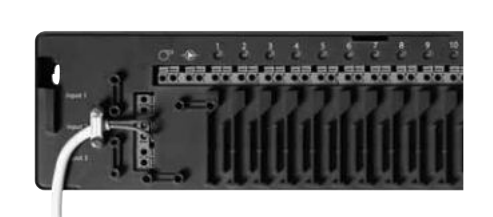

2. Upevněte kabel.

## Připojení

### 4: Připojení pro vytápění a chlazení

Pokud je systém v režimu chlazení, výstup pohonů se aktivuje (ON pro pohony NC/ OFF pro pohony NO) když teplota v místnosti převýší nastavenou hodnotu.

Když systém pracuje v režimu chlazení, mělo by být nainstalováno nezávislé upozorňování na dosažení rosného bodu.

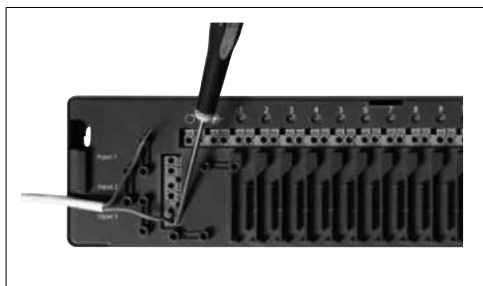

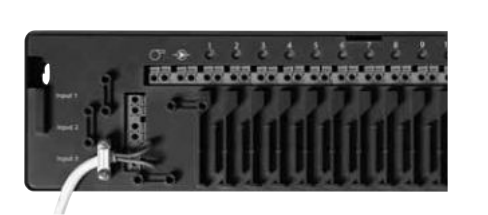

- Připojte externí vypínač ke svorkám pro funkci vytápění a chlazení. Když se spínač sepne (ON), systém se přepne z vytápění na chlazení.
- 2. Upevněte kabel.

#### 5: Zdroj napájení

Když jsou nainstalovány všechny pohony, ovládací prvky čerpadla a kotle, a další vstupy, zapojte zástrčku do 230V zdroje napájení.

Pokud bude během instalace zástrčka odpojena, ujistěte se, že připojení je provedeno dle stávající legislativy.

### 6: Schéma zapojení

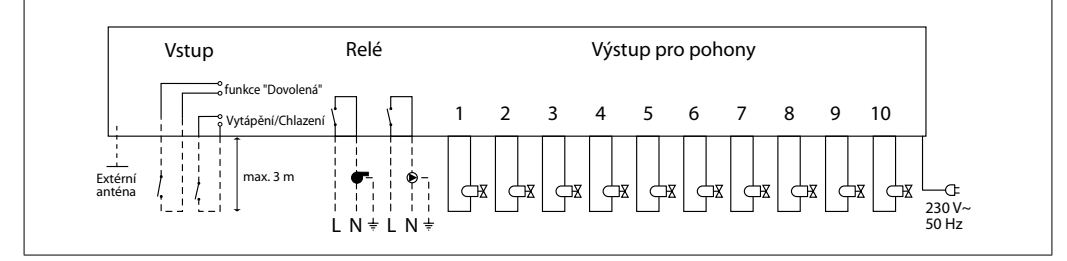

#### 7: Externí anténa

Externí anténa se instaluje jako zesilovač, pokud není možné zajistit přenos ve velké budově nebo kvůli robustní konstrukci či kovové překážce, např. když je regulátor Danfoss Link<sup>™</sup> HC umístěn v kovové skříni.

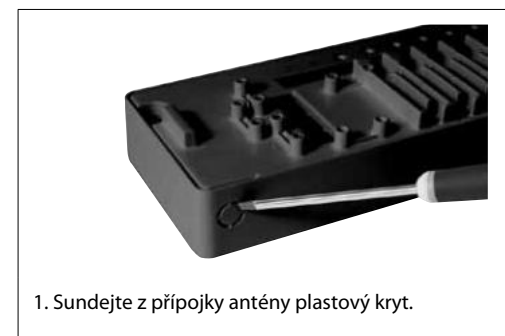

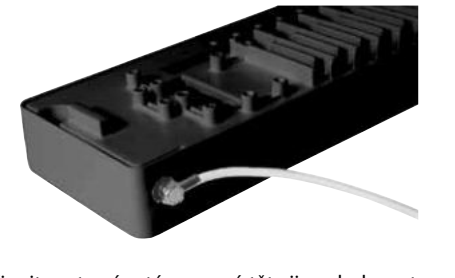

 Připojte externí anténu a umístěte ji na druhou stranu překážky. CZ

Danfoss

# Konfigurace

## 1: Přidání regulátoru Danfoss Link™ HC do systému

Regulátor Danfoss Link<sup>™</sup> HC se připojuje k systému pomocí centrální řídící jednotky Danfoss Link<sup>™</sup> CC. Další informace naleznete v návodu k použití řídící jednotky Danfoss Link<sup>™</sup> CC: *Konfigurace 7: Přidávání pomocných zařízení*.

Mistnosti a zařízení

phote spraw mistnosti a zaříz

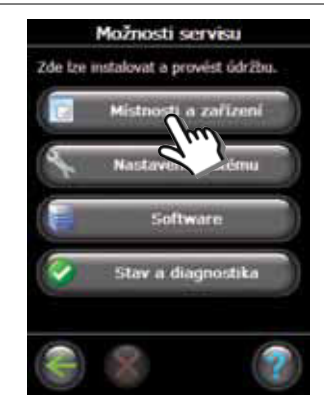

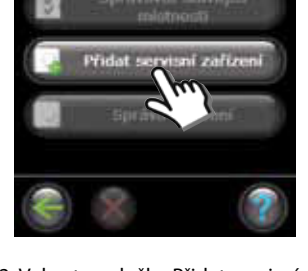

- Vyberte položku Místnosti a zařízení.
- 2. Vyberte položku Přidat servisní zařízení.

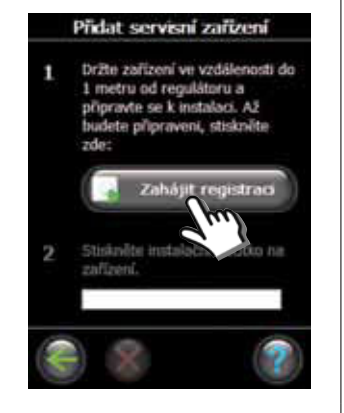

 Vyberte položku Zahájit registraci.

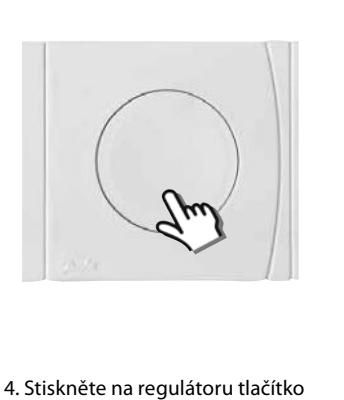

Instalovat/Test spojení.

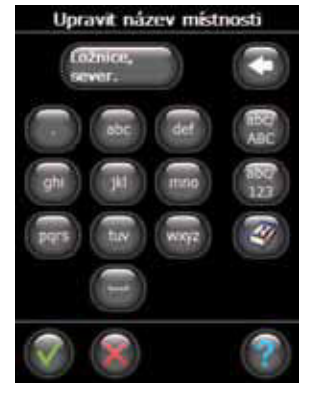

5. V případě potřeby upravte název místnosti tlačítky s písmeny.

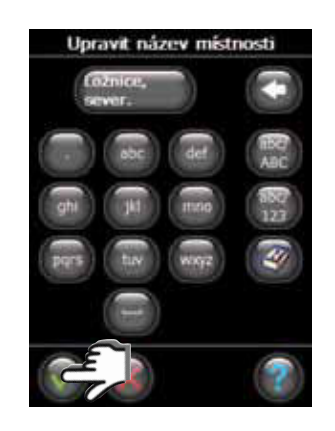

 Ukončete operaci stisknutím tlačítka OK/Return.

### 2: Konfigurace regulátoru Danfoss Link™ HC

Konfigurace regulátoru Danfoss Link<sup>™</sup> HC v systému se provádí pomocí centrální řídící jednotky Danfoss Link<sup>™</sup> CC. Další informace naleznete v návodu k použití řídící jednotky Danfoss Link<sup>™</sup> CC: *Konfigurace 7: Přidávání pomocných zařízení*.

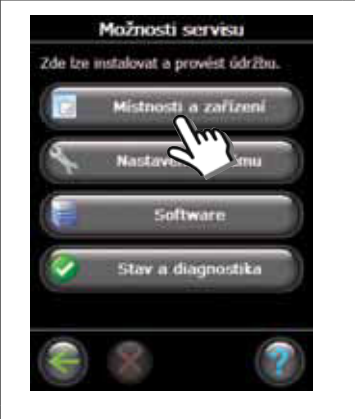

 Vyberte položku Místnosti a zařízení.

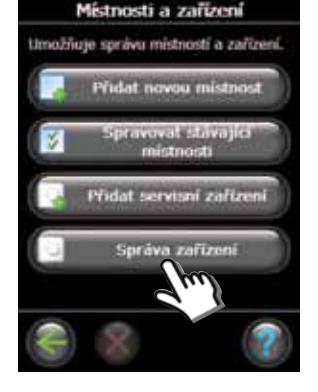

2. Vyberte položku Správa zařízení.

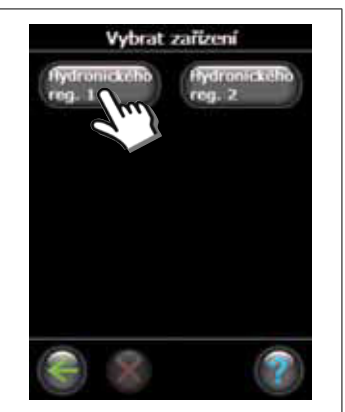

3. Vyberte zařízení, které chcete konfigurovat.

pro za

HC1

Nastavení výstupů

ute relé ohřívače vody a

Danfoss

# Konfigurace

### 2a: Konfigurace výstupů

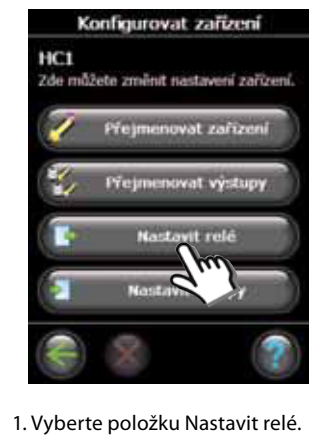

### 2b: Konfigurace vstupů

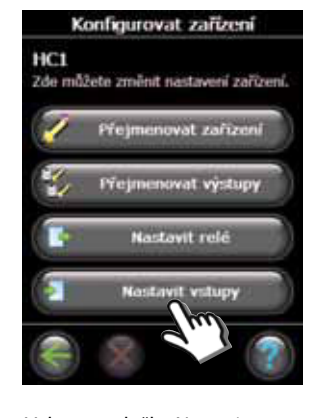

1. Vyberte položku Nastavit vstupy.

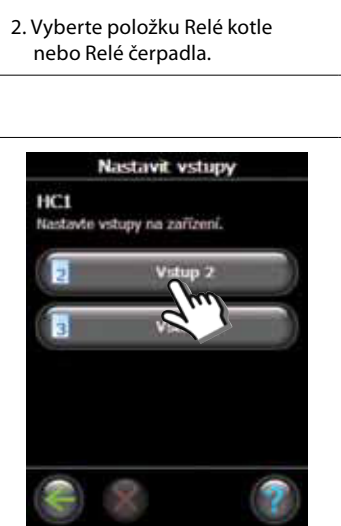

2. Vyberte vstup, který chcete nakonfigurovat.

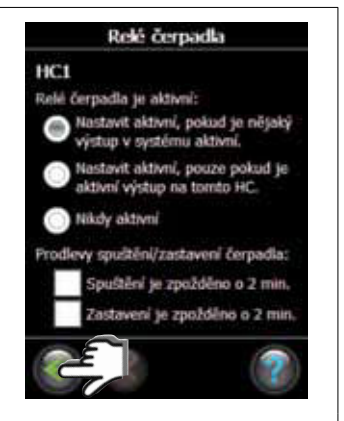

3. Zvolte nastavení a stiskněte tlačítko OK/Return.

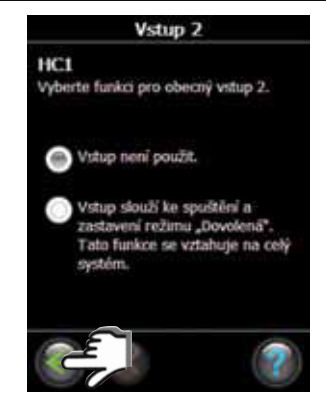

3. Zvolte nastavení a stiskněte tlačítko OK/Return.

### 3: Přidání výstupu do místnosti

Konfigurace regulátoru Danfoss Link™ HC v systému se provádí pomocí centrálního centrální řídící jednotky Danfoss Link™ CC. Další informace naleznete v návodu k použití řídící jednotky Danfoss Link™ CC: Konfigurace 7: Přidávání pomocných zařízení.

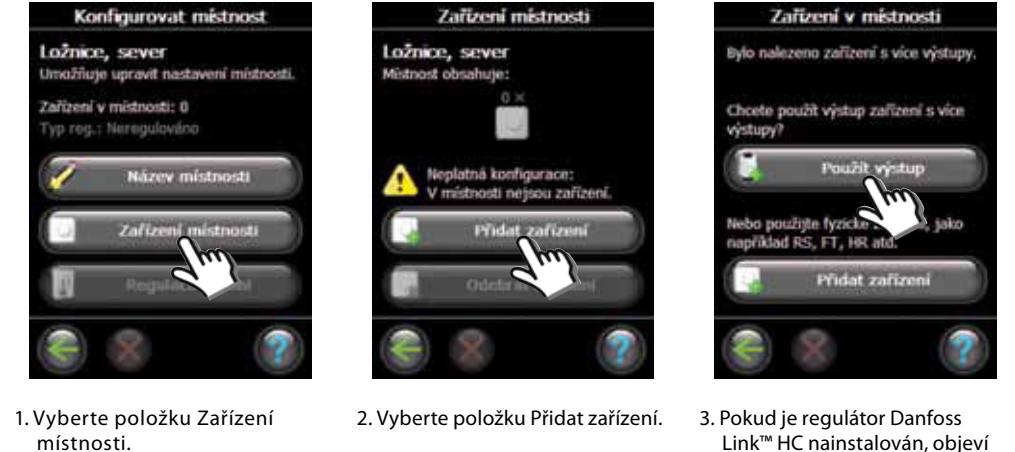

Link<sup>™</sup> HC nainstalován, objeví se výběrová obrazovka.

## Konfigurace

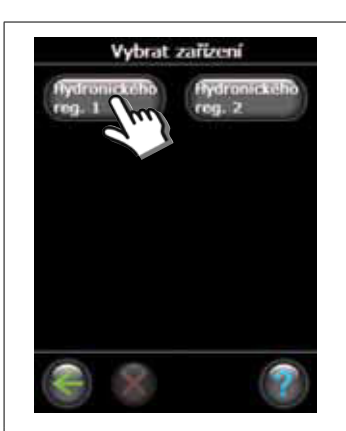

4. Pokud je nainstalováno více zařízení, vyberte zařízení.

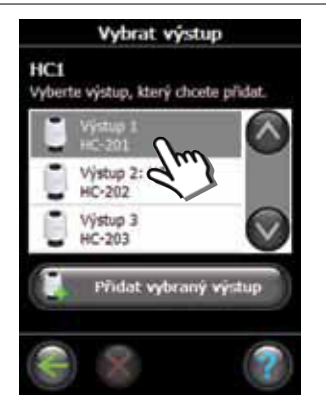

5. Vyberte výstup. Vybrat lze pouze dostupné výstupy.

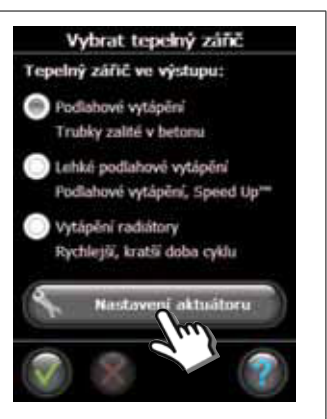

 Vyberte vyzařovač tepla a stiskněte tlačítko Nastavení aktuátoru.

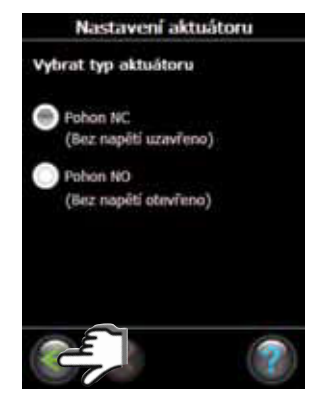

7. Vyberte typ pohonu a stiskněte tlačítko OK/Return.

### 4: Konfigurace místnosti

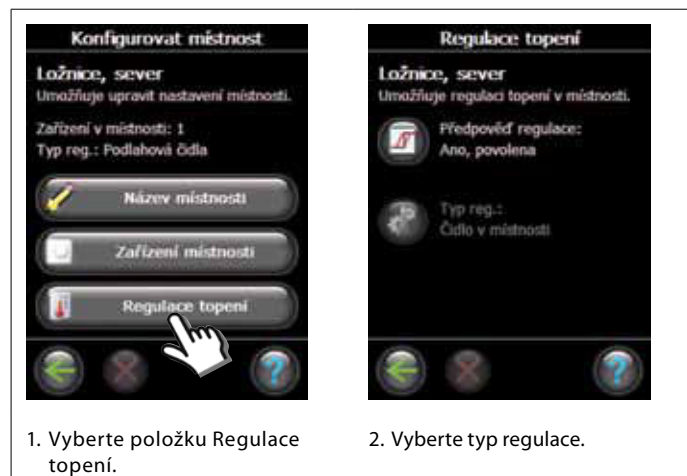

- Metoda předpovídání: Po aktivaci metody předpovídání systém na základě teploty v místnosti předvídá spuštění systému vytápění podle naprogramovaných požadavků.
- **Typ regulace:** Pouze ve spojení se systémy elektrického vytápění.

Danfoss

# Konfigurace

### 5: Odebrání výstupu

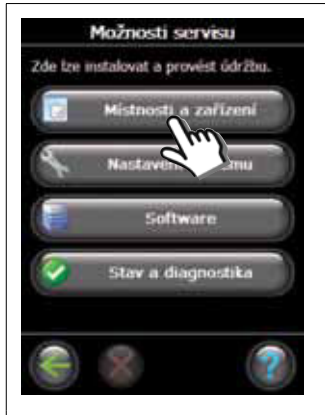

1. Vyberte položku Místnosti a zařízení.

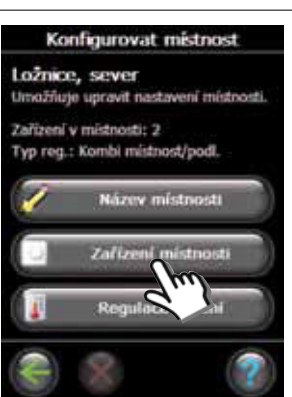

4. Vyberte položku Zařízení místnosti.

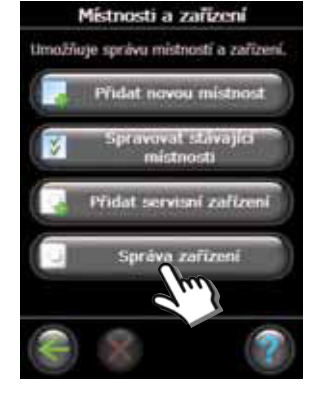

2. Vyberte položku Správa zařízení.

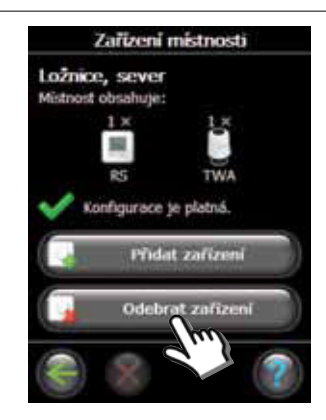

5. Vyberte položku Odebrat zařízení.

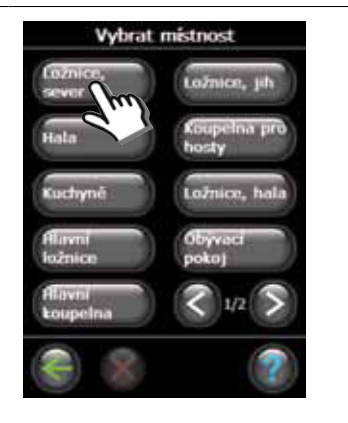

3. Vyberte stávající místnost.

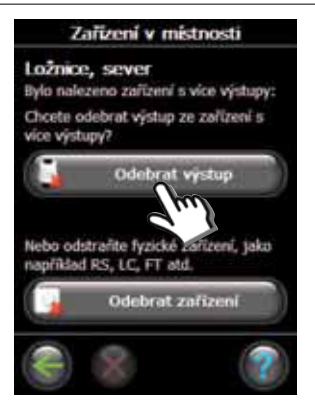

CΖ

6. Vyberte položku Odebrat výstup.

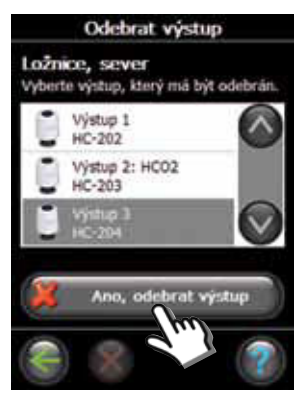

7. Stiskněte tlačítko Ano, odebrat výstup.

Danfoss

## Konfigurace

### 6: Obnovení továrních nastavení

- Odpojte zdroj napájení regulátoru Danfoss Link™ HC.
- Vyčkejte, dokud nezhasne zelená kontrolka.
  Stiskněte a podržte tlačítko Instalovat/Test spojení.
- Držte tlačítko stisknuté a znovu zapojte zdroj napájení.
- Po rozsvícení kontrolek uvolněte tlačítko Instalovat/Test spojení.

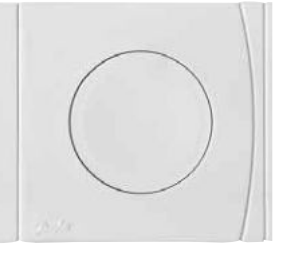

Danfoss Link<sup>™</sup> HC Tlačítko Instalovat/Test spojení

<u>Danfoss</u>

# Řešení problémů

| Režim sníženého výkonu | Pokud dojde ke ztrátě signálu z pokojového termostatu, pohon<br>bude aktivován s 25% pracovním cyklem. |
|------------------------|----------------------------------------------------------------------------------------------------|
| Blikající kontrolky    | Došlo ke zkratování výstupu nebo pohonu nebo k odpojení                                                |
| výstupu/poplachu       | pohonu.                                                                                                |

# Technické údaje

| Přenosová frekvence                        | 862,42 Mhz         |
|--------------------------------------------|--------------------|
| Dosah v normálních budovách                | až 30 m            |
| Přenosový výkon                            | < 1 mW             |
| Napájecí napětí                            | 230 V AC, 50 Hz    |
| Výstupy aktuátorů                          | 10 x 24 V DC       |
| Max. spojité zatížení na výstupu (celkové) | 35 VA              |
| Relé                                       | 230 V AC / 8 (2) A |
| Teplota okolí                              | 0 - 50 °C          |
| Třída IP                                   | 30                 |

## Pokyny k likvidaci

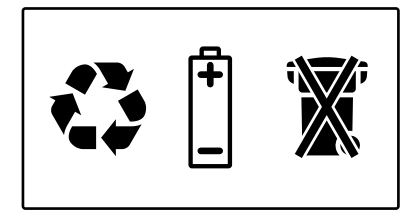

<u>Danfoss</u>

<u>Danfošš</u>

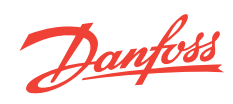

Danfoss A/S Heating Solutions Haarupvaenget 11 8600 Silkeborg Denmark Phone: +45 7488 8000 Fax: +45 7488 8100 Email: heating.solutions@danfoss.com www.heating.danfoss.com

Danfoss can accept no responsibility for possible errors in catalogues, brochures and other printed material. Danfoss reserves the right to alter its products without notice. This also applies to products already on order provided that such alterations can be made without subsequential changes being necessary in specifications already agreed. All trademarks in this material are property of the respective companies. Danfoss and the Danfoss logotype are trademarks of Danfoss A/S. All rights reserved.